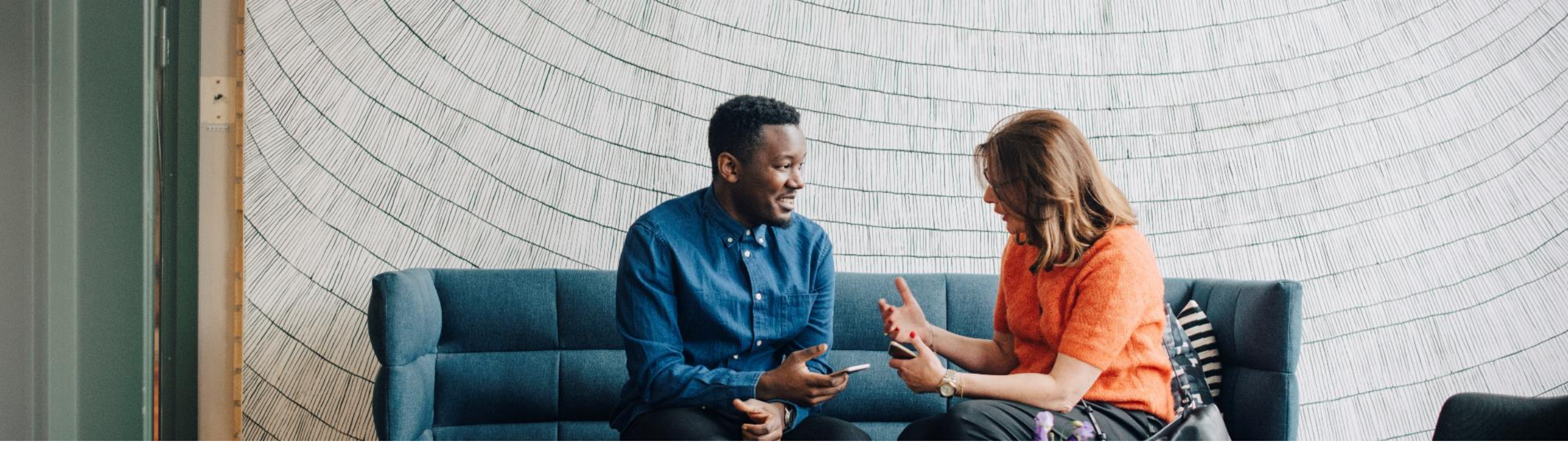

### SAP Ariba

# Współpraca w zakresie zamówień SAP SCC Przewodnik szkoleniowy dla dostawców

Identyfikator dokumentu: 9AKB002057, wersja z 7 Marca 2025

INTERNAL Opracowano dla ABB

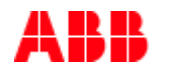

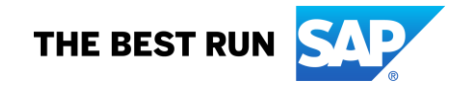

### Plan

#### Współpraca w zakresie zamówień

- Wstęp
- Dokumenty współpracy w zakresie zamówień
- Schemat przepływu pracy w ramach współpracy w zakresie zamówień
- Różne tryby integracji/automatyzacji

#### Interakcja na portalu współpracy w zakresie zamówień

- Zamówienie
- Potwierdzenie zamówienia
- Powiadomienie o wysyłce
- Potwierdzenie odbioru

#### <u>Wsparcie</u>

#### <u>Załącznik</u>

# Współpraca w zakresie zamówień W tym rozdziale dowiesz się...

...z jakich powodów firma ABB zdecydowała się na przejście na Ariba

... jakie są korzyści ze stosowania współpracy w zakresie zamówień zakupu

...jak wygląda interakcja

...jakie są możliwe tryby integracji

### Przegląd

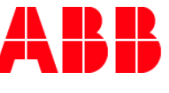

Í

Wyzwania

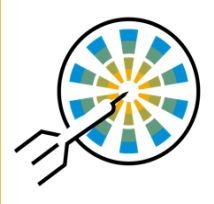

Cele

- Rozdrobniony krajobraz systemowy z wieloma interfejsami
  - np. ASCC, ProSupply+, Achilles, Rapid Ratings
  - Platformy osiągają koniec cyklu życia lub nie są dalej rozwijane
  - Procesy ręczne (np. wysyłanie plików w wiadomościach e-mail)
  - Brakujące funkcjonalności
  - Kompleksowa integracja na wszystkich platformach
  - Cyfryzacja i przyspieszanie procesów transakcyjnych
  - Globalnie ujednolicone procesy (np. rejestracja i kwalifikacja dostawców)
  - Poprawa ogólnej jakości i kompletności danych

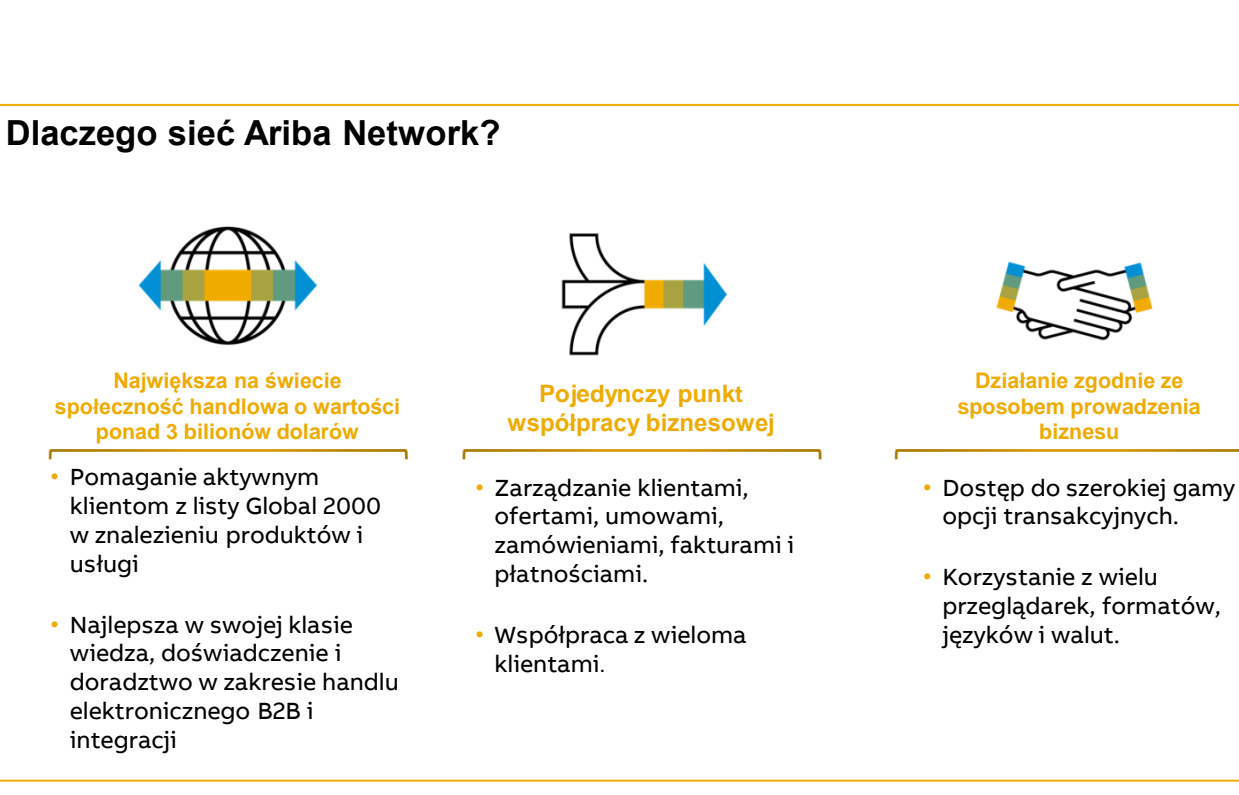

#### Korzyści ze współpracy przy zamówieniach:

- Wgląd w czasie rzeczywistym do tych samych współdzielonych informacji zarówno dla Kupującego, jak i Dostawcy
- Unikanie błędów poprzez upewnienie się, że zamówione i dostarczone pozycje się zgadzają
- Możliwość bezpośredniej integracji systemów back-end Dostawcy i Kupującego

### Dokumenty współpracy w zakresie zamówień

| Dokument                 | Opis                                                                                                    |
|--------------------------|----------------------------------------------------------------------------------------------------|
| Zamówienie               | Nagłówek, pozycja i daty dostawy.<br>Zamówienie to formalna prośba lub instrukcja składana przez Kupującego w celu dostarczenia przez Dostawcę<br>określonej ilości towarów lub usług w określonym czasie, w określonym miejscu i po określonej cenie.<br><b>Struktura:</b><br>Zamówienie składa się z nagłówka dokumentu i określonej liczby pozycji.<br>Informacje wyświetlane w nagłówku odnoszą się do całego zamówienia. Przykładowo są tam określone warunki<br>płatności i dostawy.                                                   |
| Potwierdzenie zamówienia | Potwierdzenie na poziomie pozycji.<br>Potwierdzenie zamówienia stanowi formalne potwierdzenie otrzymania zamówienia przez Kupującego. Służy<br>także do potwierdzania (wierszy) zamówienia. Możliwe jest utworzenie potwierdzenia zarówno całego, jak i<br>części zamówienia.                                                                                                    |
| Powiadomienie o wysyłce  | Nagłówek, szczegóły pozycji i opakowania.<br>Powiadomienie o wysyłce to dokument wysyłany przez Dostawcę do Kupującego, zawierający szczegóły<br>dotyczące planowanej wysyłki. Wszyscy dostawcy mają obowiązek wystawiania powiadomienia o wysyłce dla<br>przesyłek wychodzących.<br><b>Struktura:</b><br>Powiadomienie o wysyłce składa się z nagłówka dokumentu i określonej liczby pozycji. Może również zawierać<br>informacje dotyczące opakowania. Nagłówek zawiera dane, które mają zastosowanie do wszystkich pozycji i<br>opakowań. |
| Potwierdzenie odbioru    | Nagłówek i pozycja.<br>Potwierdzenie odbioru to zaksięgowanie w systemie Kupującego fizycznego przepływu towarów<br>przychodzących od Dostawcy. Oznacza zakończenie przesunięcia towarów, co powoduje zwiększenie stanu<br>magazynowego.<br><b>Struktura:</b><br>Potwierdzenie odbioru to księgowanie w systemie zawierające nagłówek i jedną lub więcej pozycji. Zazwyczaj<br>zawiera odniesienie do powiadomienia o wysyłce lub zamówienia.                                                                                                |

### Diagram przepływu pracy współpracy w zakresie zamówień

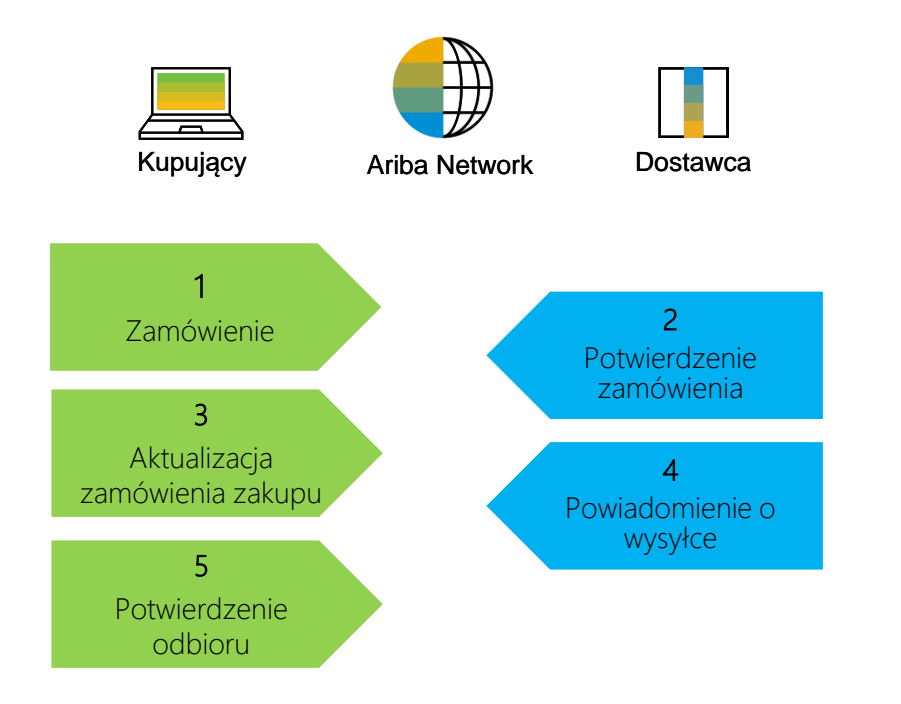

### Różne tryby integracji/automatyzacji

Ariba Network pozwala dostawcom pracować w różnych trybach.

- Portal: Dostawca pracuje on-line za pośrednictwem przeglądarki internetowej. Wprowadzanie danych może odbywać się na ekranie lub za pomocą funkcji pobierania i przesyłania.
- Aplikacja mobilna: brak wsparcia na tym etapie projektu.
- Pełna integracja systemu: Ariba Network pozwala na elektroniczną integrację z siecią. Aby uzyskać szczegóły techniczne, skontaktuj się ze swoim konsultantem.

# Portal współpracy w zakresie zamówień: Interakcja użytkownika W tym rozdziale dowiesz się...

...jak czytać ekran zamówienia ...jak zarządzać potwierdzeniami zamówień ...jak zarządzać powiadomieniem o wysyłce ...jak czytać ekran potwierdzenia odbioru

### Interakcja na portalu współpracy w zakresie zamówień

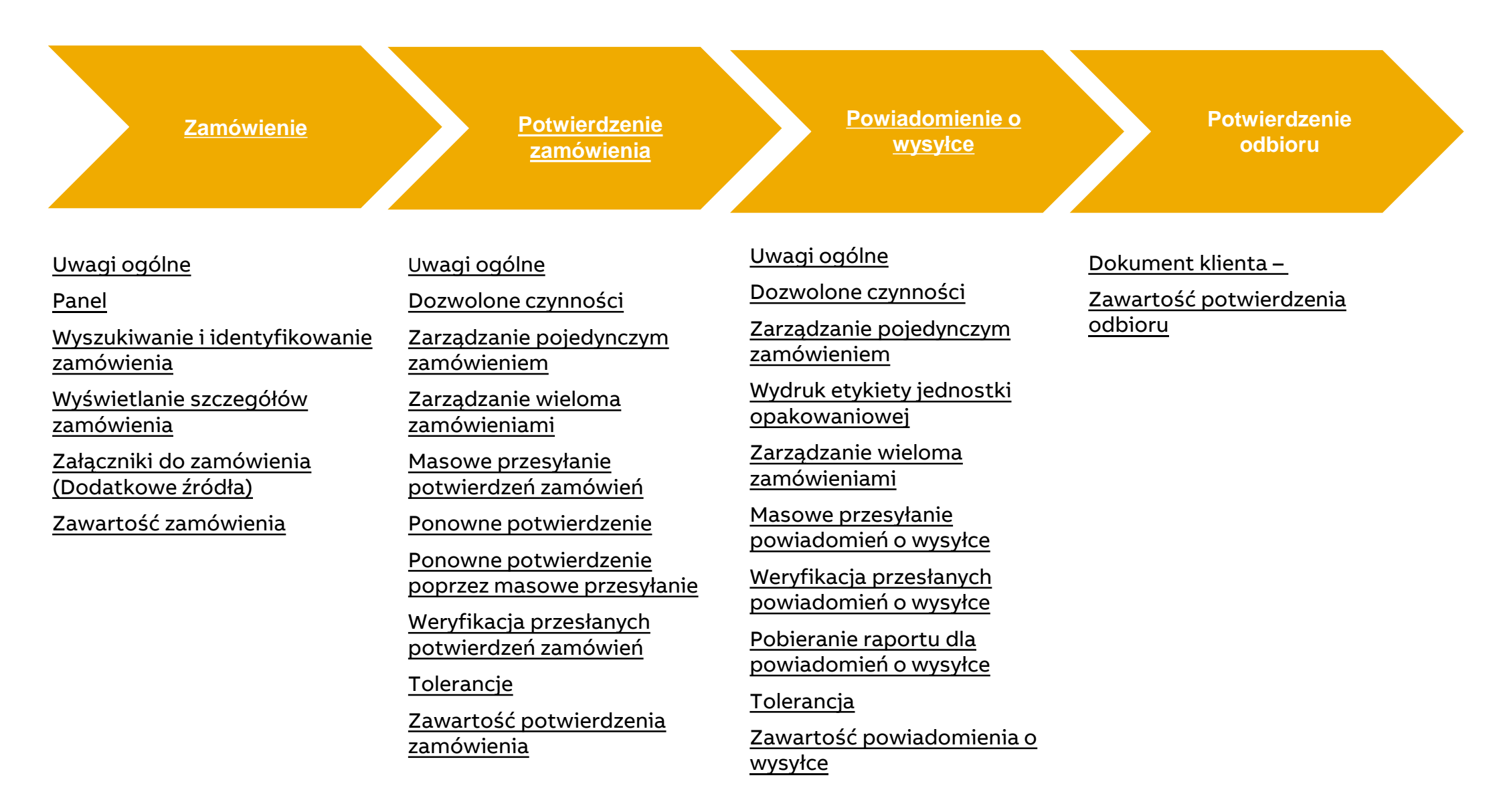

# Zamówienie W tym rozdziale dowiesz się...

... jak wygląda krótki przegląd podstawowej nawigacji

...jak wyszukiwać zamówienia

... jak przeglądać szczegóły zamówienia

...jak uzyskać dostęp do załączników do zamówienia

#### SAP Ariba M

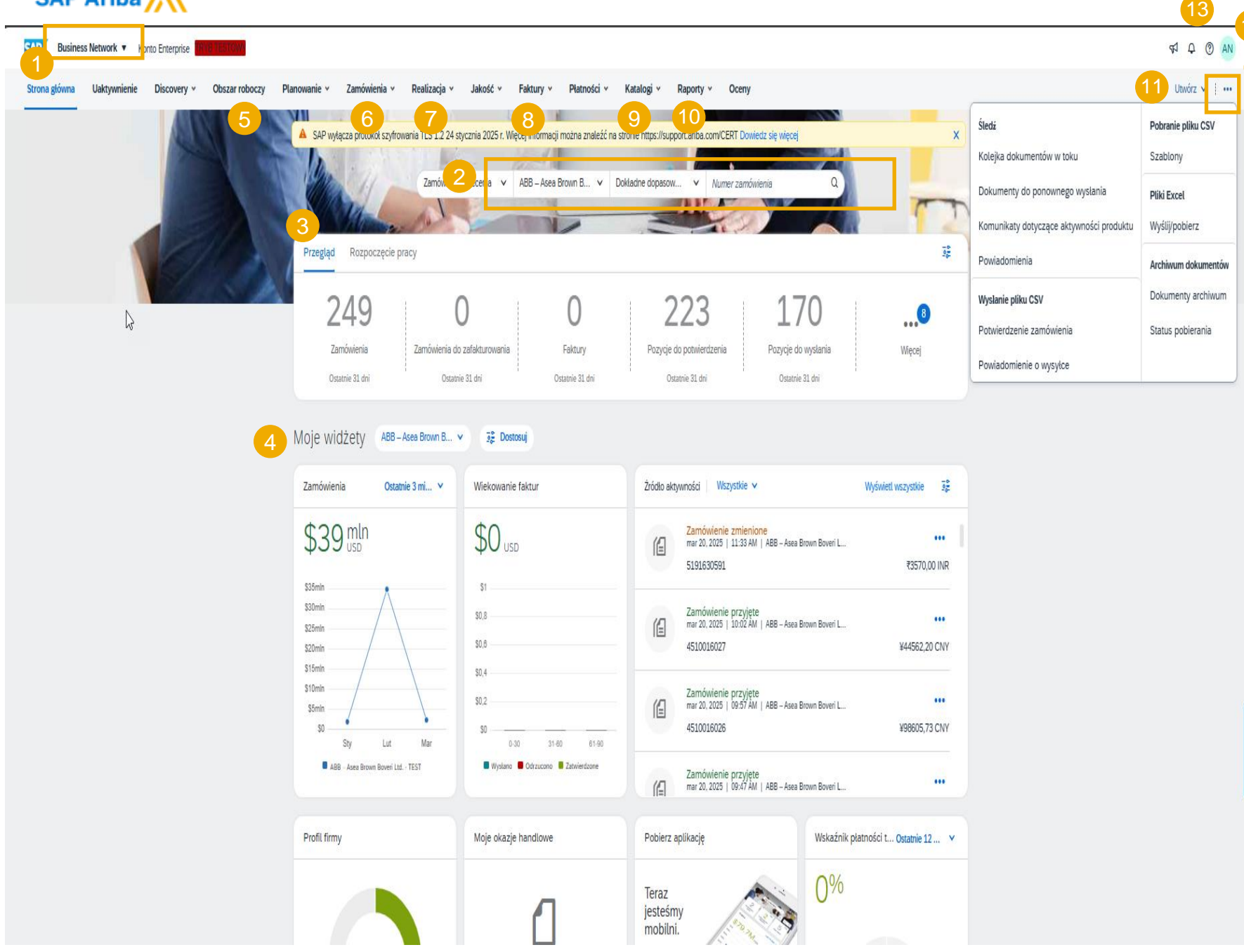

Strona główna sieci biznesowej SAP przenosi Cię na obszar główny:

1.

2.

- Funkcja Pasek wyszukiwania pomaga wyszukiwać transakcje według numeru klienta i/lub zamówienia za pomocą menu rozwijanych.
- Spersonalizowany pasek kafelków przeglądu pomaga Ci skupić się na najważniejszych zadaniach
- Możliwe do dostosowania widżety dla wielkości zamówienia zakupu itp.
- Obszar roboczy transakcji to miejsce, gdzie szybko znajdziesz wszystkie swoje dokumenty. Kafelki pozwalają wyflirtować widok.
- 6. Zamówienia zawierają zamówienia wysłane do Ciebie
- Realizacja zawiera dokumenty wysłane np. do ABB (potwierdzenie zamówienia, powiadomienie o wysyłce itp.)
- 8. Faktury i płatności funkcja jeszcze nie używana przez ABB
- Katalogi w przypadku niektórych dostawców ABB skontaktujemy się w celu skonfigurowania katalogów, zwłaszcza dla materiałów pośrednich (osobna inicjatywa)
- 10. Raporty tworzenie i uruchamianie raportów
- Utwórz przycisk ten zawiera funkcje związane z fakturami, które nie są jeszcze używane w ABB
- "Więcej" (...) opcja ta pozwala na masowe przesyłanie/pobieranie (potwierdzenia zamówień, powiadomienia o wysyłce) i śledzenie kolejki oczekujących transakcji, nieudanych dokumentów, powiadomień itp.
- 13. Pomoc szybki dostęp do FAQ, dokumentacji i wsparcia
- W sekcji Ustawienia użytkownika (z Twoimi inicjałami) znajdziesz również ustawienia swojej firmy, ustawienia konta i ANID.

# Zamówienie Uwagi ogólne

 Zmiany w zamówieniach są obsługiwane za pośrednictwem różnych wersji wiadomości wymienianych w ramach sieci. Różnice między wersjami można porównywać w Ariba Network.

### Wyszukaj i zidentyfikuj zamówienie (z poziomu obszaru roboczego)

Na stronie głównej:

- 1. Kliknij Obszar roboczy.
- 2. Wybierz dowolny z kafelków Zamówienia.
- 3. Używaj **filtrów**, aby zidentyfikować właściwy dokument.
- Zostaną wyświetlone wyniki wyszukiwania. Kliknij przycisk konfiguracji, aby dostosować widok.
- 5. Kliknij przycisk **eksportu**, aby pobrać dane w programie Excel.
- 6. Otwórz zamówienie, klikając na jego **numer**.

#### Uwaga:

- jeżeli zamówienia nie można znaleźć w wyszukiwarce, należy sprawdzić instrukcję zamówienia lub skontaktować się z firmą ABB.
- Aby uzyskać więcej informacji na temat zarządzania obszarem roboczym i tworzenia konkretnych kafelków, zapoznaj się z <u>Przewodnikiem po ogólnej funkcjonalności</u> SCC.

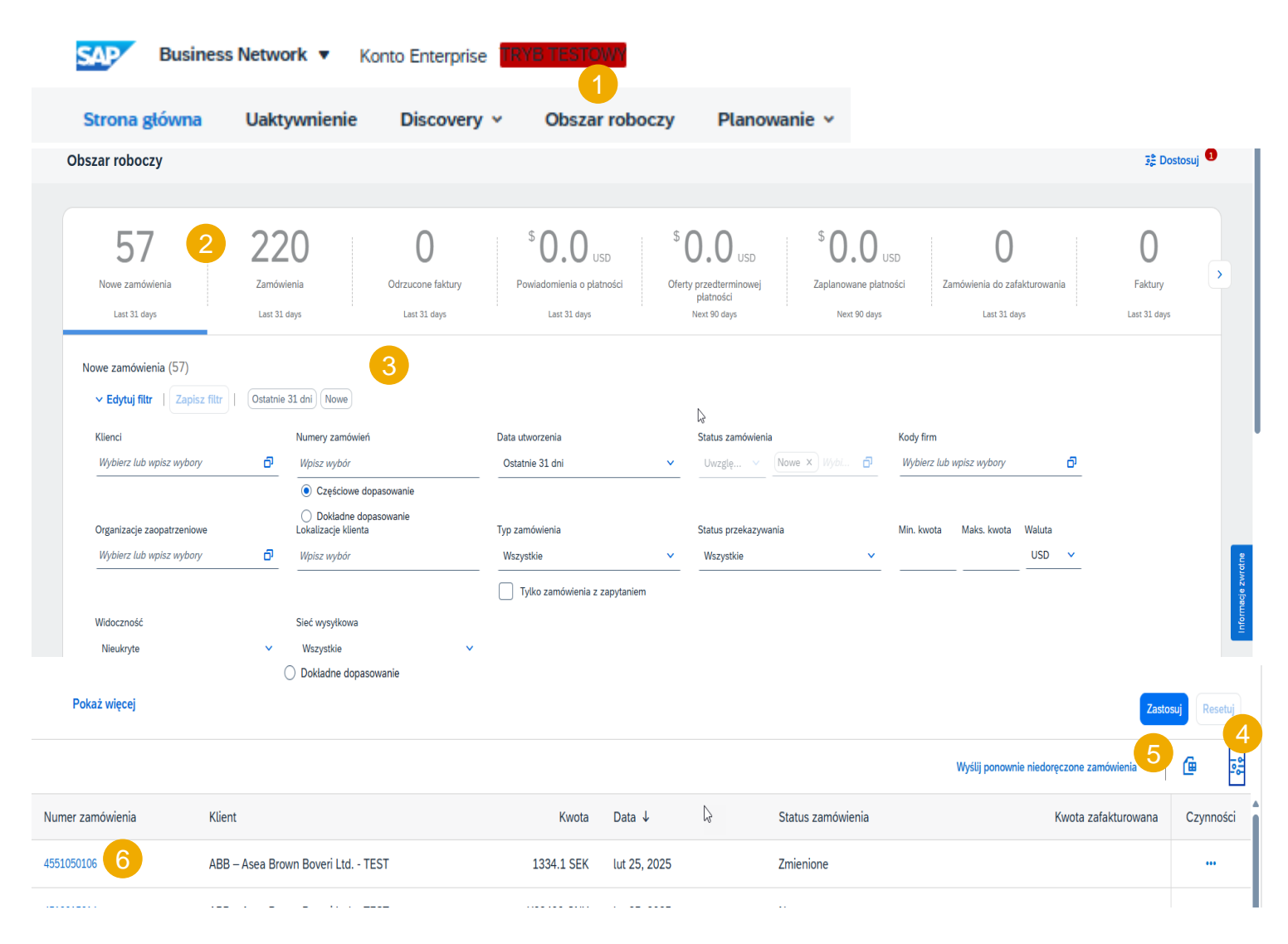

#### Wyszukaj i zidentyfikuj zamówienie (z zakładki Zamówienia

Na stronie głównej:

Klienci

Wybierz lub wpisz wybory

Pokaż więce

Numer zamówienia

4500722265

4500725222

5

- 1. Kliknij Zamówienia / Zamówienia i zlecenia.
- 2. Przejdź do podzakładki Zamówienia i zlecenia.
- 3. Filtry wyszukiwania umożliwiają wyszukiwanie przy użyciu wielu kryteriów. Rozwiń filtry wyszukiwania, klikając strzałkę po lewej stronie ekranu.
- 4. Wprowadź kryteria wyszukiwania i kliknij Szukaj.
- 5. Lista wyświetlanych zamówień domyślnie zawiera tylko zamówienia dla określonego zakresu czasu. Wybierz opcję **Inne**, aby dostosować zakres.
- 6. Kliknij numer zamówienia, aby wyświetlić jego szczegóły.

Numery zamówień

Częściowe dopasowanie
 Dokładne dopasowanie

Wpisz wybór

ð

Тур

Zamówienie

Zamówienie

Uwaga: jeżeli zamówienia nie można znaleźć w wyszukiwarce, należy sprawdzić instrukcję zamówienia lub skontaktować się z firmą ABB.

Klient

Data utworzenia

Ostatnie 31 dni

ABB – Asea Brown Boveri Ltd. - TES

ABB – Asea Brown Boveri Ltd. - TES

|                               | Business Network V Konto Enterprise                                                                                                    | 1                                                                                                    | <7 ₽ ③ SK                                          |
|-------------------------------|----------------------------------------------------------------------------------------------------|----------------------------------------------------------------------------------------------------|----------------------------------------------------|
| nowienia)                     | Strona główna Uaktywnienie Discovery v Obszar roboczy Planowanie v<br>Zamówienia                                                                          | Zamówienja × Realizacja × Jakość × Faktury × Platności × Katalogi × Raporty × Oceny<br>Zamówienia i zlecenia                                                                                                    | Utwórz 🗸 🕴 🚥                                       |
|                               | Chcesz skonfigurować swój widok danych? Utwórz własne kafelki, zapisz filtry i użyj innych funkc                                                          | Zapytania dot. zamówienia<br>oji przechodząc na stornę obszanu roboczego. Przejóż do obszanu roboczego                                                                                                    | ×                                                  |
|                               | 2 1 O<br>Zamówienia Pozycje do potwierdzenia Pozycje do wysłania                                                                                          | O O O O Zamówienia zmienione Zamówienia do zafakturowania                                                                                                    | O<br>Zamówienia do zafakturowania<br>w zestawieniu |
| vielu kryteriow.<br>e ekranu. | Ostamie 31 dni         Ostamie 31 dni         Ostamie 31 dni           Zamówienia (2)         3         •           • Edytuj fitr         Ostatnie 31 dni | Ostamie 31 dri Ostamie 31 dri Ostamie 31 dri Ostamie 31 dri                                                                                                    | Ostatnie 31 dni                                    |
| nówienia dla<br>ować zakres.  | 3     Numery zamówleń       Wybierz lub wpisz wybory     0       Wpisz wybór     0       Ocęściowe dopasowanie     0       Dokładne dopasowanie           | Data utwozenia         Status zamówienia         Kody firm           Ostatnie 31 dni         V         Uwzglę v         Wybierz lub rupisz         Wybierz lub rupisz wybory         D                                             | support                                            |
|                               | Organizacje zaopatzeniowe Lokalizacje klienta<br>Wybierz łub wpisz wybory 🗗 Wpisz wybór                                                                   | Tjp zamówienia     Status przekazywania     Min. kowota     Maks. kowota     Waluta       Wszystkie     V     Wszystkie     V     NR     V       Tyłko zamówienia z zapytaniem     Tyłko zamówienia z zapytaniem     V     V     V | т                                                  |
| ależy sprawdzić               | Włdoczność Sieć wysykowa<br>Nieukryte Viczystkie V                                                                                                    | •<br>                                                                                                    |                                                    |
| 7                             | Pokaż mniej<br>Status zamówienia                                                                                                    | Kody firm                                                                                                    | 7stastii<br>Docohii                                |
| ~                             | Uwzglę V Wybierz lub wpisz                                                                                                    | Wybierz lub wpisz wybory                                                                                                    |                                                    |
|                               |                                                                                                    | Zastosu                                                                                                    | j Resetuj                                          |
|                               |                                                                                                    | Wyślij ponownie niedoręczone zamówienia                                                                                                    | <b>@</b> ≌                                         |
|                               | Data ↓                                                                                                    | Status zamówienia                                                                                                    | Czynności                                          |
| т                             | lut 14, 2025                                                                                                    | Nieudane                                                                                                    | •••                                                |
| Т                             | lut 4, 2025                                                                                                    | Nieudane                                                                                                    | •••                                                |

### Wyszukaj i zidentyfikuj zamówienie (z zakładki Zamówienia, Pozycje do potwierdzenia lub Pozycje do wysłania)

Na stronie głównej:

- 1. Kliknij Zamówienia / Zamówienia i zlecenia.
- 2. Przejdź do podzakładki Pozycje do potwierdzenia.
- 3. Filtry wyszukiwania umożliwiają wyszukiwanie przy użyciu wielu kryteriów.
- 4. Wprowadź kryteria wyszukiwania i kliknij Szukaj.
- 5. Możesz ustawić filtr Zakres dat na "niestandardowy zakres dat".
- 6. Kliknij numer zamówienia, aby wyświetlić jego szczegóły.
- 7. Możesz wykonać te same kroki, aby wyszukać zamówienie w podzakładce **Pozycje do wysłania**.

Uwaga: jeżeli zamówienia nie można znaleźć w wyszukiwarce, należy sprawdzić instrukcję zamówienia lub skontaktować się z firmą ABB.

|                  | 6 |            |                                  |              | Wyślij ponownie niedoręczone zamówienia |           |
|------------------|---|------------|----------------------------------|--------------|-----------------------------------------|-----------|
| Numer zamówienia |   | Тур        | Klient                           | Data ↓       | Status zamówienia                       | Czynności |
| 4500722265       |   | Zamówienie | ABB – Asea Brown Boveri Ltd TEST | lut 14, 2025 | Nieudane                                |           |
| 4500725222       |   | Zamówienie | ABB – Asea Brown Boveri Ltd TEST | lut 4, 2025  | Nieudane                                |           |
|                  |   |            |                                  |              |                                         |           |

| SAP Business Network  | Konto Enterprise | RYB TESTOWY    |              | 4                         |
|-----------------------|------------------|----------------|--------------|---------------------------|
| Strona główna Uaktywn | enie Discovery v | Obszar roboczy | Planowanie 👻 | Zamówienia 🗸 Realizacja 🔪 |
| Zamówienia            |                  |                |              | Zamówienia i zlecenia     |
|                       |                  |                |              | Zapytania dot. zamówienia |

| amówienia                                                                                                    |                                                                                   |                                                                             |                                                                                                    |                                                                                      |                                               |                                                      |                                                                     |
|----------------------------------------------------------------------------------------------------|-----------------------------------------------------------------------------------|-----------------------------------------------------------------------------|----------------------------------------------------------------------------------------------------|--------------------------------------------------------------------------------------|-----------------------------------------------|------------------------------------------------------|---------------------------------------------------------------------|
| 2<br>Zamówienia Pozyc<br>Ostarnie 31. dni                                                                                                    | 1 2<br>je do potwierdzenia<br>Ostanie 31 dni                                      | O 7<br>Pozycje do wysłania<br>Ostatnie 31 dni                               | O<br>Pozycje zwrotu<br>Ostatnie 31 dni                                                                                     | O<br>Nove zamówlenia<br>Ostanie 31. dni                                              | O<br>Zamówienia zmienione<br>Ostatnie 31. dni | O<br>Zamówienia do zafakturowania<br>Ostatnie 31 dni | O<br>Zamówienia do zafakturowar<br>w zestawieniu<br>Ostatrie 31 dni |
| Costativie do potwierdzenia (1)<br>Costativie 31 dni<br>Klienci<br>Wybierz lub wpisz wybory<br>Pokaż więcej                                                                                                    | Następne 90 drl Wyklu<br>Numery zamów<br>Wpisz wybór<br>O Częściowa<br>O Dokładne | иг розусје z niedozw , +1 ) . Wyk<br>lień f<br>e dopasowanie<br>dopasowanie | Lucz w pełni wyslane Wyklucz<br>Data utworzenia<br>Osawne sz un<br>Ostatnie 24 godziny<br>Ostatnie 7 dni<br>Ostatnie 7 dni | w pelni przyjęte Wyklucz w pelni zafaktu<br>Wymagana data dostawy<br>Następne 90 dni | row)<br>Lokali<br>V Mjols                     | Widok:<br>zacje klienta<br>z wybór                   | Pozycje do potwierdzenia V                                          |
| Petwiertž         Odrzuč           v         Image: Image: Im |                                                                                   |                                                                             | Ostatnie 31 dni<br>Ostatnie 90 dni<br>Ostatnie 365 dni<br>Specjalny zakres dat                                             | Wysyłka do                                                                           | Wymagana ilość                                | Potwierdzona ilość Wnios                             | ھ swana cena jedi Czymnoś                                           |

### Zamówienie Wyszukaj i zidentyfikuj zamówienie – w sekcji Strona główna

Zamówienia można wyszukiwać również na stronie głównej portalu, wpisując nazwę klienta lub numer zamówienia.

Uwaga: jeżeli zamówienia nie można znaleźć w wyszukiwarce, należy sprawdzić instrukcję zamówienia lub skontaktować się z firmą ABB.

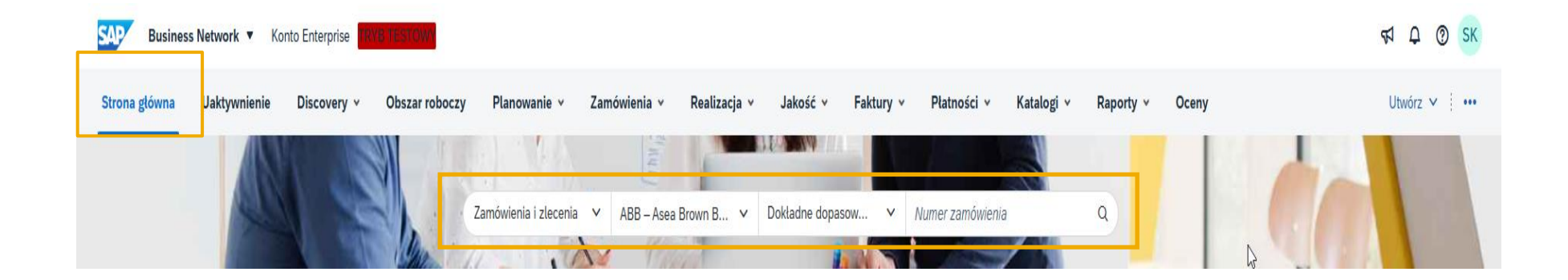

### Wyświetl szczegóły zamówienia

Więcej szczegółów na temat zarządzania zamówieniami znajdziesz w dokumentacji Centrum pomocy.

- 1. Wyświetl szczegóły zamówienia i dozwolone działania.
- 2. Sekcja pozycji zamówienia opisuje zamówione pozycje.
- Kliknij Szczegóły lub Pokaż szczegóły pozycji, aby przejrzeć więcej informacji o zamówieniu, takich jak klucze kontrolne, wiersze harmonogramu, linki do dokumentacji i inne.
- 4. Możesz skonfigurować widok, klikając ikonę konfigurowania.
- Wersja rysunku i Poziom zmian (materiał) muszą być uzgodnione, o ile są dostępne, z Dostawcą. W przypadku niezgodności skontaktuj się z Kupującym ze strony ABB

Nr częśc

Nr części u klient

BVIVG-U353

Uwaga: o ile nie potwierdzono inaczej, wszyscy dostawcy są **zobowiązani** do potwierdzenia nowych zamówień i wystawienia powiadomienia o wysyłce w momencie wysyłki towarów.

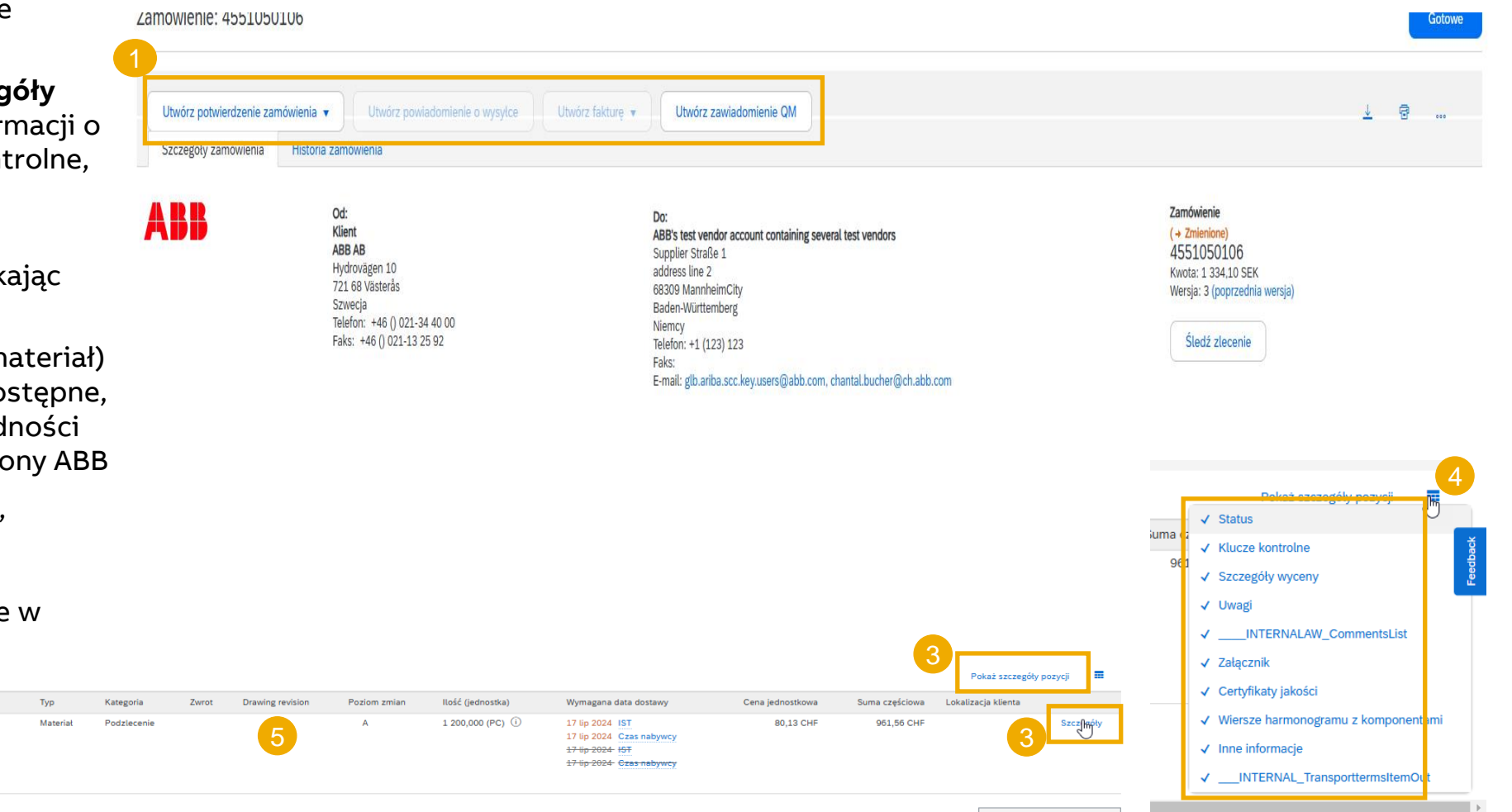

Opis: PMA Fitting, PA6, NW23, FEM 1 7/16", IP68, bl

Zmiana

→ Edvtowar

Pozycia

10

Liczba wierszy harmonogram

### Wyświetl szczegóły zamówienia

- ciąg dalszy
- WAŻNE! Uwaga prawna prosimy przeczytać.
- 2. Uzgodnione warunki płatności.
- 3. Uwagi, jeśli są.
- 4. Osoba kontaktowa ze strony ABB
- 5. Link do Warunków i postanowień
- Przedstawiciel handlowy z organizacji dostawcy
- 7. Dane kontaktowe dostawcy
- 8. Inne informacje
- 9. WAŻNE! Załączniki tutaj można znaleźć oficjalne, wiążące prawnie zamówienie w formacie PDF. Inne istotne załączniki (rysunki techniczne, plany, arkusze kalkulacyjne itp.) można znaleźć w sekcji "Dodatkowe źródła" na poziomie wiersza.
- Zapoznaj się z informacjami o Incoterms.
   W przypadku rozbieżności prosimy o kontakt z ABB.

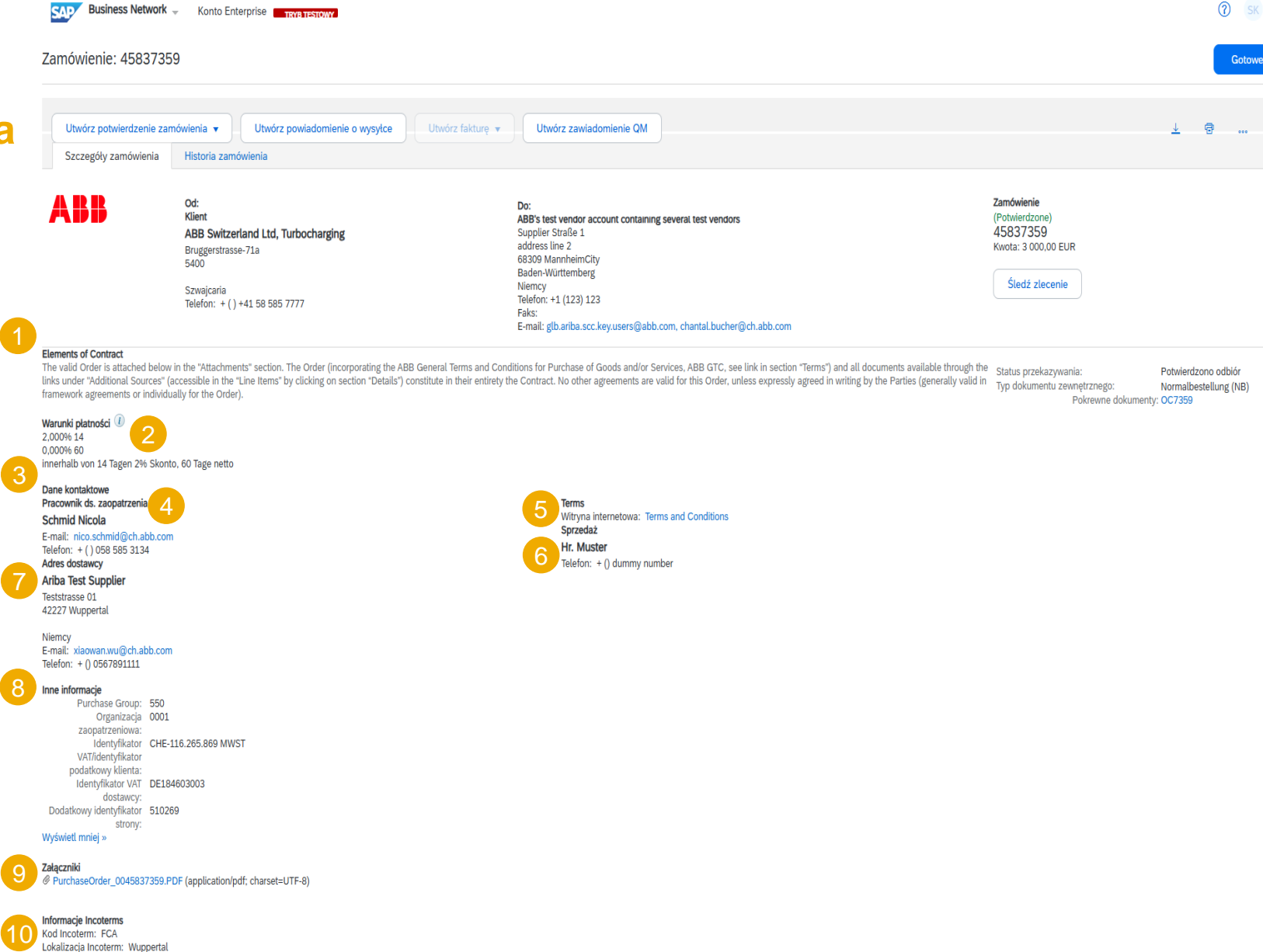

### Zamówienie Wyświetl szczegóły zamówienia

Więcej szczegółów na temat zarządzania zamówieniami znajdziesz w dokumentacji Centrum pomocy.

Uwaga: pamiętaj, że dane "miejsce dostawy", "odbiorca faktury", "osoba odbierająca" i "od" mogą nie być takie same w ramach jednego zamówienia.

**Miejsce dostawy** – adres, na który ma zostać dostarczony towar/usługa

**Osoba odbierająca** – można tu podać dodatkowe szczegóły dotyczące adresu wysyłki.

**Odbiorca faktury** – podmiot, do którego należy zaadresować rachunek (fakturę)

**Od** – jednostka ABB, która wystawiła zamówienie

Szczegółowe objaśnienia statusów zamówień dostępne są w sekcji <u>Załącznik</u>.

| Utwórz potwiordzonio zor                               | nówionia –    |                                                                                                    |                    |                                          |                           |
|--------------------------------------------------------|---------------|----------------------------------------------------------------------------------------------------|--------------------|------------------------------------------|---------------------------|
| Otworz potwierdzenie zar                               |               | Otworz powiadomier                                                                                                    | lie o wysytce      | Otworz zawiadomienie Qivi                |                           |
| Szczegóły zamówienia                                   | Historia zam  | ówienia                                                                                                    |                    |                                          |                           |
|                                                        |               |                                                                                                    | _                  |                                          |                           |
| RR                                                     | Od:           |                                                                                                    |                    | Do:                                      |                           |
|                                                        | Klient        | rland Ltd. Turbachargin                                                                                                    | -                  | ABB's test vendor account containing set | veral test vendors        |
|                                                        | Bruggerstrass | ie-71a                                                                                                    | в                  | address line 2                           |                           |
|                                                        | 5400          |                                                                                                    |                    | 68309 MannheimCity<br>Baden-Württemberg  |                           |
|                                                        | Szwaicaria    |                                                                                                    |                    | Niemcy                                   |                           |
|                                                        | Telefon: +()  | +41 58 585 7777                                                                                                    |                    | Telefon: +1 (123) 123<br>Faks:           |                           |
|                                                        |               |                                                                                                    |                    | E-mail: glb.ariba.scc.key.users@abb.con  | n, chantal.bucher@ch.abb. |
| Miejsce dostawy                                        |               | Comparison of the second second secon |                    | Osoba odbierająca                        |                           |
| ABB Switzerland Ltd, Turbocharging                     |               | ABB Switzerland                                                                                                    | Ltd, Turbocharging |                                          |                           |
| Fabrikstrasse 57 warenannahme Terminal B<br>5400 Baden |               | GBS-06<br>PO Box 310                                                                                                    |                    |                                          |                           |
| Aargau                                                 |               | 5401 Baden                                                                                                    |                    |                                          |                           |
| Szwajcaria<br>Kod minisco dostawar, 0001               |               | Cousiastia                                                                                                    |                    |                                          |                           |
| Identyfikator lokalizacji 0010                         |               | E-mail: invoice.s                                                                                                    | ubmit@ch.abb.com   |                                          |                           |
| składu:                                                |               |                                                                                                    |                    |                                          |                           |

#### Zamówienie: 45837359

### Zamówienie Wyświetl szczegóły zamówienia – poziom wiersza

- 1. Szczegóły statusu pozycji (wcześniej potwierdzone lub wcześniej wysłane pozycje)
- Ważne! Klucze kontrolne pokazują działania, które są dozwolone dla tej pozycji. Zamówienie określa, czego oczekuje się od dostawcy. Kliknij <u>tutaj</u>, aby zobaczyć statusy kluczy kontrolnych.
- 3. Poniżej kluczy kontrolnych mogą znajdować się uwagi.
- 4. **Miejsce dostawy** informacje te, jeśli są dostępne, są na poziomie wiersza.
- 5. Dane księgowe mogą być wyświetlane dla wewnętrznych procesów ABB
- 6. Szczegóły wiersza harmonogramu: ilości planowane na określone daty dostawy

| Pozycje |                                                                                                    |                                         |                                              |              |           |      |
|---------|----------------------------------------------------------------------------------------------------|-----------------------------------------|----------------------------------------------|--------------|-----------|------|
| Pozycja | Liczba wierszy harmonogramu                                                                            | Nr części                               | Nr części u klienta                          | Тур          | Zwrot     | Draw |
| 10      | 1                                                                                                    |                                         | 2TFC200005R2511                              | Materiał     |           |      |
| 1       | Opis: 接触器 A2X09.2-30-11                                                                                | -25 220V50/60HZ                         |                                              |              |           |      |
|         | Status<br>1 512,000 Niepotwierdzone                                                                    |                                         |                                              |              |           |      |
| 2       | Klucze kontrolne                                                                                       |                                         |                                              |              |           |      |
|         | Potwierdzenie zamówienia: wyma                                                                         | gane przed wysyłką                      |                                              |              |           |      |
|         | Powiadomienie o wysyłce: dozwol                                                                        | one                                     |                                              |              |           |      |
|         | Faktura: nie jest ARO                                                                                  |                                         |                                              |              |           |      |
| 7       | Szczegóły jednostki (i)<br>Przeliczanie jednostek<br>1<br>Uwagi<br>信息记录采购订单文本:<br>Wiersze harmonogramu | RoHs II                                 | Jednostka cenowa<br>H87 (i)<br>EC Compliance | Jednostka za | ówienia   |      |
|         | Nr wiersza harmonogramu                                                                                | Data dostawy                            | Data wysyłki                                 | Ilość (je    | dnostka)  |      |
|         | 1                                                                                                    | 8 mar 2025 9:30 IS<br>8 mar 2025 Czas I | T<br>nabywcy                                 | 1 512,0      | 00 (PC) 🤅 | )    |
| 5       | Inne informacje<br>Sposób przyjmowania:                                                                | 4                                       |                                              |              |           |      |
|         | Zewnętrzny numer wiersza:                                                                              | 10                                      |                                              |              |           |      |
|         | Szacunkowa liczba dni kontroli:                                                                        | 1                                       |                                              |              |           |      |
|         | Domena klasyfikacji:                                                                                   | ERPCommodityCo                          | de                                           |              |           |      |
|         | Kod klasvfikacii:                                                                                      | 18F20261                                |                                              |              |           |      |

### Potwierdzenie zamówienia W tym rozdziale dowiesz się...

... jak zarządzać potwierdzeniami zamówień

...gdzie można przeglądać przesłane potwierdzenia zamówień

... jak wygląda treść potwierdzenia zamówienia i opis pól

### Potwierdzenie zamówienia Uwagi ogólne

- Dokument potwierdzenia jest wysyłany przez dostawców jako akceptacja zamówienia zakupu.
- Potwierdzenie zamówienia stanowi zgodę na jego realizację w formie zaproponowanej przez Kupującego.
- Potwierdzenie zamówienia jest obowiązkowe i musi zostać wysłane w ciągu 24 do 48 godzin od otrzymania zamówienia lub zgodnie z ustaleniami dokonanymi z jednostkami biznesowymi ABB.
- Dostawcy mogą również proponować modyfikacje zamówienia zakupu (ilości lub daty dostawy) za pośrednictwem dokumentu potwierdzenia zamówienia, jeśli Kupujący wyraził na to zgodę.

### Dozwolone czynności

Ariba Network oferuje wiele opcji potwierdzania lub odrzucania\* zamówień:

#### 1. Zarządzanie pojedynczym zamówieniem

W przypadku małej liczby zamówień możesz po prostu przejść do każdego zamówienia i kliknąć "przycisk potwierdzenia zamówienia", który umożliwi Ci pełne lub częściowe potwierdzenie zamówienia. System zaproponuje Ci następujące przyciski:

Potwierdź całe zamówienie: daje możliwość jednoczesnego potwierdzenia wszystkich pozycji zamówienia - jedna data dostawy.

- Odrzuć całe zamówienie: <u>ABB nie obsługuje opcji odrzucenia zamówienia</u>. Jeśli nie możesz przyjąć zamówienia, skontaktuj się z przedstawicielem ABB poza systemem
- Aktualizuj pozycje zamówienia: ta opcja umożliwia potwierdzenie każdej z pozycji osobno różne daty dostaw, dostawy częściowe.

#### 2. Zarządzanie wieloma zamówieniami: potwierdzenie w jednym kroku

W przypadku jednoczesnego potwierdzenia wielu zamówień należy skorzystać z podzakładki **Pozycje do potwierdzenia**, aby wykonać tę czynność w ramach jednego kroku.

Uwaga: za pomocą tej opcji nie można proponować zmian cen, dzielić pojedynczego wiersza zamówienia na kilka potwierdzeń ani odrzucać ilości .

#### 3. Masowe przesyłanie potwierdzeń zamówienia

W przypadku konieczności jednoczesnego potwierdzenia dużej liczby zamówień, można wybrać opcję masowego potwierdzania (przesyłanie pliku).

Wybierając tę opcję możesz zaktualizować pozycje zamówienia.

### Dozwolone czynności

Możesz potwierdzić, zaktualizować lub odrzucić swoje zamówienia.

#### W Obszarze roboczym:

- Wybierz kafelek Zamówienia. 1.
- Zidentyfikuj odpowiedni dokument i kliknij przycisk 2. Czynności.
- Wybierz czynność. 3.
- Te same działania są dostępne na ekranie zamówienia. Kliknij przycisk Utwórz potwierdzenie zamówienia.

#### LUB

Potwierdź, zaktualizuj lub odrzuć\* swoje zamówienia 5. z sekcji Zamówienia / Zamówienia i zlecenia i wybierz zamówienia, które chcesz potwierdzić.

Numer zamówienia

4551050105

- Zidentyfikuj właściwy dokument na podkarcie 6. Zamówienia i zlecenia i kliknij przycisk Utwórz potwierdzenie zamówienia.
- Możesz też kliknąć opcję Czynności. 7.

#### Uwaga:

Aby uzyskać więcej informacji na temat zarządzania obszarem roboczym i tworzenia konkretnych kafelków, zapoznaj się z Przewodnikiem po ogólnej funkcionalności SCC.

\* Odrzuć całe zamówienie: ABB nie obsługuje opcji odrzucenia zamówienia. Jeśli nie możesz przyjąć zamówienia, skontaktuj się z przedstawicielem ABB poza systemem

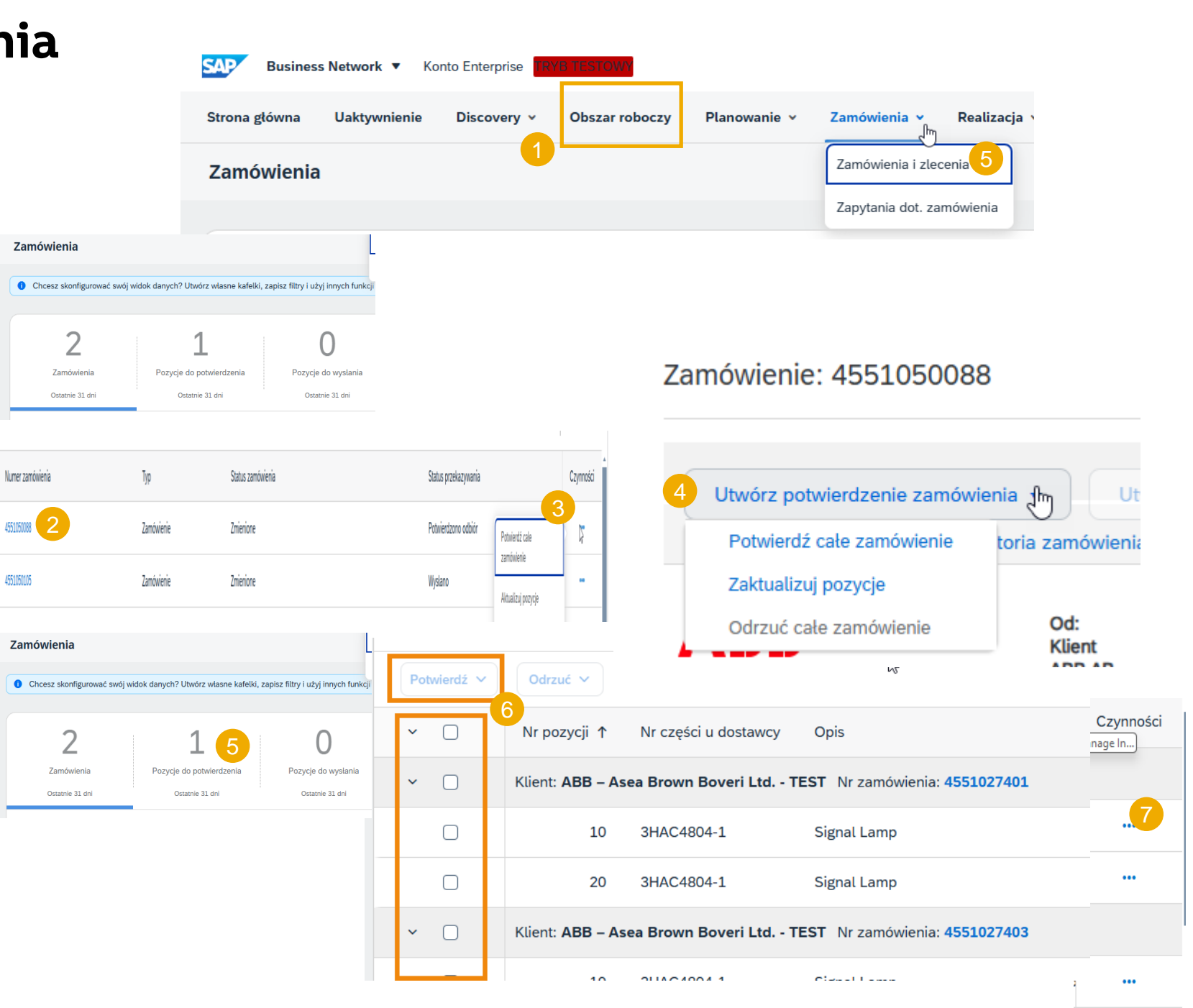

### Zarządzaj pojedynczym zamówieniem – potwierdź całe zamówienie

Szczegółowe informacje na temat potwierdzania zamówień znajdziesz w dokumentacji Centrum pomocy.

Ten slajd wyjaśnia, jak potwierdzić całe zamówienie.

- Wybierz opcję Potwierdź całe zamówienie na liście rozwijanej Czynności.
- Wypełnij obowiązkowe pola w Nagłówku potwierdzenia zamówienia.
- 3. Przejrzyj Pozycje zamówienia.
- 4. Po zakończeniu kliknij przycisk **Dalej** w dolnej części ekranu.
- 5. Przejrzyj potwierdzenie zamówienia i wybierz następną czynność:
  - Kliknij przycisk **Wstecz**, aby przejść do poprzedniej strony.
  - Kliknij przycisk Prześlij, aby wysłać potwierdzenie zamówienia do Kupującego.
  - Kliknij Wyjście, aby opuścić stronę bez zapisywania zmian.

**Uwaga:** po wysłaniu potwierdzenia zamówienia jego status będzie wyświetlany jako **Potwierdzono**.

Pamiętaj, że opcja **Potwierdź całe zamówienie** zaktualizuje <u>całą</u> ilość zamówienia z określoną datą dostawy. Jeżeli wcześniej potwierdzono częściową dostawę, daty dostawy zostaną nadpisane datą widoczną dla całego potwierdzenia zamówienia.

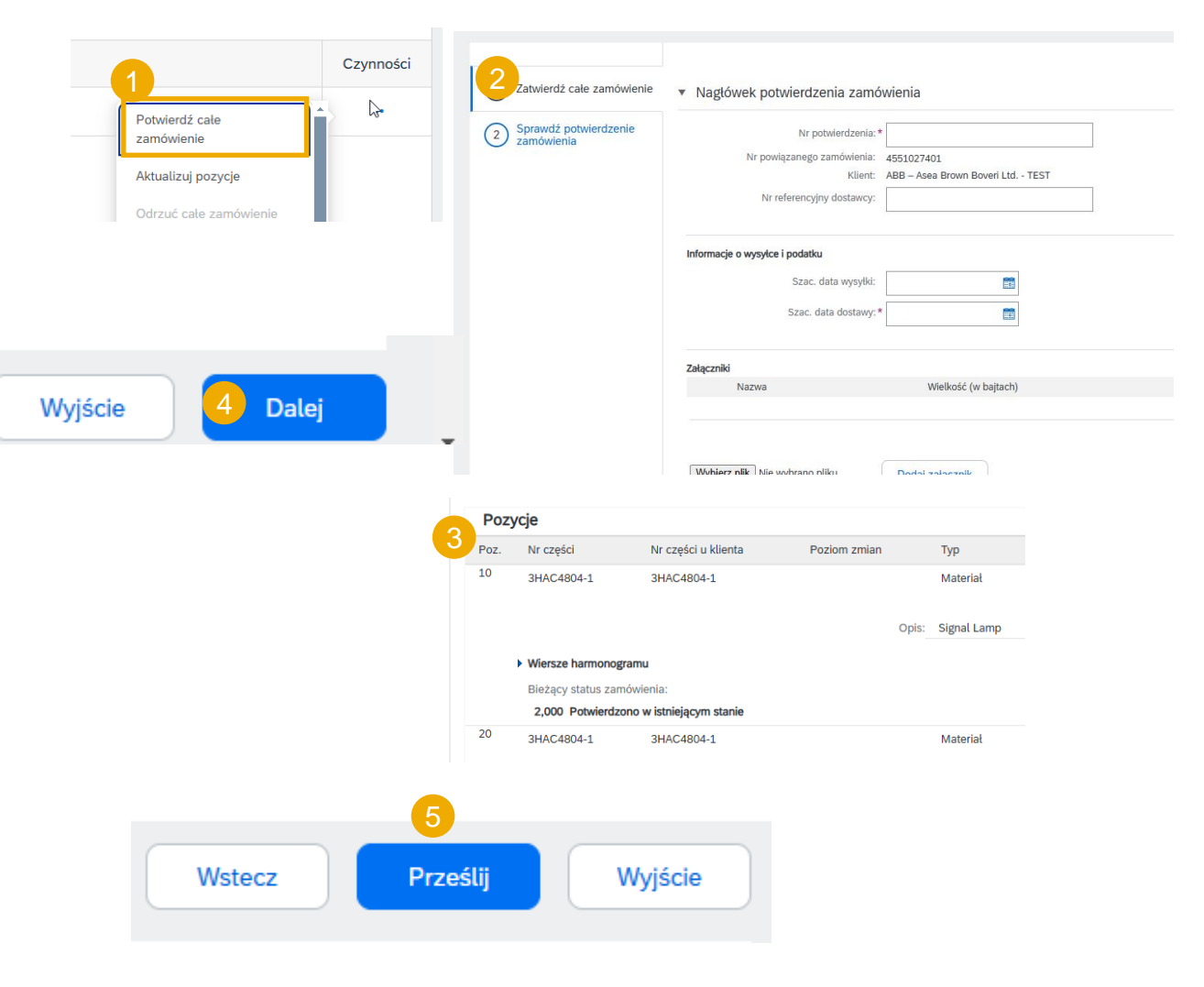

### Zarządzaj pojedynczym zamówieniem – aktualizuj pozycje zamówienia

Szczegółowe informacje na temat potwierdzania zamówień znajdziesz w dokumentacji Centrum pomocy.

- Jeśli wybierzesz Aktualizuj pozycje, możesz potwierdzić lub zaktualizować informacje o pozycji zamówienia. Potwierdzenia zamówień mają nagłówek i sekcję pozycji.
- 2. Na poziomie **nagłówka** można dodać szczegóły potwierdzenia zamówienia (numer potwierdzenia, wewnętrzny numer referencyjny lub daty wysyłki i dostawy).
- Na poziomie wiersza można potwierdzać pozycje w całości, częściowo. Potwierdzając ilość komunikujesz Kupującemu, że wyślesz te ilości w potwierdzonych datach.

Zamówione produkty nie są obecnie dostępne w magazynie i zostaną wysłane, gdy będą dostępne, jednak ta funkcja <u>nie jest obecnie używana przez</u> ABB.

Przykład: Częściowo potwierdzasz dostawę 5 szt. w określonym terminie.

4. Kliknij przycisk **Szczegóły** na poziomie wiersza, aby zmodyfikować informacje o dacie wysyłki i dostawy.

| 13°           |                     | Nagtowek potwieruzenia zanio   | wienia                           |
|---------------|---------------------|--------------------------------|----------------------------------|
| vdź p<br>wien | ootwierdzenie<br>ia | Nr potwierdzenia:*             |                                  |
|               |                     | Nr powiązanego zamówienia:     | 4551027401                       |
|               |                     | Klient:                        | ABB – Asea Brown Boveri Ltd TEST |
|               |                     | Nr referencyjny dostawcy:      |                                  |
|               |                     | Informacje o wysyłce i podatku |                                  |
|               |                     | Szac. data wysyłki:            |                                  |
|               |                     | Szac. data dostawy: *          |                                  |
|               |                     | <b>Załączniki</b><br>Nazwa     | Wielkość (w bajtach)             |
|               |                     |                                |                                  |
|               |                     |                                |                                  |
|               |                     | Wyhierz nlik Nie wyhrano nliku | Dodai zalacznik                  |
|               |                     |                                |                                  |
|               |                     |                                |                                  |
|               |                     |                                |                                  |

| Pozy | Pozycje                   |                     |               |             |                   |                          |             |                   |  |
|------|---------------------------|---------------------|---------------|-------------|-------------------|--------------------------|-------------|-------------------|--|
| Poz. | Nr części                 | Nr części u klienta | Poziom zmian  | Тур         | Ilość (jednostka) | Wymagana data dostawy    | Cena jednos | stkowa Suma częśc |  |
| 10   | 3HAC4804-1                | 3HAC4804-1          |               | Materiał    | 2,000 (PC) (i)    | 25 mar 2025 IST          | 950,4       | 1 900,80 SEK      |  |
|      |                           |                     |               |             |                   | 25 mar 2025 Czas nabywcy |             |                   |  |
|      |                           |                     | Opis:         | Signal Lamp |                   |                          |             |                   |  |
|      | Wiersze harmonogram       | u                   |               |             |                   |                          |             |                   |  |
|      | Bieżący status zamówienia |                     |               |             |                   |                          |             |                   |  |
|      | 2,000 Niepotwie           | erdzone             |               |             | <u> </u>          |                          | 4           |                   |  |
|      | Potwierdź:                |                     | Zamówienie za | egłe:       |                   |                          | 2           | Szczegóły (i)     |  |

Potwierdź całe zamówienie Aktualizuj pozycje

Odrzuć całe zamó

### Potwierdzenie zamówienia – ciąg dalszy Zarządzaj pojedynczym zamówieniem – aktualizuj pozycje zamówienia

Szczegółowe informacje na temat potwierdzania zamówień znajdziesz w dokumentacji Centrum pomocy.

- 5. Wypełnij szczegóły dotyczące potwierdzonych pozycji. Po zakończeniu kliknij OK, aby powrócić do ekranu głównego.
- 6. Po potwierdzeniu wszystkich wymaganych elementów kliknij przycisk **Dalej** w dolnej części ekranu.
- Przejrzyj potwierdzenie zamówienia i kliknij przycisk Prześlij, aby wysłać je do systemu Kupującego.
   Kliknij Wyjście, aby opuścić stronę bez zapisywania zmian.
   Kliknij przycisk Wstecz, aby powrócić do aktualizacji pozycji.
- 8. Portal umożliwia przesłanie załącznika w Potwierdzeniu zamówienia. Należy jednak pamiętać, że załącznik ten nie zostanie przeniesiony do systemu ABB ERP i Kupujący nie będzie mógł powoływać się na ten dokument. W przypadku jakichkolwiek wątpliwości prosimy o kontakt z działem zakupów ABB.

| Nr pozycji                                                          | Nr części         | Nr części u klienta           | Ilość                 | Jednostka |  |
|---------------------------------------------------------------------|-------------------|-------------------------------|-----------------------|-----------|--|
| 10                                                                  | 3HAC4804-1        | 3HAC4804-1                    | 2,000                 | H87 (i)   |  |
| Opis: Signal Lamp                                                   | 6                 |                               |                       |           |  |
| Nowy status zamówienia                                              | a: 2 Potwierdzono |                               |                       |           |  |
|                                                                     |                   |                               |                       |           |  |
|                                                                     |                   | Szac. data wysyłki:           |                       |           |  |
|                                                                     |                   |                               |                       |           |  |
|                                                                     |                   | Szac. data dostawy:*          |                       |           |  |
|                                                                     |                   |                               |                       |           |  |
|                                                                     |                   | Cena jednostkowa:             | 950,40 SEK            |           |  |
|                                                                     |                   | Ilość jednostek cenowych:*    | 1                     |           |  |
|                                                                     |                   |                               |                       |           |  |
|                                                                     |                   | Przeliczanie jednostek: *     | 1                     |           |  |
|                                                                     |                   | Jednostka cenowa:*            | H87 (i)<br>3HAC4804-1 |           |  |
|                                                                     | Pomo              | ocniczy identyfikator części: | 5                     |           |  |
|                                                                     |                   |                               |                       |           |  |
|                                                                     |                   |                               |                       |           |  |
| Nie wybrano pliku Dodaj z<br>ić zalączników nie może przekraczać 10 | o MB              |                               |                       |           |  |
| załączników nie może przekraczać 10                                 | 0 MB              |                               |                       |           |  |

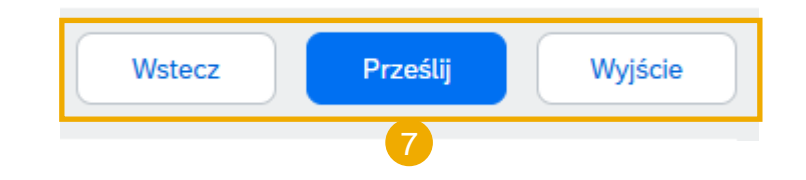

### Zarządzaj pojedynczym zamówieniem – potwierdź na podstawie wiersza harmonogramu

Szczegółowe informacje na temat potwierdzania zamówień znajdziesz w dokumentacji Centrum pomocy.

Jeśli masz różne wiersze harmonogramu z różnymi datami dostawy, możesz alternatywnie **potwierdzić każdy wiersz harmonogramu**:

- Rozwiń wiersze harmonogramu, aby zobaczyć daty dostaw wymagane przez ABB.
- 2. Kliknij przycisk Potwierdź na podstawie wierszy harmonogramu.
- 3. Wybierz wiersze harmonogramu, które chcesz potwierdzić i kliknij **Utwórz** status.
- 4. Pojawi się nowy status i zmniejszy się liczba niepotwierdzonych ilości.

Uwagi: wybierając tę opcję nie możesz zmienić ilości, ceny ani daty dostawy.

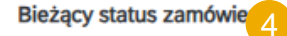

) 2,000 Potwierdzono w istniejącym stanie (Numer wiersza harmonogramu: 1; Szacowana data dostawy: 25 mar 2025 -

| Pozy | ycje                                    |                           |               |                            |                     |
|------|-----------------------------------------|---------------------------|---------------|----------------------------|---------------------|
| Poz. | Nr części                               | Nr części u klienta       | Poziom zmian  | Тур                        | Ilość (jednostka)   |
| 10   | 3HAC4804-1                              | 3HAC4804-1                |               | Materiał                   | 2,000 (PC) (i)      |
|      | <ul> <li>Wiersze harmonogram</li> </ul> | nu <b>1</b>               | Opis:         | Signal Lamp                |                     |
|      | Nr wiersza harmonog                     | ramu †                    |               | Data dostawy               | /                   |
|      | 1                                       |                           |               | 25 mar 2025<br>25 mar 2025 | IST<br>Czas nabywcy |
|      | Bieżący status zamów                    | ienia                     |               |                            |                     |
|      | 2,000 Niepotwie                         | erdzone                   |               |                            |                     |
|      | Potwierdź: 2                            |                           | Zamówienie za | aległe:                    |                     |
|      | Potwierdź na podst                      | awie wierszy harmonogramu | 2             |                            |                     |
|      | Załączniki:                             |                           |               |                            |                     |
|      |                                         |                           |               |                            |                     |

Ostatnia potwierdzona data dostawy: Brak

Wiersze harmonogramu

| Nr wiersza harmonogramu 🏌 | Data dostawy                                | Wysłać przed | Ilość (jednostka) |
|---------------------------|---------------------------------------------|--------------|-------------------|
| 1                         | 25 mar 2025 IST<br>25 mar 2025 Czas nabywcy |              | 2,000 (H87) 🛈     |

| Utwórz status | Anuluj |
|---------------|--------|
|               |        |

### Zarządzaj wieloma zamówieniami – (z poziomu Obszaru roboczego / Zamówień)

Szczegółowe informacje na temat potwierdzania zamówień znajdziesz w dokumentacji Centrum pomocy.

W przypadku potwierdzania **wielu zamówień** jednocześnie skorzystaj z zakładki "Pozycje do potwierdzenia" na kafelku lub karcie w Obszarze roboczym. Karta "Pozycje do potwierdzenia" podsumowuje wszystkie pozycje w różnych zamówieniach i daje możliwość potwierdzenia wielu pozycji jednocześnie.

Z poziomu Obszar roboczy / Zamówienia:

- 1. Kliknij kafelek Pozycje do potwierdzenia.
- 2. Użyj filtrów, aby zidentyfikować właściwe pozycje.
- 3. Wybierz pozycje, aby je potwierdzić i kliknij **Potwierdź.**
- 4. Wybierz dowolną czynność z listy rozwijanej.
- 5. Sprawdź potwierdzenie i kliknij **Prześlij**, aby wysłać je do systemu Kupującego.

Uwaga: Korzystając z tej opcji, nie można proponować zmian cen\* ani odrzucać zamówień na określone ilości.

Aby uzyskać więcej informacji na temat zarządzania obszarem roboczym i tworzenia konkretnych kafelków, zapoznaj się z <u>Przewodnikiem po ogólnej funkcjonalności SCC</u>.

\* Za pośrednictwem tego systemu nie można proponować zmian cen dla ABB. W razie konieczności skontaktuj się z Kupującym poza systemem.

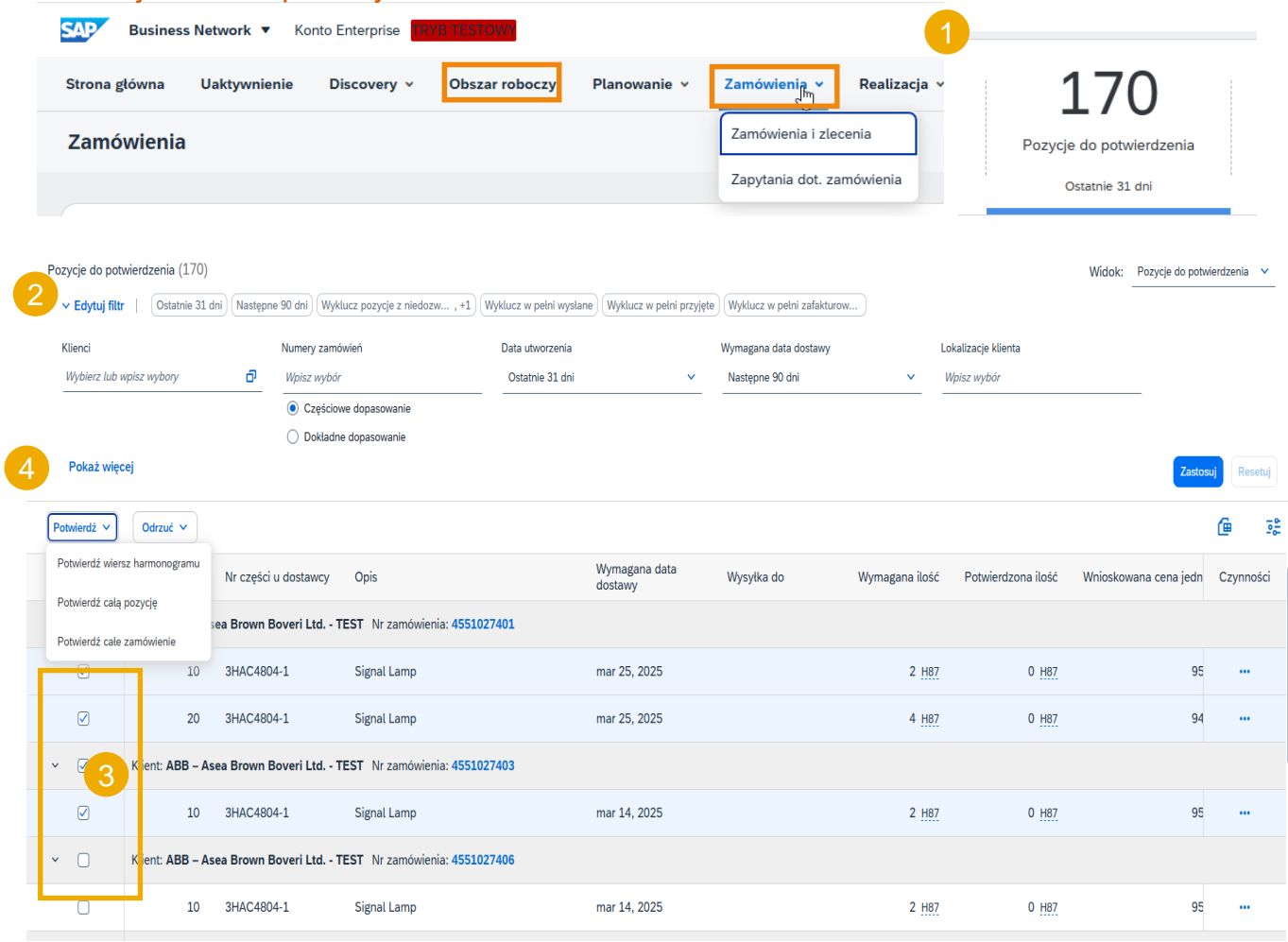

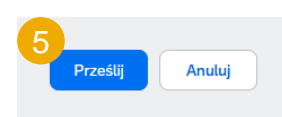

### Ponowne potwierdzenie nr 1 (z zakładki Zamówienia)

Konieczne może być ponowne potwierdzenie zamówień, na przykład w celu ustalenia nowej daty dostawy w przypadku opóźnienia lub zmiany ilości. Taka czynność jest możliwa i spowoduje wysłanie nowego potwierdzenia do Kupującego.

#### Z poziomu Zamówienia / Zamówienia i zlecenia:

- 1. Aby zmodyfikować istniejące potwierdzenie, przejdź do podzakładki Pozycje do wysyłania.
- W przypadku gdy Twój Kupujący (ABB) zmieni ilość lub datę zapotrzebowania, zamówienie znajdziesz w Zamówieniach i zleceniach w podzakładce Pozycje do potwierdzenia.
- 3. Użyj filtrów wyszukiwania, aby zidentyfikować już potwierdzone wiersze.
- 4. Kliknij Czynności / Aktualizuj pozycje po prawej stronie ekranu.

Możesz również otworzyć zamówienie i potwierdzić je z poziomu ekranu zamówienia. (Zobacz rozdział "Potwierdzanie pojedynczego zamówienia").

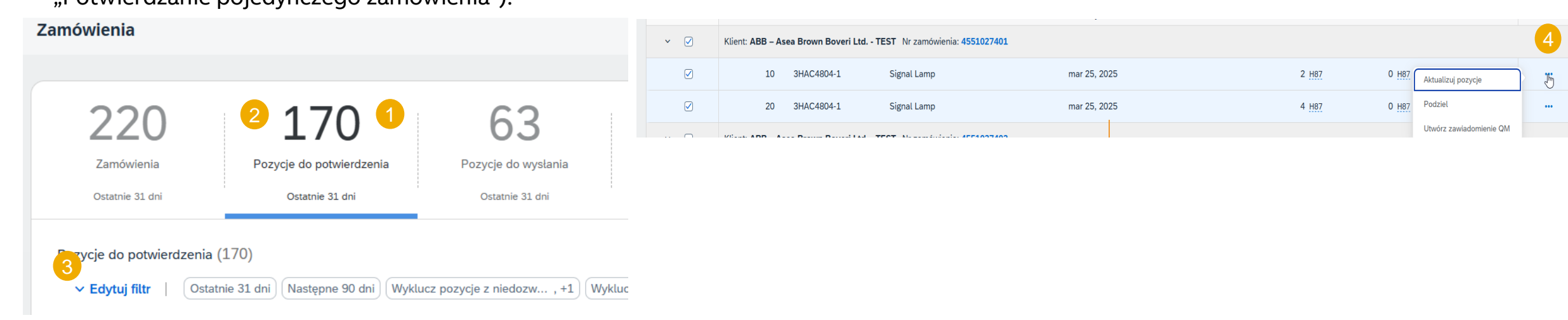

### Ponowne potwierdzenie nr 2

- 5. Po ponownym przejściu do zamówienia zobaczysz podział wcześniej potwierdzonej ilości.
- 6. Wiersz można potwierdzić tylko częściowo i ponownie go podzielić. Wpisz ilość w komórce.

Przykład: Za pomocą niebieskiego kółka wybrano 5 z 9 pozycji. Kliknij **Szczegóły**, aby zmienić datę tylko dla tych 5 pozycji.

- Możesz ponownie zmienić datę, wybierając odpowiedni wiersz (niebieskie kółko) i klikając Szczegóły.
- 8. Wprowadź nową datę na ekranie szczegółów.
- 9. Pozvtewierdzenie zamówienia zostanie zaktualizowane.

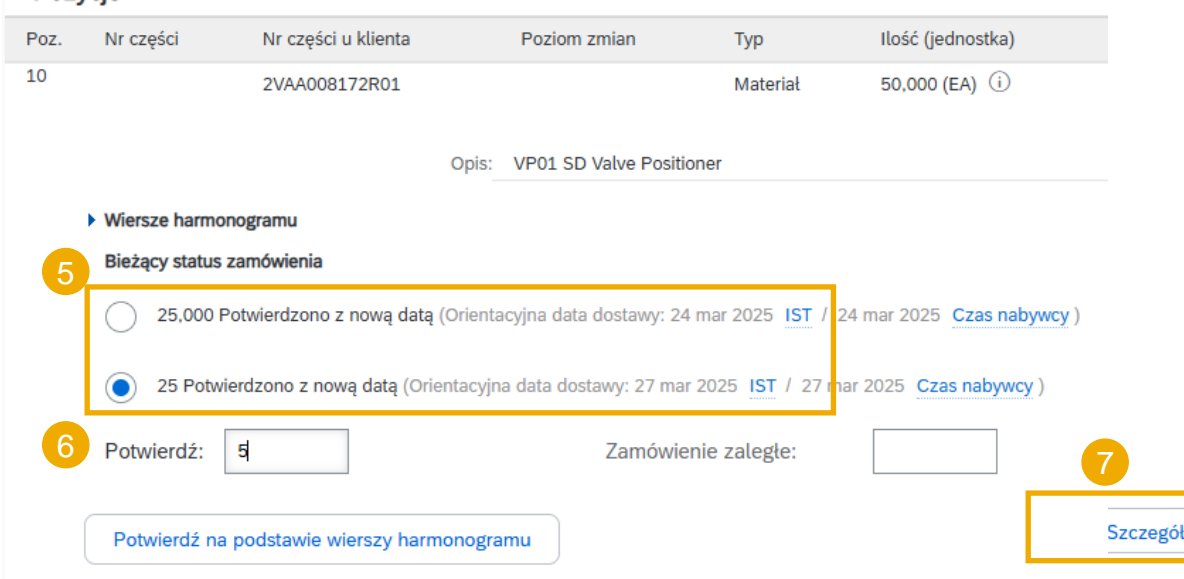

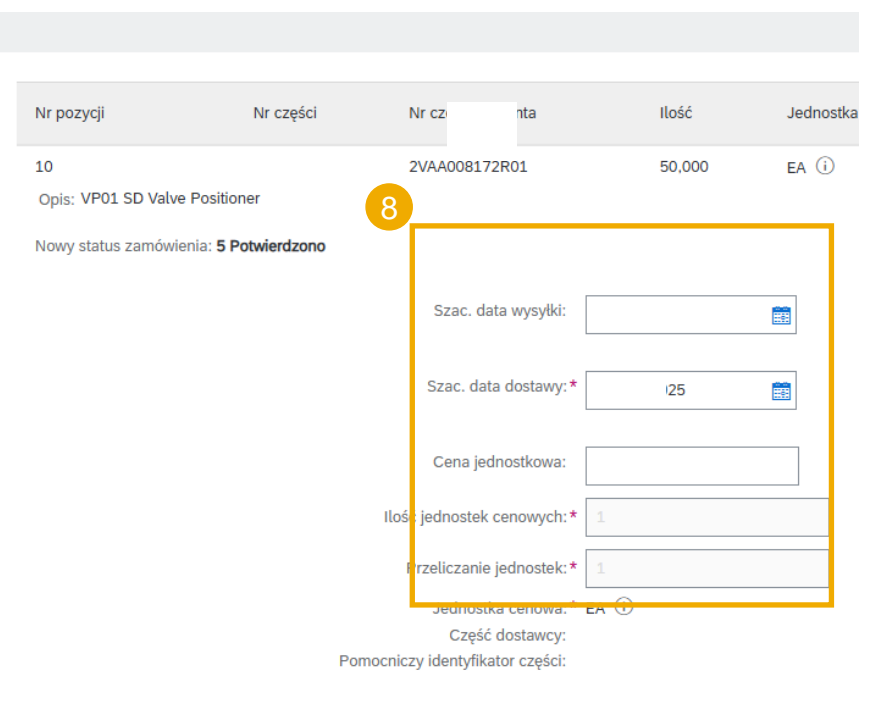

# Bieżący status zamówienia 25,000 Potwierdzono z nową datą (Orientacyjna data dostawy: 24 mar 2025 IST / 24 mar 2025 Czas nabywcy) 20 Potwierdzono z nową datą (Orientacyjna data dostawy: 27 mar 2025 IST / 27 mar 2025 Czas nabywcy) 5 Potwierdzono z nową datą (Orientacyjna data dostawy: 29 mar 2025 IST / 29 mar 2025 Czas nabywcy)

### Potwierdzenie zamówienia Tolerancje

Twój Klient może zastosować określone reguły tolerancji do każdego zamówienia.

Jeśli wprowadzone przez Ciebie modyfikacje nie będą dozwolone, wyświetli się komunikat o błędzie wraz z dodatkowymi instrukcjami.

ABB może stosować określone tolerancje dotyczące daty dostawy lub ilości, które można zobaczyć, jeśli modyfikacje nie są dozwolone poza górną lub dolną granicą.

| Pozycje              |                                                                                                    |                              |                          |          |                   |   |  |  |  |  |  |
|----------------------|----------------------------------------------------------------------------------------------------|------------------------------|--------------------------|----------|-------------------|---|--|--|--|--|--|
| Poz.                 | Nr części                                                                                                | Nr części u klienta          | Poziom zmian             | Тур      | Ilość (jednostka) | ١ |  |  |  |  |  |
| 10                   |                                                                                                    | 2VAA008172R01                |                          | Materiał | 50,000 (EA) (i)   | 3 |  |  |  |  |  |
|                      |                                                                                                    |                              |                          |          |                   | 3 |  |  |  |  |  |
|                      |                                                                                                    | Opis:                        | VP01 SD Valve Positioner |          |                   |   |  |  |  |  |  |
| Wiersze harmonogramu |                                                                                                    |                              |                          |          |                   |   |  |  |  |  |  |
|                      | Bieżący status zamówienia                                                                                |                              |                          |          |                   |   |  |  |  |  |  |
|                      | 25,000 Potwierdzono z nową datą (Orientacyjna data dostawy: 24 mar 2025 IST / 24 mar 2025 Czas nabywcy ) |                              |                          |          |                   |   |  |  |  |  |  |
|                      | 20 Potwierdzono z nową datą (Orientacyjna data dostawy: 27 mar 2025 IST / 27 mar 2025 Czas nabywcy )     |                              |                          |          |                   |   |  |  |  |  |  |
|                      | • 5 Potwierdzono z nową datą (Orientacyjna data dostawy: 29 mar 2025 IST / 29 mar 2025 Czas nabywcy)     |                              |                          |          |                   |   |  |  |  |  |  |
|                      | Potwierdź: 5                                                                                             | 00 000                       | Zamówienie               | zaległe: |                   |   |  |  |  |  |  |
| - [                  | ! Wprowadź ilość, która jest mniejsza lub równa 50,00.                                                   |                              |                          |          |                   |   |  |  |  |  |  |
|                      | Potwierdź na po                                                                                          | odstawie wierszy harmonograr | mu                       |          |                   |   |  |  |  |  |  |

## Powiadomienie o wysyłce W tym rozdziale dowiesz się...

...czym jest powiadomienie o wysyłce

- ...jakie są korzyści z korzystania z powiadomienia o wysyłce
- ... jak zarządzać powiadomieniami o wysyłce
- ... jak drukować etykiety wysyłkowe
- ... jak wyświetlić przesłane powiadomienie o wysyłce

### Powiadomienie o wysyłce Uwagi ogólne

#### CO TO JEST POWIADOMIENIE O WYSYŁCE?

Powiadomienie o wysyłce to pakiet informacji zawierający szczegóły dotyczące zbliżającej się dostawy. Informacje te są przygotowywane przez Dostawcę i udostępniane Kupującemu w celu usprawnienia i poprawy jakości samego procesu dostawy.

Potwierdzenie zawierać szczegóły dotyczące kwestii takich jak:

- Pokrewne dokumenty, takie jak zamówienia zakupu i potwierdzenia.
- Informacje na temat czasu i miejsca dostawy, pojazdu i kierowcy.
- Rodzaj i identyfikacja materiałów opakowaniowych
- Dane identyfikacyjne towarów podlegających dostawie, takie jak numery partii i/lub numery seryjne.

#### **KIEDY JE STOSOWAĆ?**

Powiadomienie o wysyłce może mieć wiele znaczeń. W tym kontekście należy rozumieć je jako awizo przed faktycznym wydarzeniem.

Wysyłając informacje tak wcześnie, jak to możliwe, maksymalizujesz czas na przygotowanie i dopracowanie wydarzenia dostawy.

Aby zapewnić jak największe korzyści dla obu stron z wymiany informacji, bardzo ważna jest poprawność przekazywanych informacji. Im szybciej powstanie powiadomienie, tym lepiej będzie ono spełniać swoje cele.

#### WAŻNE!

- Powiadomienie o wysyłce może, ale nie musi być obowiązkowe dla wszystkich jednostek biznesowych ABB, zgodnie z ustaleniami zawartymi w kluczach kontrolnych zamówień.
- ABB nie może otrzymać towarów bez powiadomienia o wysyłce, jeśli jest ono wymagane, i może to spowodować opóźnienia w płatnościach
- Numer powiadomienia o wysyłce można utworzyć tylko wtedy, gdy najpierw utworzono potwierdzenie zamówienia.
- Zawartość powiadomienia musi być taka sama jak w przypadku dostawy fizycznej

#### DLACZEGO WARTO KORZYSTAĆ Z POWIADOMIENIA O DOSTAWIE?

Powiadomienia o dostawie zwiększają wydajność i jakość procesu odbioru/dostawy towarów. Przesyłając jak najwięcej informacji przed faktycznym wydarzeniem, Dostawca i Kupujący mogą lepiej zsynchronizować swoje wzajemne procesy.

Kupujący może przygotować się i powiadomić pracowników o zbliżającym się przybyciu towarów, a jakość danych będzie wyższa, ponieważ nie będzie konieczności ponownego ręcznego ich wprowadzania. Będzie to miało wpływ na następujące aspekty prowadzenia Twojej działalności gospodarczej:

- Planowanie
  - Można zarezerwować bramę, miejsce parkingowe, dok itp. dla samochodu dostawczego.
  - Można przygotować specjalny personel i sprzęt do rozładunku oraz zapewnienia jakości, a także powierzchnię użytkową i regały.
  - W przypadku wystąpienia wąskich gardeł Dostawca i Kupujący mogą wcześniej uzgodnić i dostosować dostawę.
- Realizacja
  - Czas potrzebny na faktyczną dostawę będzie krótszy, ponieważ wszystko będzie już na swoim miejscu, a większość informacji zbieranych przez Kupującego podczas odbioru będzie już dostępna. Np. opakowanie, numery seryjne, partie.
- Administracja
  - Ponieważ zarówno Dostawca, jak i Kupujący będą mieli przejrzystość i będą udostępniać te same dane administracyjne, będzie mniej różnic, które należy później wyjaśnić.

### Powiadomienie o wysyłce

### Dozwolone czynności

•Ariba Network udostępnia wiele opcji umożliwiających rejestrację powiadomień.

#### 1. Zarządzanie pojedynczym zamówieniem.

Jeśli liczba zamówień jest niewielka, możesz po prostu przejść do zamówienia i kliknąć przycisk "Utwórz powiadomienie o wysyłce", co umożliwi Ci wypełnienie osobnego powiadomienia o wysyłce dla każdego zamówienia.

#### 2. Zarządzanie wieloma zamówieniami.

W przypadku wysyłki wielu wierszy zamówień należy skorzystać z zakładki **Pozycje do wysłania**, aby wykonać tę czynność w ramach jednego kroku.

#### 3. Przesłanie powiadomienia o wysyłce masowej.

W przypadku konieczności wysłania dużej liczby pozycji zamówienia, możesz zdecydować się na powiadomienie za pomocą masowego powiadomienia (przesyłanie plików).

### Powiadomienie o wysyłce

# Zarządzanie pojedynczym zamówieniem – utwórz powiadomienie o wysyłce

Istnieją 3 możliwe sposoby rozpoczęcia tworzenia pojedynczego powiadomienia o wysyłce.

#### W Obszarze roboczym:

- 1. Kliknij kafelek **Pozycje do wysłania**.
- 2. Zidentyfikuj właściwe elementy za pomocą filtrów.
- 3. Wybierz i kliknij Utwórz powiadomienie o wysyłce.

#### LUB

Na karcie **Zamówienia / Zamówienia i zlecenia**:

- 4. Zidentyfikuj właściwy dokument za pomocą filtrów wyszukiwania.
- 5. Kliknij przycisk **Czynności / Powiadomienie o wysyłce lub Utwórz powiadomienie o wysyłce**.

#### LUB

6. Numer powiadomienia o wysyłce można utworzyć również z poziomu ekranu zamówienia. Kliknij **Utwórz powiadomienie o wysyłce.** 

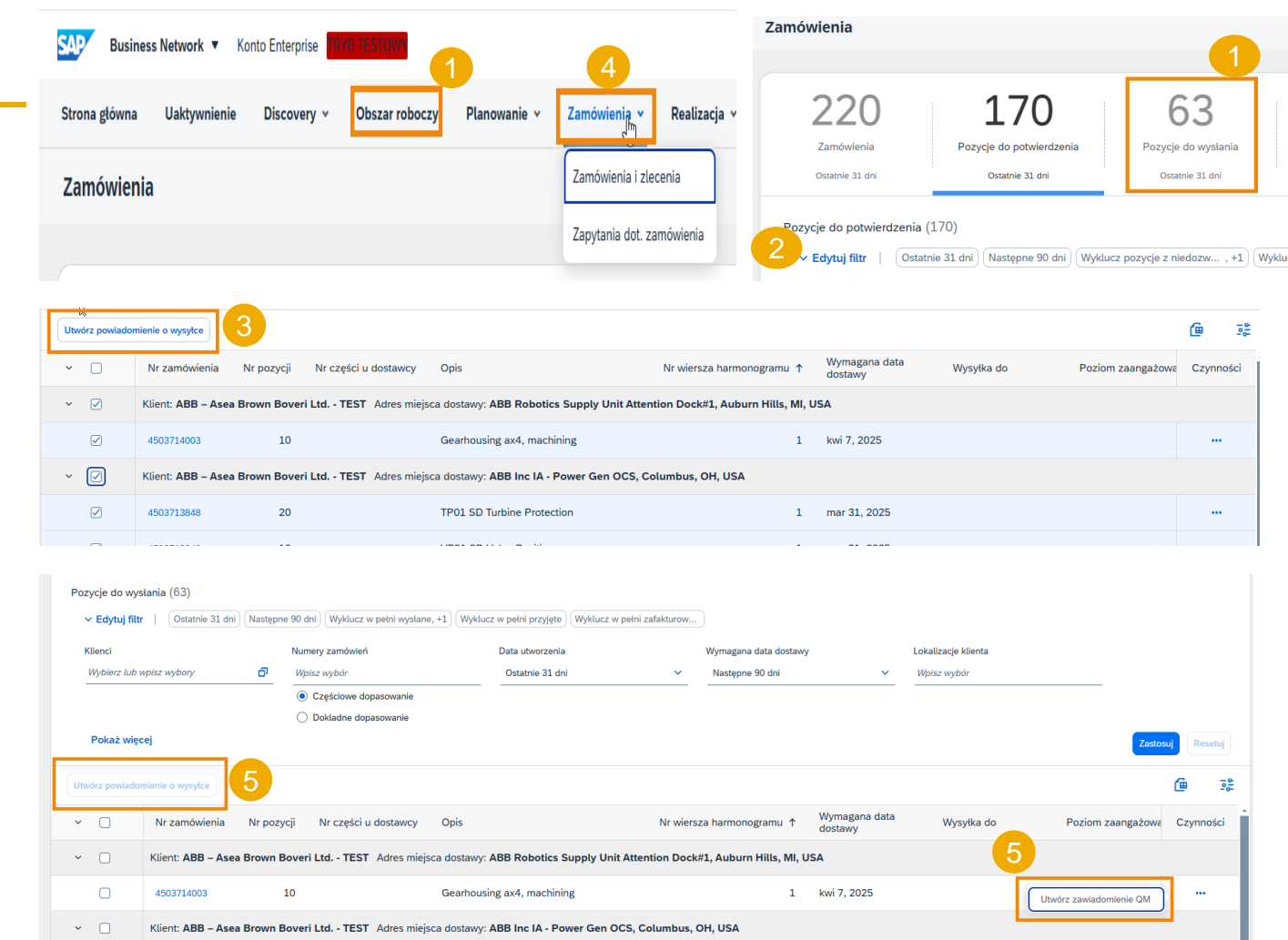

#### Zamówienie: 4503714003

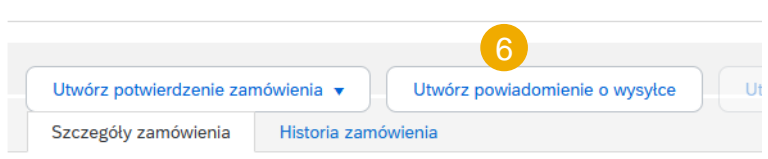
#### Zarządzanie pojedynczym zamówieniem – utwórz powiadomienie o wysyłce – poziom nagłówka

Wypełnij wymagane informacje na formularzu zamówienia wysyłki.

- 1. Nie edytuj adresu "Wysłać z". Chociaż Ariba Network pozwala Dostawcy na aktualizację adresu **wysyłki**, nie zostanie to odzwierciedlone w systemie Kupującego.
- Nie modyfikuj adresu "Dostarczyć do" u góry. Ariba Network umożliwia Dostawcy aktualizację adresu dostawy, ale nie zostanie to odzwierciedlone w systemie Kupującego.
- Identyfikator specyfikacji przesyłki jest polem obowiązkowym. Wprowadź unikalny identyfikator specyfikacji przesyłki Dostawcy. Identyfikator dokumentu dostawy jest używany w systemie ABB jako "dowód dostawy". Nie powinien być zbyt długi (maks. 35 znaków).
- Określ typ powiadomienia o wysyłce.
- Podaj datę wysyłki i datę dostawy (obowiązkowe).
- 6. Numery śledzenia i listu przewozowego są obowiązkowe
- 7. W przypadku <u>dostaw międzynarodowych</u>należy podać objętość brutto i wagę brutto w sekcji wymiarów.
- 8. Szczegóły dotyczące wymiarów i opakowania należy podać wyłącznie na życzenie firmy ABB.
- 9. Informacje dotyczące liczby przesyłek należy podać wyłącznie na życzenie firmy ABB.
- 10. Dodaj szczegóły, opakowanie i inne szczegóły (jeśli mają zastosowanie).

**Uwaga:** objętość i waga są również wymagane na poziomie wiersza. Aby uzyskać dostęp do wymiarów na poziomie wiersza, kliknij "Dodaj szczegóły", a następnie rozwiń sekcję "Opakowanie".

| 1          | WYSŁAĆ Z                                    |                      | 2 DOSTARCZYĆ DO                                            |                  |
|------------|---------------------------------------------|----------------------|------------------------------------------------------------|------------------|
|            | ABB's test vendor account containing        | several test vendors | Aktualizuj adres ABB Robotics Supply Unit Attention Dock#1 | Aktualizuj adres |
|            | MannheimCity<br>Baden-Württemberg<br>Niemcy |                      | Auburn Hills, MI<br>Stany Zjednoczone                      |                  |
|            | Nagłówek powiadomienia                      | o wysyłce            |                                                            |                  |
|            | WYSYŁKA                                     |                      | ŚLEDZENIE                                                  |                  |
| 3          | Identyfikator specyfikacji *                |                      | Nazwa przewoźnika: Test only                               | V                |
| 4          | Nr faktury:                                 |                      | Nr śledzenia: *                                            |                  |
| 5          | Typ powiadomienia o wysyłce Wyb             | ierz 🗸               | Nr listu przewozowego:                                     |                  |
|            | Data wysyłki:                               |                      | Data šledzenia:                                            |                  |
|            | Data dostawy: *                             |                      | Metoda wysyki Wybierz 🗸                                    |                  |
|            |                                             |                      | kở Poziom uslugi:                                          |                  |
| 9          | Licz.jedn.wys: 0                            |                      |                                                            |                  |
|            | Typ zagrożenia: Wybierz                     | · · · ·              | Kod:                                                       |                  |
|            | Możliwość podziału: (i)                     |                      |                                                            |                  |
| 8<br>▼ Wyr | miary                                       |                      |                                                            |                  |
|            | Objętość brutto:                            | Jednostka:           |                                                            |                  |
|            | Ciężar brutto:                              | Jednostka:           | Pobierz Dodaj                                              |                  |
|            | Długość:                                    | Jednostka:           | plik FDF Szczegoty                                         |                  |
|            | Szerokość:                                  | Jednostka:           |                                                            |                  |
|            | Wysokość:                                   | Jednostka:           |                                                            |                  |

# Zarządzanie pojedynczym zamówieniem – utwórz powiadomienie o wysyłce – poziom nagłówka – ciąg dalszy

Wypełnij wymagane informacje na formularzu zamówienia wysyłki.

- Użyj przycisków "Wybierz plik" i "Dodaj załącznik", aby dołączyć dodatkowe dokumenty w razie potrzeby, np. dowody dostawy, protokoły wymiarowe, świadectwo kontroli 3.1, fakturę celną.
- 11. Opcjonalne informacje dotyczące dostawy i transportu.
- 12. W razie potrzeby w sekcji "pola dodatkowe" wpisz uwagi.

Uwaga: podczas tworzenia powiadomienia o dostawie nie należy zmieniać informacji o dostawie i transporcie ani Incoterms. Dostawca nie będzie zobowiązany do wprowadzania żadnych dodatkowych "Informacji o dostawie i transporcie" na poziomie nagłówka. Ariba Network umożliwia Dostawcy aktualizację informacji o dostawie i transporcie. Jednakże standardowo pola te nie są mapowane z powrotem na wynikową dostawę przychodzącą i nie zostaną odzwierciedlone na koncie Kupujacego ze strony ABB.

| ZAŁĄCZNIKI                                                                                                    |                                                                                                    |                                                        |                      |
|----------------------------------------------------------------------------------------------------|----------------------------------------------------------------------------------------------------|--------------------------------------------------------|----------------------|
| Nazwa Wielkość (w bajtach)                                                                                                    |                                                                                                    | Typ zawartości                                         |                      |
|                                                                                                    | Brak pozycji                                                                                            |                                                        |                      |
| Wybierz płk         Nie wybrano pliku         Dodaj zatącznik           Łączna wielkość załączników nie może przekraczać 100 MB |                                                                                                    |                                                        |                      |
| ▼ INFORMACJE DOT. DOSTAWY I TRANSPORTU                                                                                          |                                                                                                    |                                                        |                      |
| 1 Warunki dostawy: * Warunki transportu                                                                                         | \Warunki dostawy                                                                                        | Metoda płatności za wysyłkę: <b>*</b> Konto            | $\checkmark$         |
| Warunki dostawy — opis:                                                                                                    | Odbiór przez klienta                                                                                    | Numer kontraktu dla wysyłki:                           |                      |
| Warunki transportu — opis:                                                                                                    | Warunki dostawy<br>Warunki wysyłki<br>Warunki transportu                                                | Instrukcje dot. wysyłki:                               |                      |
| Warunki transportu Kod identyfikacyjny wyposaże                                                                                 | nia Incoterms                                                                                           | brutto Jednostka Kod podmiotu zakładającego plombę     | Identyfikator plomby |
| Inne V FCA Dodaj warunek transportu                                                                                             | EXW — z zakładu<br>FCA — dostarczony do przewoźnika<br>DAT — dostarczony do terminalu                   |                                                        |                      |
| 12<br>Pola dodatkowe                                                                                                    | CPT — przewóż opłacony do<br>CIP — przewóż opłacony do<br>CIP — przewóż i ubezpieczenie opłacone do     |                                                        |                      |
| Powód wysylki:                                                                                                    | DDP — dostarczony, cło opłacone<br>FAS — dostarczony wzdłuż burty statku<br>FOB — dostarczony na statek | Identyfikator wysylki wystawiony przez organy rządowe: |                      |
| uwagi:                                                                                                    | CFR — koszt i fracht<br>CIF — koszt, ubezpieczenie i fracht                                             | Numer referencyjny dostawcy:                           |                      |

# Zarządzanie pojedynczym zamówieniem – utwórz powiadomienie o wysyłce – poziom wiersza

Informacje z zamówienia są kopiowane do powiadomienia o wysyłce (identyfikator części, ilość, wymagana data dostawy, cena itp.).

Przewiń w dół, aby wyświetlić informacje o pozycjach zamówienia i zaktualizować ilość wysłaną dla każdej z nich.

- Wypełnij wszystkie wymagane pola dla swojego typu produktu na poziomie wiersza. W przypadku wszystkich zamówień ilość może być równa lub niższa od podanej w pozycji zamówienia zakupu. Może również wystąpić nadwyżka dostawy (system pokaże, co jest możliwe).
- 2. Kliknij przycisk Usuń, aby wykluczyć cały wiersz z tego powiadomienia o wysyłce.
- 3. Jeśli klikniesz **Dodaj wiersz powiadomienia o wysyłce**, możesz podzielić ilość, aby wypełnić wiele identyfikatorów partii lub innych szczegółów na ilość.
- 4. Po kliknięciu przycisku Dodaj szczegóły możesz ręcznie dodać numery seryjne. Aby móc kliknąć Szczegóły, należy podać co najmniej identyfikator dowodu dostawy i datę dostawy. Jednostki biznesowe ABB nie używają numeru partii w zamówieniach. Dostawcy nie muszą wprowadzać numeru partii dostawcy, daty produkcji ani daty ważności w wierszu powiadomienia o wysyłce. Pola pozostaną widoczne, aby mogły być w przyszłości wykorzystane przez firmę ABB i jej dostawców.

Uwaga: można wysyłać wiele powiadomień o wysyłce dla jednego zamówienia, aż do momentu, gdy wszystkie ilości zostaną wysłane.

| Nr zamówienia | Nr pozycji                                                                        | Nr części                                                 | Nr części u klienta              | Ilość                         | Jednostka      | Wymagana data dostawy                     | Wysłać przed | Cena jednostkowa | Suma częściowa   | Lokalizacja klienta |                    |
|---------------|-----------------------------------------------------------------------------------|-----------------------------------------------------------|----------------------------------|-------------------------------|----------------|-------------------------------------------|--------------|------------------|------------------|---------------------|--------------------|
| 4503714003    | 10<br>Opis: Gearhousing                                                           | ( ax4, machining                                          | 3HAC029774-001                   | 50,000                        | ea (i)         | 7 kwi 2025 IST<br>7 kwi 2025 Czas nabywcy |              | RMB173,79 CNY    | RMB8 689,50 CNY  | 5030                | 2 Usuń             |
|               | Status wysyłki<br>Łączna należna iloś<br>Status potwierdzen<br>Łączna potwierdzor | ść dla pozycji: 50 EA<br>i <b>a</b><br>na ilość: 0 EA (i) | (i)<br>Łączna ilość zamówienia z | zaległego: 0 EA               | (j)            |                                           |              |                  |                  |                     |                    |
|               | Wiersz                                                                            |                                                           | Ilość wysyłana                   | Identyfikato<br>partii u dost | r Kraj<br>awcy | pochodzenia                               | Data produl  | ccji             | Data wygaśnięcia |                     |                    |
|               | 1                                                                                 | 1                                                         | 50,000                           |                               | - \            | Vybierz kraj -                            | ~            |                  |                  | Pobierz<br>plik PDF | Dodaj<br>szczego 4 |
| 3             | Dodaj wiersz                                                                      | z powiadomienia o w                                       | rysyłce                          |                               |                |                                           |              |                  |                  |                     |                    |

Pozycje zamówienia

# Zarządzanie pojedynczym zamówieniem– poziom wiersza – zarządzaj pozycjami

Interfejs pojedynczych powiadomień o wysyłce domyślnie zaproponuje pozycje początkowego zamówienia, które nie zostały jeszcze wysłane. Możesz także dodać dodatkowe pozycje, które nie należą do tego zamówienia. Twoje powiadomienie o wysyłce może zawierać wiersze z różnych zamówień.

- 1. Kliknij Dodaj pozycję zamówienia.
- Uzyskaj dostęp do listy zamówień, które muszą zostać wysłane. Użyj filtrów wyszukiwania, takich jak numer zamówienia, data lub inne, aby znaleźć właściwy wiersz.
- 3. Wybierz wiersz, kliknij **Dodaj wybrane** pozycje.
- Po powrocie do powiadomienia o wysyłce wiersz zostanie dodany. Możesz dostosować ilość i uzupełnić wymagane informacje.
- Nie możesz przesyłać wierszy z ilością ujemną lub zerową. Kliknij **Usuń**, jeśli chcesz usunąć cały wiersz zamówienia z dokumentu.

Uwaga: dostawcy będą musieli wprowadzić identyfikator partii dostawcy, datę produkcji i datę ważności tylko wtedy, gdy ABB wyraźnie o to poprosi.

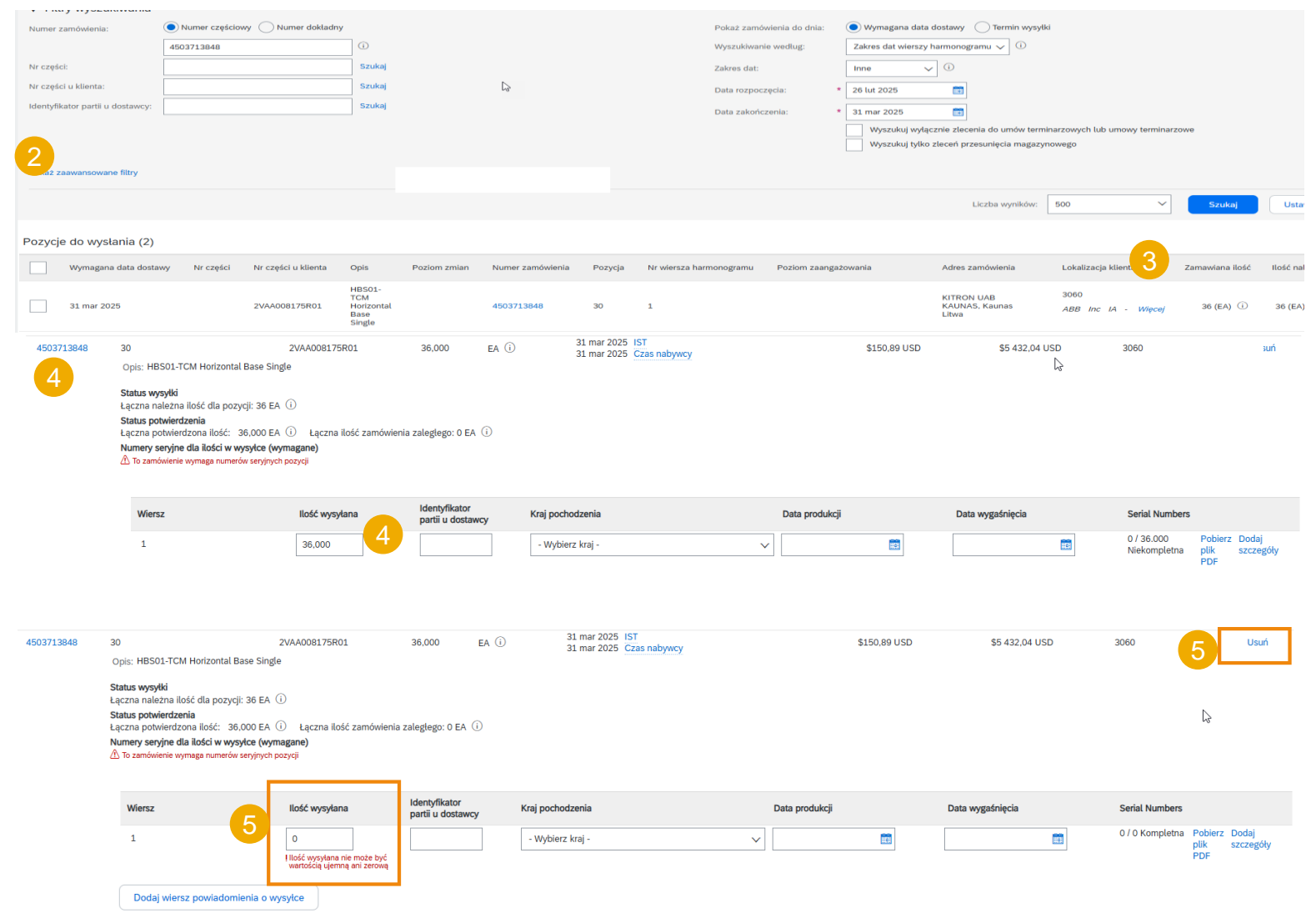

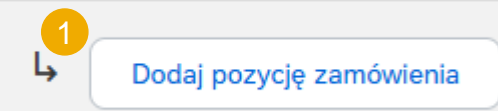

#### Zarządzanie pojedynczym zamówieniem – poziom wiersza – numery seryjne

Numery seryjne mogą być opcjonalne lub obowiązkowe, w zależności od rodzaju zakupionego produktu.

Są one obowiązkowe, jeżeli zostały wskazane w zamówieniu. Jeżeli tak jest, liczba numerów seryjnych musi być równa ilości wysyłanych sztuk.

- 1. Wpisz numer seryjny pierwszej pozycji.
- Kliknij Dodaj zasób, aby dodać dodatkowe numery seryjne. Wypełnij tylko jedno pole numeru seryjnego dla każdego zasobu.

**Uwaga:** jeśli masz wiele numerów seryjnych do podania, możesz użyć narzędzia do **przesyłania numerów seryjnych** opisanego na następnych slajdach.

Jeżeli w zamówieniu podano listę numerów seryjnych, numer seryjny wymieniony w powiadomieniu o wysyłce dołączonym do niego musi być numerem znajdującym się na liście.

| ówienia | Nr pozycji                                                                          | Nr części                          | Nr części u kl | ienta     | Ilość  | Jednostka |              | v |
|---------|-------------------------------------------------------------------------------------|------------------------------------|----------------|-----------|--------|-----------|--------------|---|
| .3848   | 10<br>Opis: VP01 SD Valve<br>STAN WYSYŁKI<br>1. <b>Wysyłka 50,00</b><br>SZCZEGÓŁY P | e Positioner<br>D EA (i)<br>OZYCJI | 2VAA008172I    | R01       | 50,000 | ea (ì)    |              | 3 |
|         | 1 Numer sery                                                                        | iny                                | 2              | Asset tag |        |           | Usuń<br>Usuń |   |
|         | Dodaj p                                                                             | pozycję                            |                |           |        |           |              |   |

#### Tworzenie powiadomienia o wysyłce

Nr zam

450371

#### Zarządzanie pojedynczym zamówieniem – przegląd przed wysłaniem

- Aby zapisać wersję roboczą dokumentu kliknij Zapisz na górze ekranu powiadomienia o wysyłce. Zapisane wersje robocze nie zostaną wysłane do klienta.
- 2. Zapisane powiadomienie o wysyłce będzie przechowywane przez 60 dni.
- 3. Dostęp do wersji roboczej i jej modyfikacja są możliwe z poziomu **Realizacja / Wersje robocze**.
- 4. Wybierz Powiadomienie o wysyłce.
- 5. Kliknij **Edytuj**, aby zmodyfikować dokument i sfinalizować go.

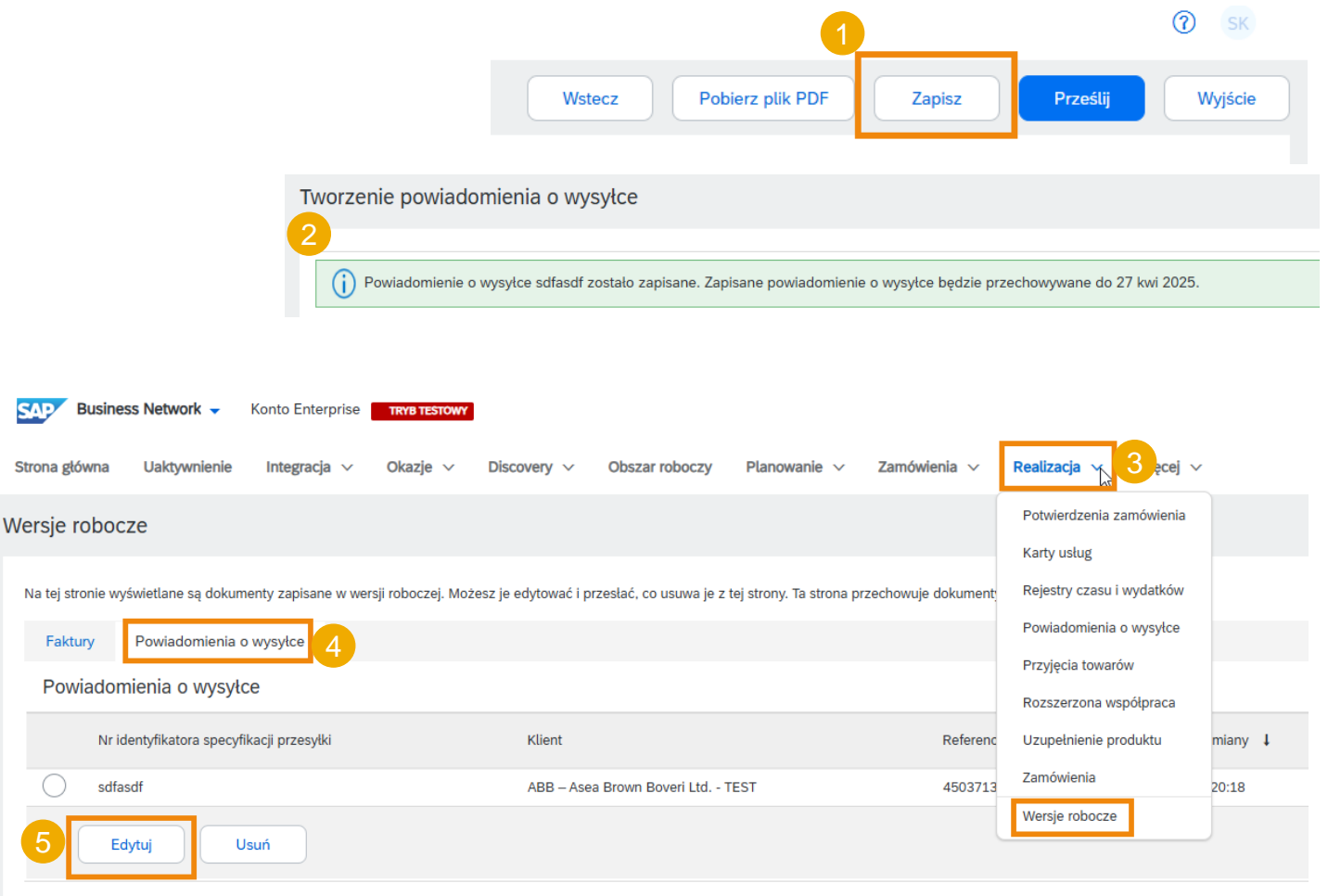

#### Zarządzanie pojedynczym zamówieniem – prześlij dokument końcowy

- Na głównym ekranie powiadomienia o wysyłce sprawdź, czy wszystkie wymagane pola (\*) zostały wypełnione. Kliknij **Dalej** na górze ekranu.
- Na poziomie nagłówka sprawdź datę dostawy obowiązującą dla wszystkich wysyłanych wierszy.
- 3. Na poziomie wiersza sprawdź wysłaną ilość
- Sprawdź także numery seryjne i numery MP, jeżeli dotyczy.
- Kliknij Prześlij, aby wysłać powiadomienie o wysyłce do klienta.
- 6. Jeżeli są jakieś informacje do edycji, kliknij **Wstecz**.

Uwaga: po wysłaniu powiadomienia o wysyłce status zamówienia zostanie zaktualizowany na Wysłano (w przypadku całkowitego wysłania) lub Częściowo wysłano.

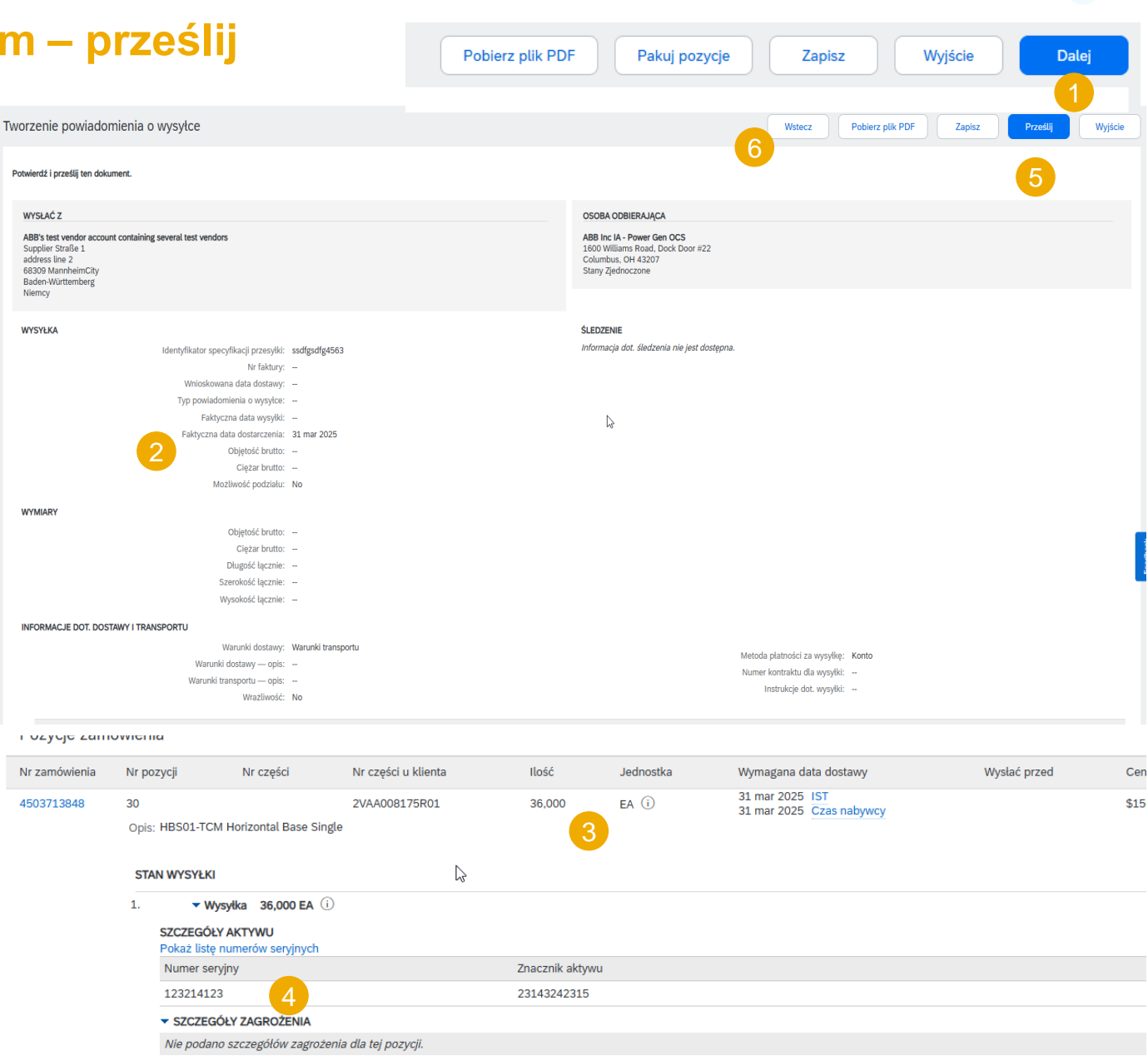

# Zarządzanie pojedynczym zamówieniem – anuluj powiadomienie o wysyłce

Nie ma **możliwości aktualizacji** powiadomienia o wysyłce po wysłaniu dokumentu. Czasami dostawcy muszą **anulować** dokument i utworzyć nowy, jeśli oryginał zawierał błędne informacje lub z jakiegoś powodu nie został wysłany.

Zasady anulowania: powiadomienie o wysyłce można anulować do dnia poprzedzającego przewidywaną dostawę.

- 1. Przejdź do sekcji **Realizacja / Powiadomienia o wysyłce**.
- 2. Zidentyfikuj dokument, korzystając z filtrów wyszukiwania.
- Otwórz powiadomienie o wysyłce, które chcesz anulować, klikając Identyfikator specyfikacji przesyłki.
- 4. Kliknij Anuluj.
- Alternatywnie można znaleźć powiadomienie o wysyłce w Pokrewnych dokumentach w układzie zamówienia, przejść do odpowiedniego z nich i tam dokonać anulowania.
- 6. Dostawca może edytować powiadomienie o wysyłce w wyjątkowych sytuacjach.

Po anulowaniu powiadomienia pozycje będą ponownie widoczne w zakładce "Pozycje do wysłania" i można utworzyć nowe powiadomienie o wysyłce.

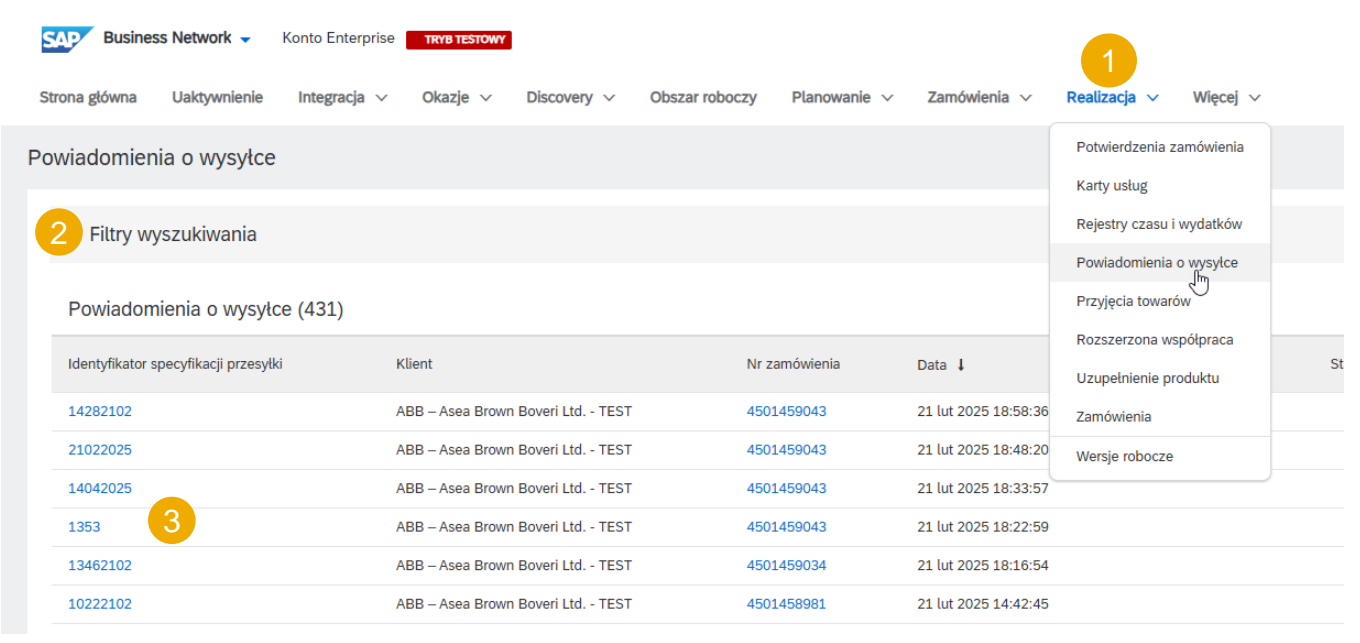

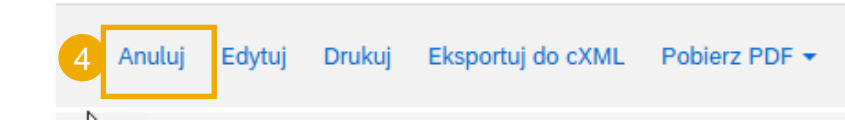

Zamówienie (Wysyłka zrealizowana częściowo) 4501459043 Kwota: 400,00 PLN Wersja: 1

Śledź zlecenie

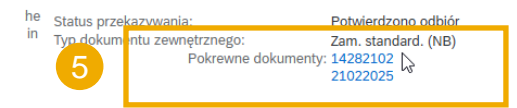

#### Zarządzanie wieloma zamówieniami

W przypadku wielu wierszy zamówienia, które mają zostać wysłane i dostarczone na ten sam adres w tym samym szacowanym terminie dostawy, należy użyć zakładki **Pozycje do wysłania**, aby wykonać tę czynność w ramach jednego kroku.

Zakładka **Pozycje do wysłania** podsumowuje wszystkie pozycje w różnych wierszach po prawej stronie, dając możliwość powiadomienia o wielu wierszach, które mają zostać wysłane i dostarczone jednocześnie. W jednym powiadomieniu o wysyłce można zaznaczyć maksymalnie 1000 wierszy.

- Przejdź do zakładki Zamówienia / Zamówienia i zlecenia / Pozycje do wysłania.
- 2. Użyj filtrów wyszukiwania, aby zidentyfikować pozycje, które chcesz wysłać.
- Możesz skonfigurować widok pozycji, klikając ikonę po prawej stronie ekranu.
- 4. Pojawi się lista rozwijana z opcjami konfiguracji. Zaznacz wszystkie pola, aby wyświetlić wszystkie dostępne pola.

| trona głóv<br>Zamówi            | wna Uaktywnier<br>ienia                                        | nie Discovery v                                              | Obszar roboczy Pl                            | anowanie v Zamówi<br>Zamów<br>Zanytau<br>uży i prych funkcji przecho    | enia V Realizacja V<br>ienia i zlecenia<br>bia dot. zamówienia | bos                                           |                                                    |
|---------------------------------|----------------------------------------------------------------|--------------------------------------------------------------|----------------------------------------------|-------------------------------------------------------------------------|----------------------------------------------------------------|-----------------------------------------------|----------------------------------------------------|
| ame<br>.tatn<br>dc              | 2221<br>Zamówienia<br>Ostatnie 31 dni                          | 165<br>Pozycje do potwierdzenia<br>Ostatnie 31 dri           | 63<br>Pozycje do wysłania<br>Ostatnie 31 dni | 8<br>Pozycje zwrotu<br>Ostatnie 31. dni                                 | 57<br>Nowe zamówienia<br>Ostatnie 31 dni                       | 37<br>Zamówienia zmienione<br>Ostatnie 31 dni | O<br>Zamówienia do zafakturowar<br>Ostatnie 31 dni |
| 2 ~<br>Klin<br>;aż <sup>W</sup> | Edytuj filtr   Ostatnie s<br>ienci<br>Vybierz lub wpisz wybory | 31 dni) Następne 90 dni) Wyk<br>Numery zamó<br>D Wpisz wybór | lucz w pełni wysłane, +1) (Wyklucz<br>wień   | w pełni przyjęte) Wyklucz w pełni<br>Data utworzenia<br>Ostatnie 31 dni | zafakturow<br>Wymagana data do<br>V Następne 90 dni            | 4<br>stawy Lokal<br>V Wpi:                    | lizacje klienta<br>sz wybór                        |
|                                 |                                                                | Częściow                                                     | ve dopasowanie                               |                                                                         |                                                                |                                               |                                                    |
| twórz powiado                   | mienie o wysyłce                                               |                                                              |                                              |                                                                         | L.                                                             |                                               | æ                                                  |
| 0                               | Nr zamówienia Nr p                                             | ozycji Nr części u dostawcy                                  | Opis                                         | Nr wiersza harmo                                                        | nogramu ↑ Wymagana data<br>dostawy                             | Wysyłka do                                    | Poziom zaangażowa Czynnoś                          |
|                                 | Klient: ABB – Asea Brow                                        | m Boveri Ltd TEST Adres mi                                   | ejsca dostawy: ABB Robotics Sup              | pply Unit Attention Dock#1, Aubu                                        | rn Hills, MI, USA                                              |                                               |                                                    |
|                                 |                                                                | 10                                                           | Gearbousing ax4, machining                   |                                                                         | 1 kwi 7. 2025                                                  |                                               |                                                    |
|                                 | 4503714003                                                     | 10                                                           |                                              |                                                                         |                                                                |                                               |                                                    |
|                                 | 4503714003<br>Klient: ABB – Asea Brow                          | n Boveri Ltd TEST Adres mi                                   | ejsca dostawy: ABB Inc IA - Powe             | r Gen OCS, Columbus, OH, USA                                            |                                                                |                                               |                                                    |

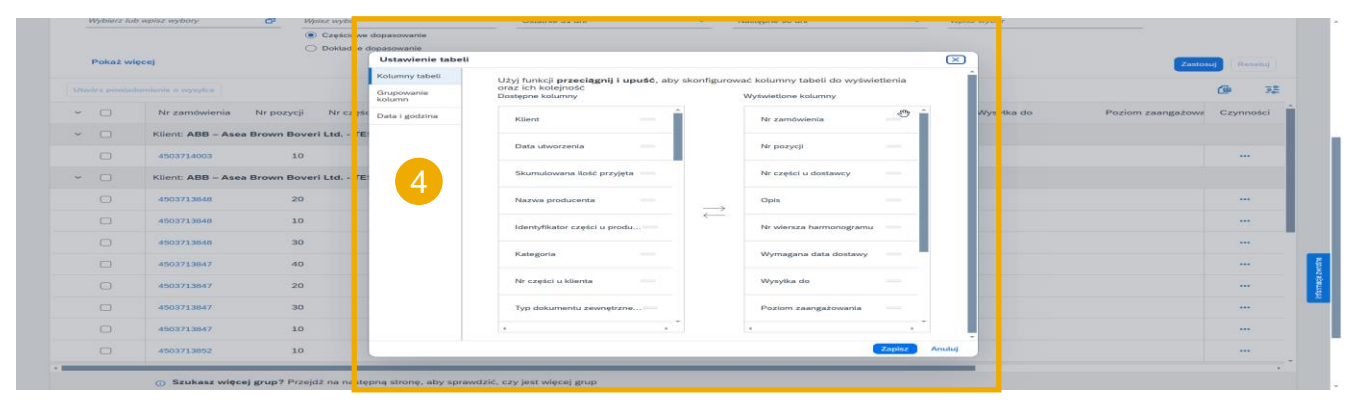

#### Zarządzanie wieloma zamówieniami – filtry wyszukiwania

Użyj filtrów wyszukiwania, aby zidentyfikować pozycje do wysłania.

- 1. Możesz wpisać numer zamówienia lub zakres dat (zakres dat można ustawić jako "brak").
- Zawsze wybieraj opcję Zakres dat wiersza harmonogramu.
- 3. Dostępne są zaawansowane filtry pozwalające na dokładniejsze wyszukiwanie.
- 4. Wybierz pozycje, które chcesz wyświetlić.

Więcej informacji o innych kryteriach wyszukiwania znajdziesz w Załączniku.

Uwaga: aby zapytanie wyszukiwania działało sprawniej, zawsze podawaj zakres dat i klikaj przycisk Resetuj za każdym razem, gdy zaczynasz od nowa.

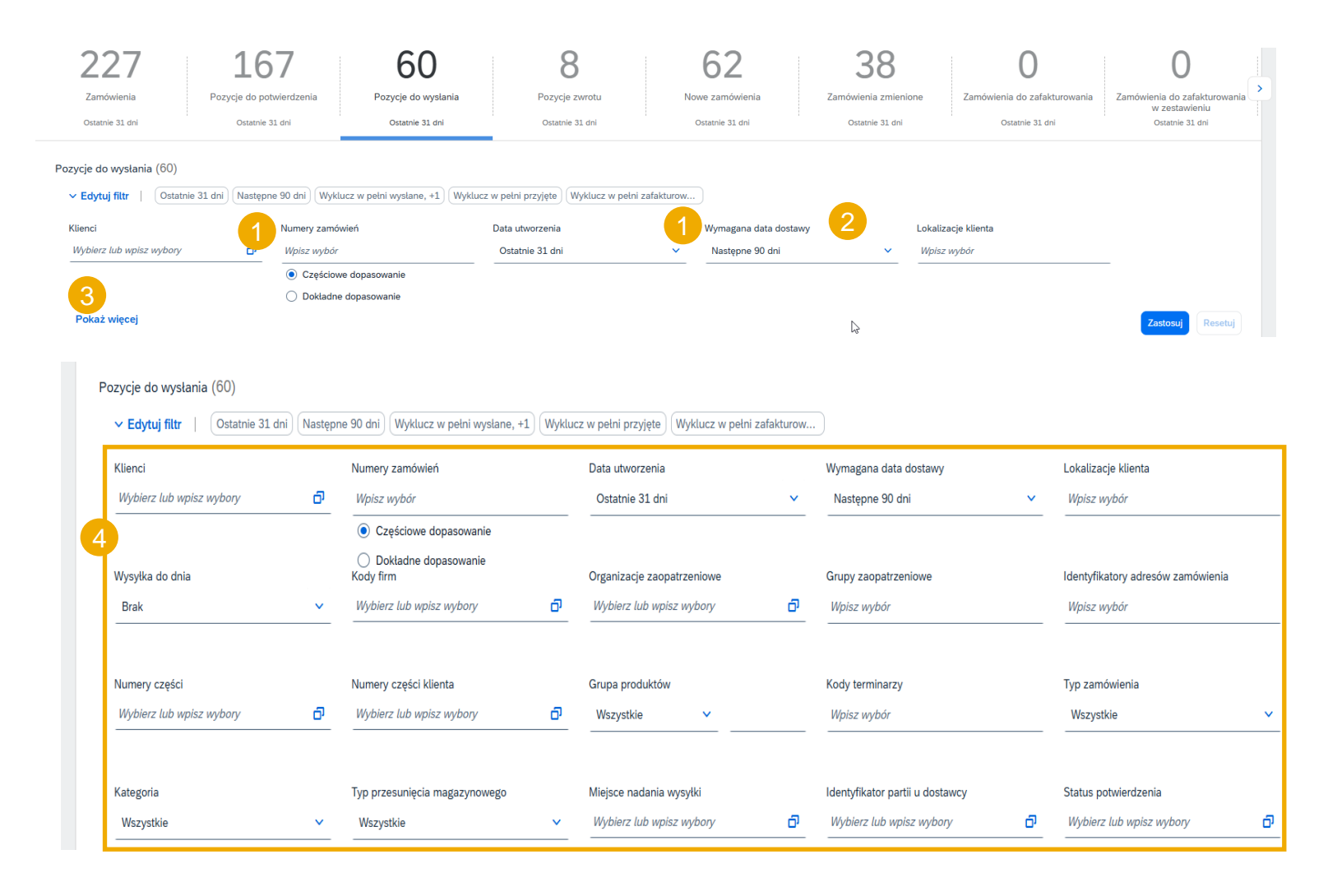

#### Zarządzanie wieloma zamówieniami – utwórz powiadomienie o wysyłce

- 1. Przejrzyj pozycje zamówienia i utwórz powiadomienie o wysyłce, wybierając odpowiednie zamówienia dla jednego adresu wysyłki i jednej daty dostawy.
- 2. Kliknij Utwórz powiadomienie o wysyłce u dołu strony.
- 3. Dozwolone jest łączenie wielu zamówień w jednym powiadomieniu o wysyłce, jeśli są one dostarczane na ten sam adres. W przeciwnym wypadku system wyświetli komunikat o błędzie.

Uwaga: możesz wybrać wiersze z różnymi datami "wymaganej dostawy" dla tego samego powiadomienia o wysyłce.

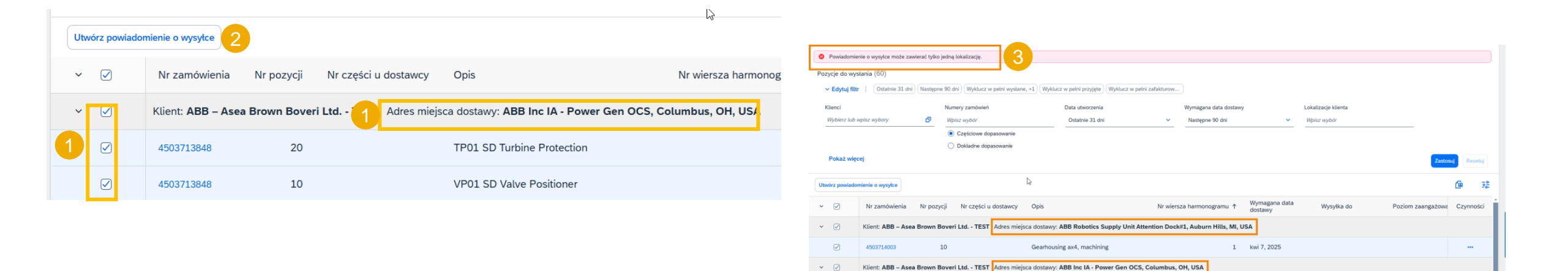

#### Zarządzanie wieloma zamówieniami – wypełnianie pól

System utworzy unikalne powiadomienie o wysyłce, zawierające wiele wierszy zamówienia.

- 1. Wypełnij obowiązkowe i istotne pola w sekcji nagłówka.
- W razie potrzeby dostosuj ilość i numery seryjne\*, wiersz po wierszu.
- 3. Jeśli masz do wprowadzenia wiele numerów seryjnych, możesz skorzystać z narzędzia do przesyłania numerów seryjnych.
- 4. Możesz usunąć pozycje zamówienia
- 5. lub dodać dodatkowe, korzystając z opcji "Dodaj pozycję zamówienia".

Uwaga: więcej szczegółów dotyczących wypełniania pól i korzystania z narzędzia do przesyłania numerów seryjnych można znaleźć w poprzednim rozdziale: Zarządzanie pojedynczym zamówieniem.

#### Nagłówek powiadomienia o wysyłce

| WYSYŁKA                                     |           |
|---------------------------------------------|-----------|
| 1 Identyfikator specyfikacji*<br>przesyłki: |           |
| Nr faktury:                                 |           |
| ren function y.                             |           |
| Typ powiadomienia o wysyłce                 | Wybierz 🗸 |
| Data wysyłki:                               |           |
| Data dostawy:*                              |           |

| Ir zamówienia | Nr pozycji                                                                                                    | Nr części                                                                                               | Nr części u klienta                                            | Ilość                             | Jednostka | Wymagana data dostawy                       | Wysłać przed | Cena jednostkowa | Suma częściowa   | Lokalizacja klient         | a                                      |
|---------------|----------------------------------------------------------------------------------------------------|----------------------------------------------------------------------------------------------------|----------------------------------------------------------------|-----------------------------------|-----------|---------------------------------------------|--------------|------------------|------------------|----------------------------|----------------------------------------|
| 503713847     | 40<br>Opis: Relay Outp                                                                                                | ut Module (Enhance                                                                                      | ROM810V2<br>d Version)                                         | 32,000                            | ea (i)    | 31 mar 2025 IST<br>31 mar 2025 Czas nabywcy |              | \$200,43 USD     | \$6 413,76 USD   | 3060                       | 4 Usuń                                 |
|               | Status wysyłki<br>Łączna należna il<br>Status potwierdze<br>Łączna potwierdz<br>Numery seryjne d<br>A To zamówienie w | ość dla pozycji: 32 E<br>enia<br>ona ilość: 32,000 E<br>la ilości w wysyłce (v<br>ymaga numerów seryjny | A (i)<br>A (i) Łączna ilość zamówie<br>vymagane)<br>ch pozycji | nia zaległego: 0 EA (             | Ð         |                                             |              |                  |                  |                            |                                        |
|               | Wiersz                                                                                                    |                                                                                                    | Ilość wysyłana                                                 | Identyfikator<br>partii u dostawo | y Kra     | aj pochodzenia                              | Data prod    | ıkcji            | Data wygaśnięcia | Serial Numbers             |                                        |
|               | 1                                                                                                    | 2                                                                                                    | 32,000                                                         |                                   | -         | Wybierz kraj -                              | ~            |                  |                  | 0 / 32.000<br>Niekompletna | Pobierz Dodaj<br>plik szczegóły<br>PDF |
|               | Dodaj wier                                                                                                    | sz powiadomienia o                                                                                      | o wysyłce                                                      |                                   |           |                                             |              |                  |                  |                            |                                        |
| )3713848      | 30<br>Opis: HBS01-TCI                                                                                                 | M Horizontal Base Si                                                                                    | 2VAA008175R01<br>ngle                                          | 36,000                            | ea 🛈      | 31 mar 2025 IST<br>31 mar 2025 Czas nabywcy |              | \$150,89 USD     | \$5 432,04 USD   | 3060                       | 4 Usuń                                 |
|               | Status wysyłki<br>Łączna należna il<br>Status potwierdze<br>Łączna potwierdz<br>Numery seryjne d<br>A To zamówienie w | ość dla pozycji: 36 E<br>mia<br>ona ilość: 36,000 E<br>la ilości w wysyłce (v<br>ymaga numerów seryjny  | A (i)<br>A (i) Łączna ilość zamówie<br>vymagane)<br>ch pozycji | nia zaległego: 0 EA (             | 1         |                                             |              |                  |                  | L3                         |                                        |
|               | Wiersz                                                                                                    |                                                                                                    | Ilość wysyłana                                                 | Identyfikator<br>partii u dostawo | y Kra     | aj pochodzenia                              | Data prod    | ıkcji            | Data wygaśnięcia | Serial Numbers             |                                        |
|               | 1                                                                                                    | 2                                                                                                    | 36,000                                                         |                                   | -         | Wybierz kraj -                              | ~            |                  |                  | 0 / 36.000<br>Niekompletna | Pobierz Dodaj<br>plik szczegóły<br>PDF |
| 5             | Dodaj wier                                                                                                    | sz powiadomienia o                                                                                      | o wysylce                                                      |                                   |           |                                             |              |                  |                  |                            |                                        |
|               |                                                                                                    |                                                                                                    |                                                                |                                   |           |                                             |              |                  |                  |                            |                                        |

#### Zarządzanie wieloma zamówieniami – poziom wiersza

Szczegóły na poziomie wiersza – informacje pobrane z początkowych zamówień:

- 1. Numery zamówień
- W przypadku wybrania zamówień z różnymi wymaganymi datami dostawy w powiadomieniu o wysyłce zostanie wyświetlona najbliższa data.
- **3. Numer pozycji** to numer z oryginalnego zamówienia.
- 4. Wiersze harmonogramu z tego samego zamówienia pojawiają się jako oddzielne wiersze Powiadomienia o wysyłce pod numerem zamówienia.
- 5. Numer seryjny i ilość do wysłania muszą być dostosowane w każdym wierszu harmonogramu.

|                                                                                                    | dostawy                                                                                               | Nr części u klienta                           | Opis                               |                         |                                             | Nr zamówienia  | Nr pozycji       | Nr wiersza harm | nonogramu                 | Wymagana il           |
|----------------------------------------------------------------------------------------------------|----------------------------------------------------------------------------------------------------|-----------------------------------------------|------------------------------------|-------------------------|---------------------------------------------|----------------|------------------|-----------------|---------------------------|-----------------------|
| <ul><li></li><li></li></ul> | mar 20, 2025                                                                                          | 3HAC083799-001                                | Main                               | able harness, Standa    | rd, w/o Eth.                                | 4510015476     | 10               |                 | 4                         | 20                    |
|                                                                                                    | mar 17, 2025                                                                                          | 3HAC089150-001                                | Cabin                              | et rightside cover asse | embly                                       | 4510015417     | 170              |                 | 1                         | 20                    |
|                                                                                                    | mar 14, 2025                                                                                          | 3HAC088073-001                                | Dust l                             | edge                    |                                             | 4510015417     | 250              |                 | 1                         | 150                   |
| 1                                                                                                    | 3                                                                                                    |                                               |                                    |                         | 2                                           |                |                  |                 |                           |                       |
| vr zamówienia                                                                                                    | Nr pozycji Nr części                                                                                  | Nr części u klienta                           | Poziom zmian                       | Ilość Jednostka         | Wymagana data dostawy                       | Wysłać przed   | Cena jednostkowa | Suma częściowa  | Lokalizacja klie          | enta                  |
| ł510015417                                                                                                    | 90<br>Opis: Axis 2 bracket                                                                            | 3HAC044911-001                                | 00                                 | 100,000 H87 i           | 3 mar 2025 IST<br>3 mar 2025 Czas nabywcy   |                | RMB9,52 CNY      | RMB952,00 CNY   | 2312                      | Usuň                  |
|                                                                                                    | Lączna należna ilość dla pozycji: 100 i<br>Status potwierdzenia<br>Lączna potwierdzona ilość: 100 H87 | H87 (i)<br>(i) Lączna ilość zamówienia z      | aległego: O H87 🛈                  |                         |                                             |                |                  |                 |                           |                       |
|                                                                                                    | Wiersz                                                                                                | Ilość wysyłana                                | Identyfikator<br>partii u dostawcy | Kraj pochodzenia        |                                             | Data produkcji | Data w           | ygaśnięcia      |                           |                       |
|                                                                                                    | 1                                                                                                    | 50                                            |                                    | - Wybierz kraj -        | ~                                           |                | <b></b>          |                 | Pobierz Do<br>plik PDF sz | odaj Usuń<br>czegóły  |
|                                                                                                    | 2                                                                                                    | 50                                            |                                    | - Wybierz kraj -        | ~                                           |                | <b></b>          |                 | Pobierz Do<br>plik PDF sz | odaj Usuń<br>czegóły  |
|                                                                                                    | 3                                                                                                    | 0                                             |                                    | - Wybierz kraj -        | ~                                           |                | <b>E</b> 3       |                 | Pobierz Do<br>plik PDF sz | odaj Usuń<br>cczegóły |
|                                                                                                    | Dodaj wiersz powiadomienia o                                                                          | o wysyłce                                     |                                    |                         |                                             |                |                  |                 |                           |                       |
| 1510015417                                                                                                    | 110<br>Opis: Air filter coarse asm<br><b>Status wysyłki</b><br>Łączna należna ilość dla pozycji: 30 H | 3HAC082548-001                                | 00                                 | 30,000 H87 (j           | 28 lut 2025 IST<br>28 lut 2025 Czas nabywcy |                | RMB109,06 CNY    | RMB3 271,80 CNY | 2312                      | Usuń                  |
|                                                                                                    | Status potwierdzenia<br>Łączna potwierdzona ilość: 30 H87 (                                           | <ol> <li>Łączna ilość zamówienia z</li> </ol> | aległego: O H87 🛈                  |                         |                                             |                |                  |                 |                           |                       |
|                                                                                                    |                                                                                                    |                                               |                                    | Mart - a that downla    |                                             | Data produkcji | Data w           | ygaśnięcia      |                           |                       |
|                                                                                                    | Wiersz                                                                                                | Ilość wysyłana                                | partii u dostawcy                  | Kraj pochodzenia        |                                             |                |                  |                 |                           |                       |
|                                                                                                    | Wiersz<br>1                                                                                           | Ilość wysyłana<br>30,000                      | identynkator<br>partii u dostawcy  | - Wybierz kraj -        | ~                                           |                |                  |                 | Pobierz<br>plik PDF       | Dodaj<br>szczegóły    |

# Przejrzyj przesłane powiadomienie o wysyłce

- Aby wyświetlić przesłane powiadomienie o wysyłce, przejdź do Realizacja / Powiadomienie o wysyłce.
- Możesz też przejść do powiązanego ekranu zamówienia do sekcji Pokrewne dokumenty.
- 3. Podczas przeglądania powiadomień o wysyłce, które zostały wysłane w ramach masowego przesyłania, zobaczysz wszystkie wiersze przesłane dla tego konkretnego numeru powiadomienia o wysyłce, potencjalnie odnoszące się do różnych zamówień,
- 4. i zobaczysz załączone pliki.
- 5. Po wysłaniu Powiadomienia o wysyłce status powiązanego zamówienia zostanie zaktualizowany na Wysłano lub Częściowo wysłano.

| Strona główna Uaktyw      | nienie Discovery 🔨 | Obszar roboczy       | Planowanie $\vee$ | Zamówien 1   | Realizacja            | kość 🗸     | Faktury 🗸 | Więcej 🗸      |
|---------------------------|--------------------|----------------------|-------------------|--------------|-----------------------|------------|-----------|---------------|
| Powiadomienia o wy        | /syłce             |                      |                   |              | Potwierdzenia zamów   | vienia     |           |               |
|                           |                    |                      |                   |              | Karty usług           |            |           |               |
| Filtry wyszukiw           | ania               |                      |                   |              | Rejestry czasu i wyda | atków      |           |               |
|                           |                    |                      |                   |              | Powiadomienia o wys   | syłce      |           |               |
| Powiadomienia o           | wysyłce (432)      |                      |                   |              | Przyjęcia towarów     |            |           |               |
|                           |                    |                      |                   |              | Rozszerzona współpra  | raca       |           |               |
| Identyfikator specyfikacj | przesyłki          | Klient               |                   | Nr zamówie   | Uzupełnienie produkt  | tu         | Statu     | is ukończenia |
| test227                   |                    | ABB – Asea Brown Bov | veri Ltd TEST     | 451001554    | Zamówienia            |            |           |               |
| 14282102                  |                    | ABB – Asea Brown Bov | veri Ltd TEST     | 450145904    | Wersje robocze        | 5          |           |               |
| 21022025                  |                    | ABB – Asea Brown Boy | veri Ltd TEST     | 4501459043   | 21 lut 2025           | 5 18:48:20 |           |               |
| 14040005                  |                    | ADD Acco Brown Do    | willed TEST       | 4501 4500 40 | 01 lut 2020           | E 10-22-E7 |           |               |

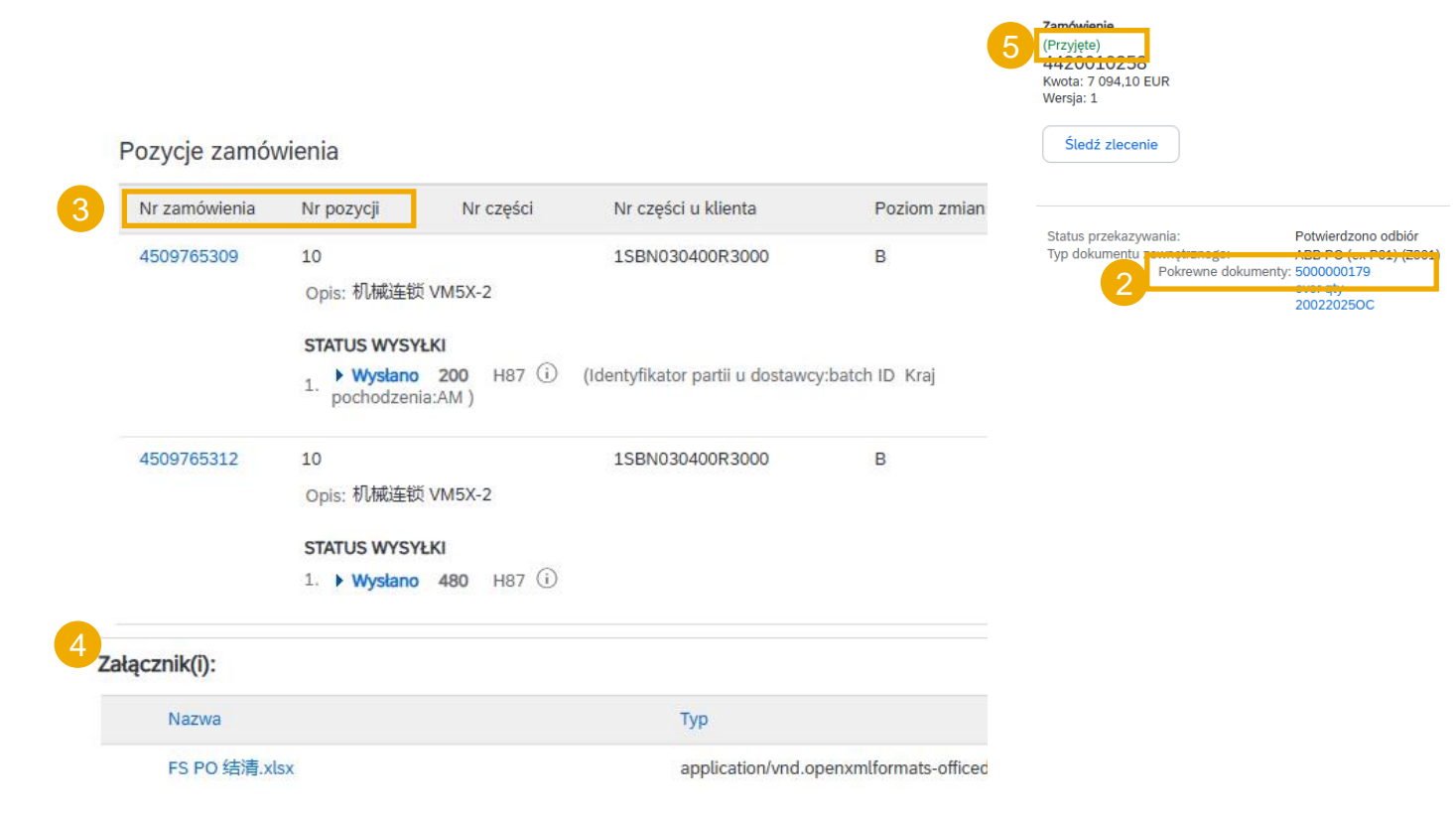

# Pobierz raport dla powiadomienia o wysyłce

Raport dla powiadomienia o wysyłce konsoliduje szczegółowe informacje z powiadomień oraz powiązanych z nimi zamówień i potwierdzeń odbioru.

Raport może zawierać: **informacje o harmonogramie** z zamówień zakupu, gdy powiązane powiadomienie o wysyłce zostało utworzone przy użyciu zakładki **Pozycje do wysłania**.

Na ekranie głównym:

- 1. Kliknij Raporty.
- 2. Kliknij Utwórz.
- Aby utworzyć szablon raportu, wprowadź kryteria i wypełnij wszystkie obowiązkowe pola. Ustaw typ raportu jako Powiadomienie o wysyłce i kliknij Dalej, wprowadź wymagane kryteria i kliknij Prześlij.
- Wybierz utworzony szablon raportu i kliknij Uruchom.
- 5. Użyj przycisku **Odśwież status**, aby zaktualizować status.
- 6. Gdy status zmieni się na **Przetworzono**, kliknij **Pobierz**.

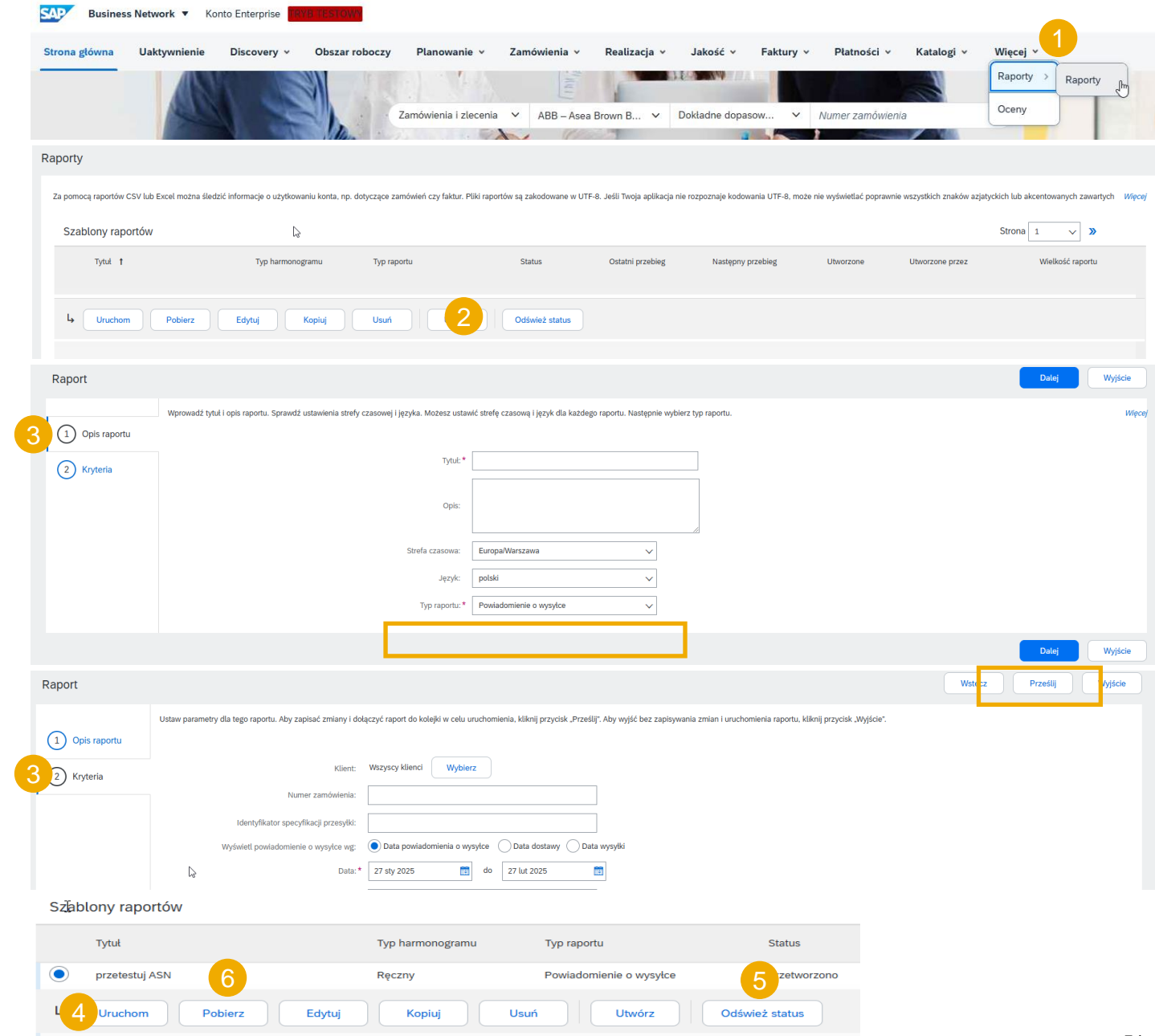

#### Tolerancje

- 1. Twój Kupujący może zastosować określone zasady do każdego zamówienia, z ograniczeniami dotyczącymi ilości i dostosowania daty.
  - Dostawcy mogą zawsze powiadomić o ilości poniżej żądanej ilości i podzielić ilość na wiele powiadomień o wysyłce, ogłaszając różne daty dostawy.
  - W zależności od zamówienia może być możliwe powiadomienie o ilości powyżej żądanej ilości (nadwyżka dostawy), na podstawie tolerancji uzgodnionej z Klientem. Podział ilości według daty dostawy będzie nadal możliwy.
- 2. Jeśli wprowadzone przez Ciebie zmiany nie będą dozwolone, wyświetli się komunikat o błędzie.
- 3. Kupujący **może** określić, o ile dni wcześniej lub później data awizowanej dostawy może odbiegać od daty dostawy określonej w zamówieniu. Jeżeli podczas weryfikacji powiadomienia o wysyłce funkcja ta zidentyfikuje datę powiadomienia o wysyłce wykraczającą poza dopuszczalny zakres tolerancji, uniemożliwi to przesłanie powiadomienia o wysyłce. W takim przypadku prosimy o kontakt z odpowiednim Kupującym po stronie ABB w celu omówienia dalszych działań (np. odroczenia dostawy / skorzystania z szybszego środka transportu).

## Potwierdzenie odbioru W tym rozdziale dowiesz się...

...gdzie znaleźć dokument klienta

#### Potwierdzenie odbioru

#### Przegląd dokumentów klienta

- Jeśli klient udostępnia status odbioru towarów w sieci, będzie on dostępny w portalu po odebraniu towarów przez ABB.
- Potwierdzenie odbioru należy do listy dokumentów związanych z zamówieniem.
- Gdy potwierdzenie odbioru dotrze do Portalu, status odpowiedniego zamówienia zostanie automatycznie zaktualizowany do Przyjęte.

| Numer zamówienia                                                                                                    | Тур                                                                                                    | Status zamówienia                               |                                                                                                   | Status przekazywani                                                                               | ia                                     | Czynności |
|----------------------------------------------------------------------------------------------------|----------------------------------------------------------------------------------------------------|-------------------------------------------------|---------------------------------------------------------------------------------------------------|---------------------------------------------------------------------------------------------------|----------------------------------------|-----------|
| 4500725219                                                                                                    | Zamówienie                                                                                                    | Przyjęte                                        |                                                                                                   | Potwierdzono odbió                                                                                | r                                      |           |
| 0000702419                                                                                                    | Zamówienie                                                                                                    | Przviete                                        |                                                                                                   | Potwierdzono odbió                                                                                | r                                      |           |
|                                                                                                    |                                                                                                    |                                                 |                                                                                                   |                                                                                                   |                                        |           |
| Przyjęcia: 5001275303                                                                                                    |                                                                                                    |                                                 |                                                                                                   | Gotowe Wstecz                                                                                     |                                        |           |
| Drukuj   Eksportuj do cXML                                                                                                    |                                                                                                    |                                                 |                                                                                                   |                                                                                                   |                                        |           |
| Szczegóły Historia                                                                                                    |                                                                                                    |                                                 |                                                                                                   |                                                                                                   |                                        |           |
|                                                                                                    |                                                                                                    |                                                 |                                                                                                   |                                                                                                   |                                        |           |
| Od:<br>ABB – Asea Brown Boveri Ltd TEST<br>Via Luserte Sud 9<br>6572 Quartino<br>Szwajcaria                                                                                                    | Do:<br>ABB's test vendor account containing several test vendors<br>Supplier Straße 1<br>address line 2<br>68309 MannheimCity<br>Baden-Württemberg<br>Niemcy<br>Telefon: +1 (123) 123<br>Faks:<br>E-mail: rama.kulal@in.abb.com                                                                                    | Przyjęci                                        | ie:<br>Nr przyjęcia: 5001275303<br>Data przyjęcia: 13 lut 2025                                    |                                                                                                   |                                        |           |
| Od:<br>ABB – Asea Brown Boveri Ltd TEST<br>Via Luserte Sud 9<br>6572 Quartino<br>Szwajcaria<br>Uwagi<br>Header text<br>Numer pozycii przylęcia Numer wierszą zamówienia Nr części Nr cz                                                         | Do:<br>ABB's test vendor account containing several test vendors<br>Supplier Straße 1<br>address line 2<br>68309 MannheimCity<br>Baden-Wurtemberg<br>Niemcy<br>Telefon: +1 (123) 123<br>Faks:<br>E-mail: rama.kulal@in.abb.com<br>eści u klienta Nr partii Nr partii u klienta Identyfikator specyfikacii przesvłł | Przyjęci<br>i Data specyfikacji przesylki Iloś  | ie:<br>Nr przyjęcia: 5001275303<br>Data przyjęcia: 13 lut 2025<br>ć (iednostka) Adres dostawy Tvo | Status prakazwania: Wyslana<br>Pokrewne dokumenty: 4500725235<br>Stawka jednostkowa Kwota Status  | Zamówienie<br>(Przyjęte)               |           |
| Od:<br>ABB – Asea Brown Boveri Ltd TEST<br>Via Luserte Sud 9<br>6572 Quartino<br>Szwajcaria<br>Uwagi<br>Header text<br>Numer pozycji przyjęcia Numer wiersza zamówienia Nr części Nr czr<br>Zamówienie: 4500725235 (Zamknięte w celu przyjęcia) | Do:<br>ABB's test vendor account containing several test vendors<br>Suppler Straße 1<br>address line 2<br>68309 MannheimcTiy<br>Badem-Wurtemberg<br>Niency<br>Telefor: +1 (123) 123<br>Faks:<br>E-mail: rama.kulal@in.abb.com<br>eści u klienta Nr partii Nr partii u klienta Identyfikator specyfikacji przesyłk  | Przyjęci<br>i Data specyfikacji przesyłki Ilośc | ie:<br>Nr przyjęcia: 5001275303<br>Data przyjęcia: 13 lut 2025<br>ć (jednostka) Adres dostawy Typ | Statur prokazywania: Wyckono<br>Pokrewne dokumenty: 4500725235<br>Stawka jednostkowa Kwota Status | Zamówienie<br>(Przyjęte)<br>4500725235 |           |

## Załącznik W tej części dowiesz się więcej o kwestiach takich jak...

... masowe przesyłanie potwierdzenia zamówienia

...masowe przesyłanie powiadomień o wysyłce

- ...masowe przesyłanie numerów seryjnych
- ...statusy zamówień zakupu
- ...statusy kluczy kontrolnych
- ...statusy trasowania zamówień zakupu
- ... przypomnienia o niepotwierdzonych zamówieniach
- ...zarządzanie plikami SAP Ariba w formacie .csv
- ... Zalecenia ABB dotyczące bezpieczeństwa

...zawartość zamówienia, potwierdzenia zamówienia, powiadomienia o wysyłce i potwierdzenia odbioru

...itd.

| Zamowiema                                                                      |         |                                                                      |                                                                         |               |            |                         | Dokumenty do ponownego wy                                                        | /słania                                   | Pliki Excel                             |
|--------------------------------------------------------------------------------|---------|----------------------------------------------------------------------|-------------------------------------------------------------------------|---------------|------------|-------------------------|----------------------------------------------------------------------------------|-------------------------------------------|-----------------------------------------|
| cje na temat potwierdzania zam                                                 | ówień   | znajdziesz w                                                         | v dokume                                                                | ntacji Cen    | trum pomoc | y.                      | Komunikaty dotyczące aktywr                                                      | ności produktu                            | Wyślij/pobierz                          |
|                                                                                | Zadania | Pobrania Wysyłanie                                                   |                                                                         |               |            |                         | Powiadomienia                                                                    |                                           | Archiwum dokumentów                     |
| /Wyślij/pobierz.                                                               | ► Filt  | ry wyszukiwania                                                      |                                                                         |               |            | rmi<br>.ci<br>ays       | <b>Wysłanie pliku CSV</b><br>Potwierdzenie zamówienia<br>Powiadomienie o wysyłce |                                           | Dokumenty archiwum<br>Status pobierania |
| e pola obowiązkowe. Ustaw<br>e zamówienia. Po zakończeniu                      | Zadar   | nia                                                                  |                                                                         |               |            |                         | Zadania                                                                          |                                           |                                         |
| na liście Zadania. Wybierz i                                                   | 2       | Nazwa<br>Utwórz Edytuj                                               | Typ                                                                     | Wyczyść pobra | ania       |                         | testoC     testoc213      Utwórz     Edytuj                                      | Uzupełnienie<br>d<br>twierdzen<br>Uruchom | e<br>le zamówienia<br>Wyczyść pobrania  |
|                                                                                | br<br>E | Tworzenie/edycja zajęcia<br>*Nazwa:<br>Kryteria wyszukiwania zajęcia | testOC                                                                  |               |            |                         | • Typ: Potwierdzenie zamówienia                                                  |                                           | ×                                       |
|                                                                                |         | * Klient:                                                            | ABB – Asea Brown Boveri<br>Wszystkie                                    | Ltd TEST      | Numer c:   | zęści u do<br>zęści u n | ostawcy:                                                                         |                                           |                                         |
| ić do 10000 wierszy. Ustaw<br><b>at</b> w filtrach wyszukiwania,<br>Ikiwanie.  |         | Numer zamówienia:<br>Grupa produktów:<br>Typ daty:                   | Branża           Bywagana data dostat           Wymagana data dostat    | •]            |            | Lok<br>Kod terr         | kalizacja:<br>minarza:<br>Uwzględnij już potwierdzz                              | one dane                                  |                                         |
| k Excel <b>wyklucza</b> teraz<br>v pełni wysłane, w pełni<br>1 oba te statusy. |         | Zakres dat:<br>Szukaj wg:                                            | Elieżąca data — minus     Zakres dat pozycji     Zakres dat wiersza han | v 365 c       | dni        |                         | vie uwzględniaj danych z                                                         | nowych zamowień                           |                                         |
| . ,                                                                            | :ka     |                                                                      |                                                                         |               |            |                         |                                                                                  | An                                        | uluj Zapisz                             |

#### Masowe przesyłanie potwierdzeń zamówienia – utwórz raport dla potwierdzenia zamówienia

Szczegółowe informad

Na stronie głównej:

- Kliknij przycisk 🛄 1.
- W sekcji Zadania I 2.

Wypełnij wszystkie 3. typ jako Potwierdzenie zapisz.

Raport pojawi się 4. kliknij **Uruchom**.

#### Uwaga:

- możesz wyodrębn wartość **zakresu d** aby zawęzić wyszu
- Wygenerowany pli pozycje, które są w odebrane lub mają

(?) 5 SK Utwórz 🗸 🚥

Pobranie pliku CSV

Szablony

~

Więcej ~

Kolejka dokumentów w toku

Śledź

# Masowe przesyłanie potwierdzeń zamówienia – uruchom raport dla potwierdzenia zamówienia

Szczegółowe informacje na temat potwierdzania zamówień znajdziesz w dokumentacji Centrum pomocy.

- 7. Raport pojawi się w podzakładce **Pobrania**.
- 8. Aby pobrać raport, kliknij ikonę po prawej stronie ekranu.
- 9. Użyj przycisku Odśwież status, aby zaktualizować status raportu na "Ukończono".

| Zadania Pobrania Wysyłanie |                          |                      |                                 |           |          |
|----------------------------|--------------------------|----------------------|---------------------------------|-----------|----------|
| ► Filtry wyszukiwania      |                          |                      |                                 |           |          |
| Pobrania                   |                          |                      |                                 |           | 8        |
| Nazwa zajęcia              | Тур                      | Ostatni przebieg↓    | Ostatni przebieg wykonany przez | Status    | Plik     |
| testOC                     | Uzupelnienie             | 27 lut 2025 3:07:11  | Sumanth KR                      | Ukończono | <u>+</u> |
| tert s213                  | Potwierdzenie zamówienia | 12 lut 2025 21:38:03 | Betty Beiwei Xu                 | Ukończono | <u>+</u> |
| ↓ Odśwież status           |                          |                      |                                 |           |          |

#### Masowe przesyłanie potwierdzeń – szablon raportu dla potwierdzenia zamówienia

Szczegółowe informacje na temat potwierdzania zamówień znajdziesz w dokumentacji Centrum pomocy.

|        | A                        | В                                      | С                       | D             | E                                       | F                                                                    | G                 | Н              | l l          | J          | K       | L                       | М                       |      |
|--------|--------------------------|----------------------------------------|-------------------------|---------------|-----------------------------------------|----------------------------------------------------------------------|-------------------|----------------|--------------|------------|---------|-------------------------|-------------------------|------|
| 1      |                          |                                        |                         |               |                                         |                                                                      |                   |                |              |            |         |                         |                         |      |
| 2      | SAP Ariba 📈              | <b>X</b>                               |                         |               |                                         |                                                                      |                   |                |              |            |         |                         |                         |      |
| 3      | Confirmations            |                                        | Time Zone:              | UTC+01:00     |                                         |                                                                      |                   |                |              |            |         |                         |                         |      |
| 4      | Confirmationரு<br>Number | Order Number (*)                       | Туре                    | Order Version | Order Date                              | Customer Location                                                    | Shipping Currency | Shipping Money | Tax Currency | Tax Amount | Comment | ltem Line number<br>(*) | Schedule Line<br>Number | Comn |
| 5      |                          | 0000702162                             | 0                       |               | -                                       |                                                                      |                   |                |              |            |         |                         |                         | 1    |
|        |                          | 0000702102                             | Order                   |               | 3 ##################################### | "1000 ABB Schweiz AG                                                 |                   |                |              |            |         | 10                      |                         | 1    |
| 6      |                          | 0000702162                             | Order                   |               | 3 ####################################  | "1000 ABB Schweiz AG<br>"1000 ABB Schweiz AG                         |                   |                |              |            |         | 10<br>20                |                         | 1    |
| 6<br>7 |                          | 0000702162<br>0000702162<br>0000702212 | Order<br>Order<br>Order |               | 3 ####################################  | "1000 ABB Schweiz AG<br>"1000 ABB Schweiz AG<br>"1000 ABB Schweiz AG |                   |                |              |            |         | 10<br>20<br>10          |                         | 1 1  |

Uwaga: upewnij się, że korzystasz z najnowszej wersji szablonu udostępnionej w Portalu.

#### Masowe przesyłanie potwierdzeń zamówienia – aktualizacja daty

Aby zaktualizować **datę dostawy** tylko dla pełnego wiersza, wykonaj poniższe kroki:

- 1. Wpisz numer potwierdzenia.
- 2. Zmień kolumnę "Data dostawy pozycji" na nową datę.
- 3. Typ pozycji: pozostaw pole jako "akceptuj".

Pamiętaj, że ABB nie akceptuje **zmian cen**.

Pozostałe kolumny pozostaw bez zmian.

Usuń wiersze, których nie chcesz na razie potwierdzać.

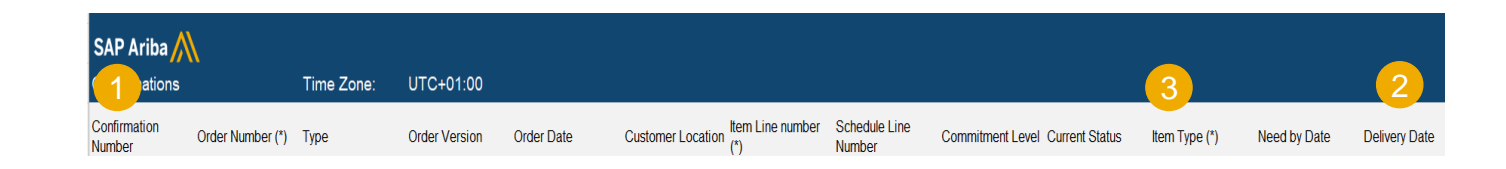

#### Masowe przesyłanie potwierdzeń zamówienia – podział wiersza na wiele dat dostawy

Jeśli musisz podzielić ilość pozycji zamówienia na wiele dat dostawy, wykonaj poniższe kroki.

**Przykład:** łącznie 500 pozycji zostanie dostarczonych do 17 czerwca. 250 pozycji dostarczonych 17 czerwca i 250 pozycji dostarczonych 18 czerwca.

- 1. Skopiuj początkowy wiersz
- 2. Wpisz numer potwierdzenia zamówienia w obu wierszach.
- 3. Wpisz 250 w pierwszym wierszu i 250 w drugim wierszu skopiowanym wierszu. W polu "Ilość pozycji" wprowadź liczbę pozycji, które mają zostać wysłane dla każdej daty dostawy.
- 4. Dostosuj daty odpowiednio dla każdego z wierszy.

#### Uwaga:

 całkowita ilość w każdym wierszu musi być zawsze równa początkowej ilości w wierszu zamówienia.

| SAP Ariba              | Ň                | Time Zone: | UTC+01:00                       |                         |              |                       |                              |      |           |                 |
|------------------------|------------------|------------|---------------------------------|-------------------------|--------------|-----------------------|------------------------------|------|-----------|-----------------|
| Confirmation<br>Number | Order Number (*) | Туре       | Order<br>Versio Order Date<br>n | Item Line<br>number (*) | tem Type (*) | Requested<br>Quantity | Confirmation<br>Quantity (*) | Need | l by Date | Delivery Date   |
|                        | 0000702162       | Order      | 3 19 Mar 2024 11:00:00 AM       | l 10 a                  | accept       |                       | 500                          | 500  | 17 Jun 20 | )24 17 Jun 2024 |

| S      | AP A            | Ariba 🎊     | ٨                |            |                      |                         |                         |               |                       |     |                              |     |              |            |             |
|--------|-----------------|-------------|------------------|------------|----------------------|-------------------------|-------------------------|---------------|-----------------------|-----|------------------------------|-----|--------------|------------|-------------|
| С      | onfir           | mations     |                  | Time Zone: | UTC+                 | 01:00                   |                         |               |                       |     |                              |     |              |            |             |
| C<br>N | onfirm<br>umber | nation<br>r | Order Number (*) | Туре       | Order<br>Versio<br>n | Order Date              | ltem Line<br>number (*) | Item Type (*) | Requested<br>Quantity |     | Confirmation<br>Quantity (*) | Ν   | leed by Date | Delivery [ | Date        |
|        |                 |             | 0000702162       | Order      | 3                    | 19 Mar 2024 11:00:00 AM | 1                       | 0 accept      |                       | 500 |                              | 500 | 17 Jun 2024  |            | 17 Jun 2024 |
|        | 1 🗍             |             | 0000702162       | Order      | 3                    | 19 Mar 2024 11:00:00 AM | 1                       | 0 accept      |                       | 500 |                              | 500 | 17 Jun 2024  |            | 17 Jun 2024 |

| SAP Ar              | iba //<br>ations | ١                | Time Zone: | UTC+                 | 01:00                   |                         |               |                       | 3                            |              | 4             |
|---------------------|------------------|------------------|------------|----------------------|-------------------------|-------------------------|---------------|-----------------------|------------------------------|--------------|---------------|
| Confirmat<br>Number | on               | Order Number (*) | Туре       | Order<br>Versio<br>n | Order Date              | ltem Line<br>number (*) | Item Type (*) | Requested<br>Quantity | Confirmation<br>Quantity (*) | veed by Date | Delivery Date |
| OC123               |                  | 0000702162       | Order      | 3                    | 19 Mar 2024 11:00:00 AM | 10                      | accept        | 50                    | 250                          | 17 Jun 2024  | 17 Jun 202    |
| OC123               |                  | 0000702162       | Order      | 3                    | 19 Mar 2024 11:00:00 AM | 10                      | ) accept      | 50                    | 250                          | 18 Jun 2024  | 18 Jun 202    |

#### Masowe przesyłanie potwierdzeń – ponowne przesłanie szablonu 1

#### Na ekranie Pobrania/Wysyłanie:

- 1. Kliknij podzakładkę Wysyłanie.
- 2. Kliknij przycisk **Wyślij**. Otworzy się nowe okno.
- 3. Wpisz nazwę przesyłanego pliku i nazwę klienta.
- 4. W polu typu wybierz Potwierdzenie zamówienia.
- 5. Kliknij **Przeglądaj** i wybierz plik.
- 6. Kliknij **Wyślij**.

#### Uwaga:

- nie używaj linku "Pobierz szablon".
- Jeżeli nie chcesz zatwierdzić niektórych wierszy w momencie przesyłania, nie zapomnij ich usunąć z przesyłanego pliku.

|             | Zadania        | Pobrania       | Wysyłanie      |   |                          |          |          |        |
|-------------|----------------|----------------|----------------|---|--------------------------|----------|----------|--------|
|             |                |                |                |   |                          |          |          |        |
|             | ► Filt         | ry wyszuk      | iwania         |   |                          |          |          |        |
|             | Wysy           | łanie          |                |   |                          |          |          |        |
|             | Nazwa          |                | Тур            |   | Ostatnio w               | ysłano   |          |        |
|             |                |                |                |   |                          |          |          |        |
|             | L              | Wyślij         | Odśwież status |   |                          |          |          |        |
| Wyślij plik |                |                |                |   |                          |          |          | ×      |
|             | 3<br>*Nazwa: [ |                |                | 4 | * Typ: Potwierdzenie zar | nówienia | ~        | ]      |
|             | 5 Plik:        | + Wybierz plik |                |   |                          |          |          |        |
|             |                |                |                |   |                          | 6        | Wyślij / | Anuluj |

#### Masowe przesyłanie potwierdzeń – ponowne przesłanie szablonu 2

- 7. Kolumna statusu wyświetla informację o tym, czy przesyłanie powiodło się, czy nie:
  - Jeśli przesyłanie zakończy się powodzeniem, status zmieni się na **Ukończono**. Status zamówienia zostanie zaktualizowany o potwierdzone ilości lub datę.
  - Jeśli status zmieni się na **Błąd**, aby wyświetlić błędy, należy pobrać dziennik audytu.
  - Jeśli status zmieni się na Ukończono z błędami, należy pobrać dziennik audytu, aby wyświetlić wiersze zawierające błędy.
- 8. Możesz zawsze pobrać przesłany plik, klikając niebieską strzałkę w kolumnie "Plik". Popraw błędy. Ponownie prześlij poprawiony plik, wykonując poprzednie kroki.

| Zadania Pobrania Wysyłanie |                         |                      |                          |            |              |
|----------------------------|-------------------------|----------------------|--------------------------|------------|--------------|
| ► Filtry wyszukiwania      |                         | 6                    |                          |            |              |
| Wysyłanie                  |                         |                      |                          |            |              |
| Nazwa                      | Тур                     | Ostatnio wysłano     | 7 Ostatnio wysłany przez | Status 8 P | lik Dziennik |
| test227                    | Powiadomienie o wysyłce | 26 lut 2025 18:23:58 | Betty Beiwei Xu          | Ukończono  | t t          |
| test0226123                | Powiadomienie o wysyłce | 25 lut 2025 22:31:31 | Ravindra MS              | Błąd       | t t          |
| test022625                 | Powiadomienie o wysyłce | 25 lut 2025 22:29:40 | Ravindra MS              | Błąd       | F Ŧ          |
| test0226                   | Powiadomienie o wysyłce | 25 lut 2025 22:26:17 | Ravindra MS              | Błąd       | t t          |
| test226                    | Powiadomienie o wysyłce | 25 lut 2025 22:08:56 | Ravindra MS              | Błąd       | t t          |
|                            |                         |                      |                          |            |              |

#### 0

Utwórz 🗸

Pobranie pliku CSV

## Potwierdzenie zamówienia

Ponowne potwierdzenie za pomocą masowego przesyłania – utwórz raport dla potwierdzenia zamówienia

Dzięki funkcji ponownego potwierdzania zamówienia przy użyciu funkcji Wyślij/pobierz, dostawcy mogą ponownie potwierdzać częściowo lub w pełni potwierdzone pozycje, korzystając z istniejącej funkcji przesyłania Excel w potwierdzeniu zamówienia.

#### Na stronie głównej:

- Kliknij przycisk ... / Wyślij/pobierz. 1.
- W sekcji Zadania kliknij przycisk Utwórz. 2.
- Wypełnij wszystkie pola obowiązkowe. Ustaw typ 3. jako Potwierdzenie zamówienia. Po zakończeniu zapisz.

Raport pojawi się na liście Zadania. Wybierz i kliknij Uruchom.

|       |                                                                                                    | -                                                                                                    |                                | којејка do                                                                   |                                  |                    |
|-------|----------------------------------------------------------------------------------------------------|----------------------------------------------------------------------------------------------------|--------------------------------|------------------------------------------------------------------------------|----------------------------------|--------------------|
|       |                                                                                                    |                                                                                                    |                                | Dokument                                                                     | y do ponownego wysłania          | Pliki Excel        |
|       |                                                                                                    |                                                                                                    |                                | Komunikat                                                                    | ty dotyczące aktywności produktu | Wyślij/pobierz     |
| nia   | Pobrania Wysyłanie                                                                                                    |                                                                                                    |                                | Powiadom                                                                     | ienia                            | Archiwum dokumentó |
|       |                                                                                                    |                                                                                                    | )                              | Wysłanie p                                                                   | liku CSV                         | Dokumenty archiwun |
| Filtr | y wyszukiwania                                                                                                    |                                                                                                    | rmi<br>ci                      | Potwierdze                                                                   | enie zamówienia                  | Status pobierania  |
|       |                                                                                                    |                                                                                                    | ays                            | Powiadom                                                                     | ienie o wysyłce                  |                    |
| dan   | iia                                                                                                    |                                                                                                    |                                | Zadar                                                                        | ia                               |                    |
|       | Nazwa                                                                                                    | Тур                                                                                                    |                                |                                                                              | Nazwa Typ                        |                    |
| 2     |                                                                                                    |                                                                                                    |                                |                                                                              | testOC Uzupeł                    | nienie             |
|       | Utwórz Edytuj                                                                                                    | Uruchom Wyczyść pobrania                                                                                                    |                                | $\bigcirc$                                                                   | testoc213 4 twier                | rdzenie zamówienia |
|       |                                                                                                    |                                                                                                    |                                | <b>L</b>                                                                     | Utwórz Edytuj Uruchom            | Wyczyść pobrania   |
|       |                                                                                                    |                                                                                                    |                                |                                                                              |                                  |                    |
|       | *Nazwa:                                                                                                    | testOC                                                                                                    |                                | * Тур:                                                                       | Potwierdzenie zamówienia         | ~                  |
| L     | * Nazwa:<br>Kryteria wyszukiwania zajęcia                                                                                                    | testOC                                                                                                    |                                | * Тур:                                                                       | Potwierdzenie zamówienia         | ~                  |
|       | * Nazwa:<br>Kryteria wyszukiwania zajęcia<br>* Klient:                                                                                                    | testOC ABB – Asea Brown Boveri Ltd TEST                                                                                                    | Numer częś                     | * Typ:<br>ci u dostawcy:                                                     | Potwierdzenie zamówienia         | ~                  |
|       | * Nazwa:<br>Kryteria wyszukiwania zajęcia<br>* Klient:<br>Typ zamówienia:                                                                                         | ABB – Asea Brown Boveri Ltd TEST<br>Wszystkie                                                                                                    | Numer częś<br>Numer częś       | * Typ:<br>ci u dostawcy:<br>ści u nabywcy:                                   | Potwierdzenie zamówienia         |                    |
|       | * Nazwa:<br>Kryteria wyszukiwania zajęcia<br>* Klient:<br>1 Typ zamówienia:<br>Numer zamówienia:                                                                  | ABB – Asea Brown Boveri Ltd TEST Wszystkie                                                                                                    | Numer częś<br>Numer częś       | * Typ:<br>ci u dostawcy:<br>ici u nabywcy:<br>Lokalizacja:                   | Potwierdzenie zamówienia         |                    |
|       | * Nazwa:<br>Kryteria wyszukiwania zajęcia<br>* Klient:<br>Typ zamówienia:<br>Numer zamówienia:<br>Grupa produktów:                                                | testOC         ABB - Asea Brown Boveri Ltd TEST         Wszystkie         U         Branza                                                                                                    | Numer częś<br>Numer częś<br>Ko | * Typ:<br>ci u dostawcy:<br>ici u nabywcy:<br>Lokalizacja:<br>od terminarza: | Potwierdzenie zamówienia         |                    |
|       | * Nazwa:<br>Kryteria wyszukiwania zajęcia<br>* Klient:<br>1 Typ zamówienia:<br>Numer zamówienia:<br>Grupa produktów:<br>Typ daty:                                 | testOC         ABB – Asea Brown Boveri Ltd TEST         Wszystkie         Wszystkie         Image: State of the state of the st | Numer częś<br>Numer częś<br>Ko | * Typ:<br>ci u dostawcy:<br>ici u nabywcy:<br>Lokalizacja:<br>od terminarza: | Potwierdzenie zamówienia         | •<br>•             |
|       | * Nazwa:<br>Kryteria wyszukiwania zajęcia<br>* Klient:<br>1 Typ zamówienia:<br>Numer zamówienia:<br>Grupa produktów:<br>Typ daty:<br>Zakres dat:                  | testOC         ABB – Asea Brown Boveri Ltd TEST         Wszystkie         Wszystkie         W         Branża         Wymagana data dostawy         Wysłać przed         Bieżąca data – minus         365                                                                                                    | Numer częś<br>Numer częś<br>Ko | * Typ:<br>ci u dostawcy:<br>ici u nabywcy:<br>Lokalizacja:<br>od terminarza: | Potwierdzenie zamówienia         | •                  |
|       | * Nazwa:<br>Kryteria wyszukiwania zajęcia<br>* Klient:<br>1 Typ zamówienia:<br>Numer zamówienia:<br>Grupa produktów:<br>Typ daty:<br>Zakres dat:<br>\$ Szukaj wg: | testOC         ABB – Asea Brown Boveri Ltd TEST         Wszystkie         Wszystkie         W         Branza         Wymagana data dostawy         Wysłać przed         Bieżąca data – minus       365         Bieżąca data pozycji         Zakres dat wiersza harmonogramu                                                                                                    | Numer częś<br>Numer częś<br>Ko | *Typ:<br>ci u dostawcy:<br>ici u nabywcy:<br>Lokalizacja:<br>od terminarza:  | Potwierdzenie zamówienia         | v<br>l             |

Więcej 🗸

Śledź

# Ponowne potwierdzenie za pomocą masowego przesyłania – uruchom raport dla potwierdzenia zamówienia

- 6. Przeniesiesz się do podzakładki Pobrania. Klikaj **Odśwież status** w dolnej części ekranu, aż status raportu zmieni się na **Zakończone**.
- 7. Pobierz raport w formacie Excel i zapisz go na swoim komputerze.

#### Uwaga:

w pliku Excel możesz ponownie potwierdzić pozycje potwierdzone częściowo lub całkowicie.

Więcej szczegółów na temat zatwierdzania potwierdzenia zamówienia za pomocą pliku Excel możesz znaleźć w rozdziale <u>Masowe</u> przesyłanie potwierdzeń zamówienia powyżej lub zapoznać się z <u>Ogólnym przewodnikiem po funkcjonalności SCC</u>.

| Zadaria Pobrania Vysyłanie |                          |                      |                                 |                    |
|----------------------------|--------------------------|----------------------|---------------------------------|--------------------|
| ► Filtry wyszukiwania      |                          |                      |                                 |                    |
| Pobrania                   |                          |                      |                                 |                    |
| Nazwa zajęcia              | Тур                      | Ostatni przebieg↓    | Ostatni przebieg wykonany przez | Status Plik        |
| testOC                     | Uzupełnienie             | 27 lut 2025 3:07:11  | Sumanth KR                      | Ukończono 🛓        |
| testoc213                  | Potwierdzenie zamówienia | 12 lut 2025 21:38:03 | Betty Beiwei Xu                 | Ukończono <u>+</u> |
| 4 Odśwież status 6         |                          |                      |                                 |                    |
|                            |                          |                      |                                 |                    |

Ponowne potwierdzenie za pomocą masowego przesyłania – ponowne przesłanie szablonu

- 1. Przejdź do opcji **Wyślij/pobierz** w podzakładce **Wysyłanie**.
- 2. Kliknij przycisk **Wyślij**. Otworzy się nowe okno.
- 3. Wpisz nazwę przesyłanego pliku i nazwę klienta.
- 4. W polu typu wybierz Potwierdzenie zamówienia.
- 5. Kliknij **Przeglądaj** i wybierz plik.
- 6. Kliknij Wyślij.

#### Uwaga:

jeśli ponowne przesłanie się nie powiedzie lub zakończy się błędami, pobierz informacje z dziennika. Po naprawieniu błędów spróbuj ponownie przesłać plik.

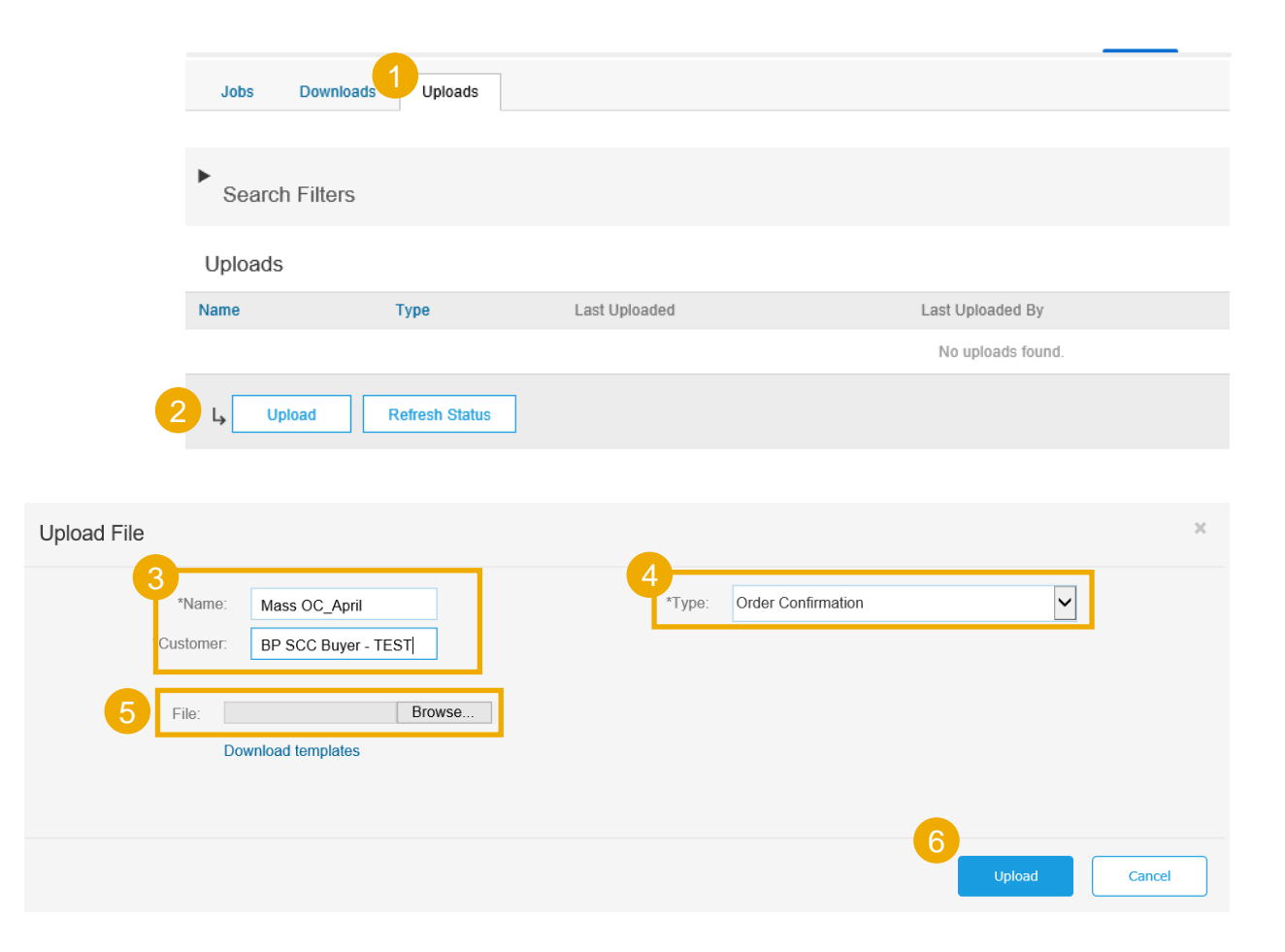

66

#### 🕫 🗘 🕐 SK

#### Powiadomienie o wysyłce Masowe przesyłanie powiadomień o wysyłce – pobierz szablon CSV Na stronie głównej: 1. Kliknij przycisk

- Wybierz Wysyłanie pliku CSV / Powiadomienie o wysyłce.
- 3. Kliknij Pobierz szablony CSV.
- 4. Wybierz **Powiadomienie o wysyłce** i kliknij **Pobierz**.
- 5. Zapisz plik.

#### Uwaga:

jeśli którykolwiek z Twoich klientów korzysta z niestandardowych szablonów CSV, poniżej pojawi się sekcja Szablon niestandardowy. Jeśli tak się stanie, wybierz klienta z menu rozwijanego, a następnie pobierz niestandardowe szablony. W przeciwnym wypadku pobierz standardowe szablony.

"ABB nie zaleca korzystania z funkcji masowego przesyłania powiadomień o wysyłce, aby uniknąć dodatkowych wysiłków w przypadku edycji i anulowania"

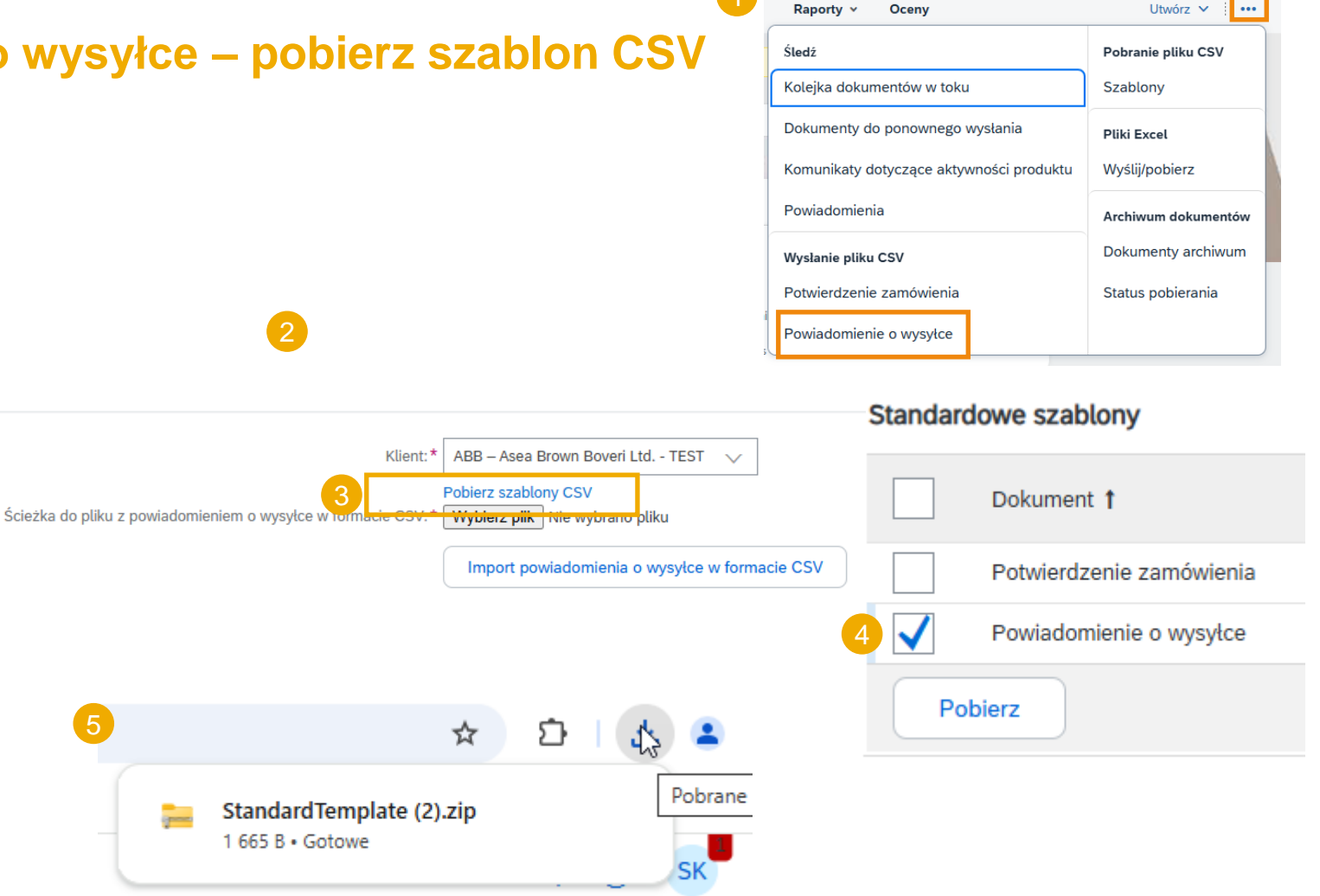

#### Masowe przesyłanie powiadomień o wysyłce – aktualizuj i prześlij szablon CSV

\_csv\_versi \_csv\_seri{ \_csv\_type \_csv\_template:Standardowy szablor

Vymagan Wymagan Opcja Opcja Opcja Opcja

UTF-8

- Dodaj do szablonu CSV dane dotyczące powiadomień o wysyłce. Wypełnij wszystkie wymagane kolumny. Zapisz i zamknij plik.
- Ze strony głównej portalu przejdź do przycisku ...
- 3. Wybierz Wysyłanie pliku CSV / Powiadomienie o wysyłce z listy rozwijanej.
- 4. Wybierz klienta.
- 5. Przeglądaj zaktualizowany szablon na swoim komputerze.
- 6. Kliknij Import powiadomienia o wysyłce w formacie CSV.
- Jeśli w zaktualizowanym szablonie brakuje obowiązkowych informacji lub występują błędy, zostanie wyświetlony komunikat o błędzie. Możesz pobrać i wyświetlić błędy.
- 8. Popraw błędy i ponownie prześlij plik, wykonując te same czynności.

#### Uwagi:

- możesz przesłać kilka powiadomień o wysyłkach z jednego pliku CSV, ale muszą one dotyczyć tego samego klienta.
- W pierwszym wierszu powiadomienia o wysyłce wprowadź informacje w nagłówku. Nie ma potrzeby powtarzania pól nagłówka w kolejnych wierszach.

# AaA<sub>a</sub>cuem Data AaA<sub>a</sub>cuem Data AaA<sub>a</sub>cuem AaA<sub>a</sub>cuem A<sub>a</sub>cuem AaA<sub>a</sub>cuem A<sub>a</sub>cuem AaA<sub>a</sub>cuem A<sub>a</sub>cuem A<sub>a</sub>cuem AaA<sub>a</sub>cuem AaA<sub>a</sub>cuem AaA<sub>a</sub>cuem AaA<sub>a</sub>cuem AaA<sub>a</sub>cuem AaA<sub>a</sub>cuem AaA<sub>a</sub>cuem AaA<sub>a</sub>cuem AaA<sub>a</sub>cuem AaA<sub>a</sub>cuem A<sub>a</sub>cuem A<sub>a</sub>cuem

Powiadon Powiadon Identyfika Data zami Poziom ur Typ wysyk Data wysy Data dost: Wysk, ad‡ Miejsce n: Miejsce n: Miejsce n

Opcja Opcja

Opcja Opcja

Opcja

Opcja Opcja

Opcia Opcia Opcia Opcia Opcia Opcia Opcia

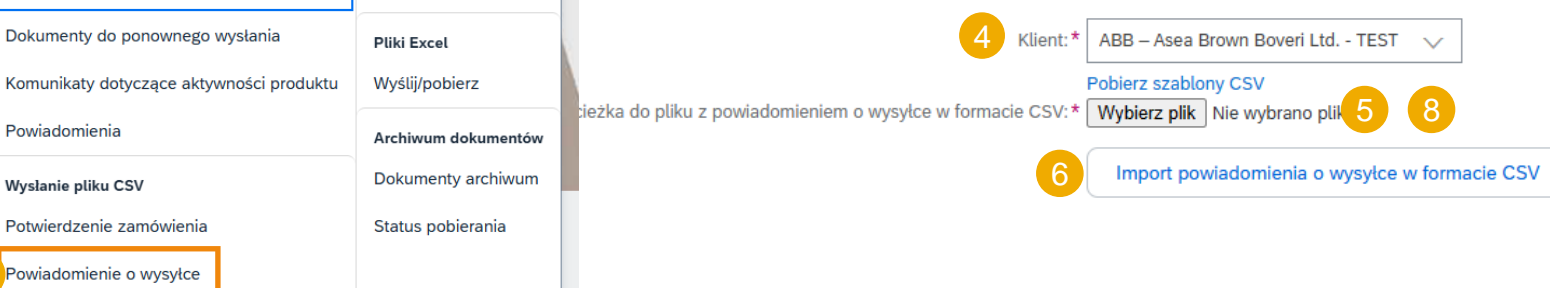

| 7<br>Przesłane błędy     |                                                                                                    |
|--------------------------|----------------------------------------------------------------------------------------------------|
| Numer dokumentu          | Bląd †                                                                                                    |
| 123214                   | Niepowodzenie odwzorowania: Numer pozycji zamówienia jest wymagany, ale go nie podano dla zamówienia bvsdgdf powiadomienia o wysylce. |
| 123214                   | W wierszu nr (1) wymagane jest pole (Pozycja — ilość)                                                                                 |
| 123214                   | W wierszu nr (1) wymagane jest pole (Pozycja — jednostka miary)                                                                       |
| 123214                   | W wierszu nr (1) wymagane jest pole (Pozycja — numer wiersza powiadomienia o wysyłce)                                                 |
| 123214                   | W wierszu nr (1) wymagane jest pole (Pozycja — numer wiersza)                                                                         |
| Poblerz raport o blędach |                                                                                                    |

# Zarządzanie pojedynczym zamówieniem – poziom wiersza – narzędzie do przesyłania numerów seryjnych

- Kliknij Zarządzaj numerami seryjnymi na ekranie powiadomienia o wysyłce.
- 2. Wybierz Pobierz szablon z listy rozwijanej.
- 3. Wypakuj i zapisz plik .zip na swoim komputerze.
- 4. Otwórz plik w programie Excel. Jeżeli nie widzisz kolumn takich jak na ekranie, zobacz Załącznik.
- Wprowadź numery seryjne w kolumnie Numer seryjny pozycji. Zapisz zmiany. Pozostałe kolumny są wypełniane automatycznie, nie należy ich edytować.
- 6. Aby przesłać zaktualizowany plik, wybierz **Wyślij** nowy plik na liście rozwijanej.
- 7. Przejrzyj swój komputer i wybierz plik.
- 8. Kliknij Dodaj załącznik.

Uwaga: wysyłając częściową ilość (na przykład 5 z 10), możesz usunąć pozostałe, niepotrzebne 5 wierszy i zaktualizować całkowitą ilość pozycji (kolumna G) do 5 w każdym wierszu.

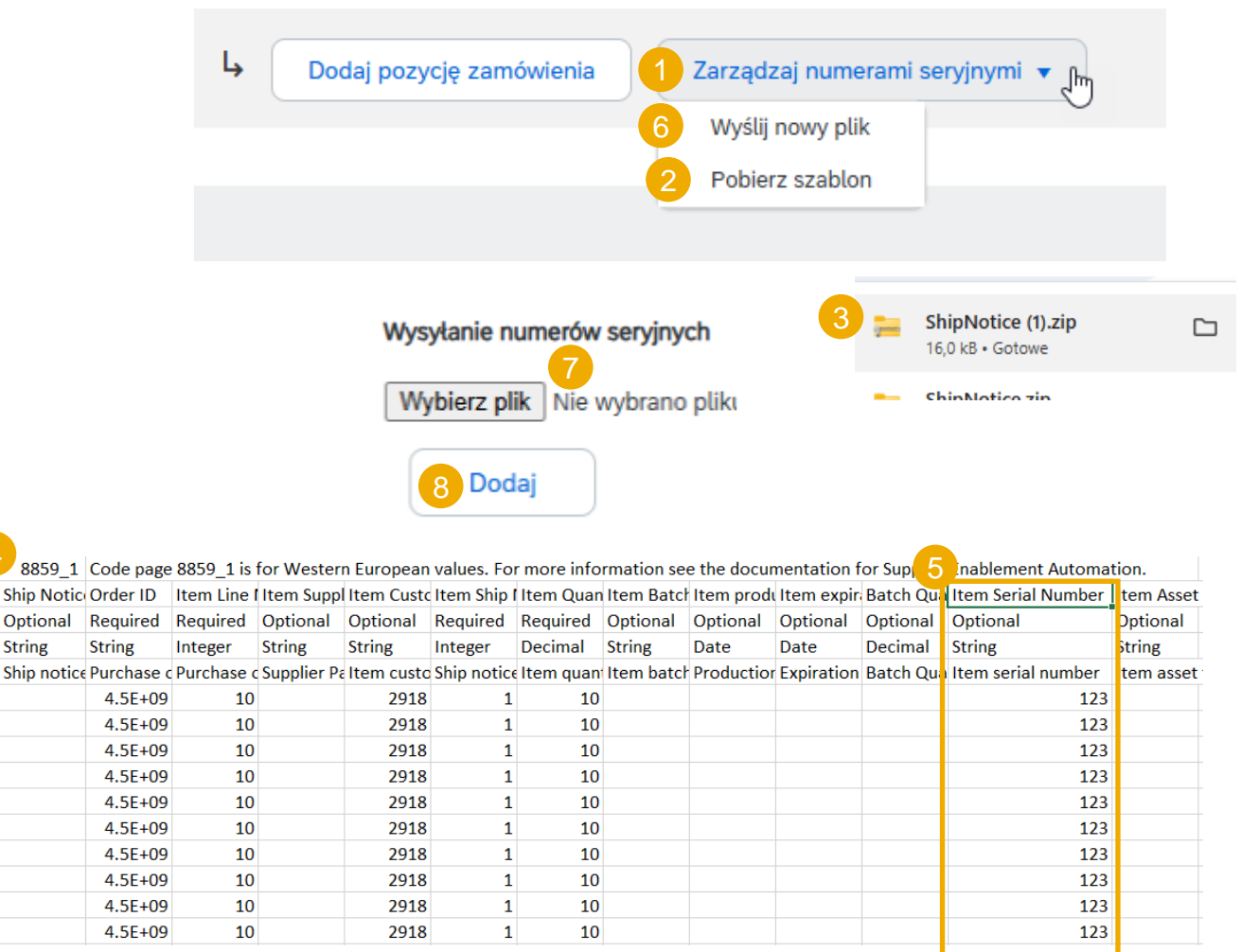

## Statusy zamówień

| Status                                               | Opis                                                                                                    |
|------------------------------------------------------|----------------------------------------------------------------------------------------------------|
| Nowe                                                 | Początkowy status nowego zamówienia przychodzącego. Dostawca nie wykonał jeszcze żadnej<br>czynności.                                                                                                    |
| Zmieniono                                            | Nowa wersja istniejącego zamówienia. Twój klient zmienił pierwotne zamówienie, wprowadzając<br>nowe informacje.                                                                                                    |
| Przestarzałe                                         | Nieaktualna wersja zmienionego lub anulowanego zamówienia (stara wersja).                                                                                                    |
| Potwierdzono                                         | Wyraziłeś(-łaś) zgodę na wysyłkę wszystkich pozycji zamówienia (za pośrednictwem dokumentu<br>potwierdzającego zamówienie)                                                                                                    |
| Częściowo potwierdzono<br>Częściowo wysłano          | Zamówienie jest w trakcie realizacji. W przypadku aktualizacji części zamówienia zakupu Ariba<br>Network zgłasza częściowy status dla całego zamówienia zakupu. Na przykład, jeśli częściowo<br>potwierdzisz zamówienie, a następnie częściowo wyślesz poprzednio potwierdzoną pozycję<br>zamówienia lub inną pozycję zamówienia, status zamówienia zostanie ustawiony na Częściowo<br>wysłane. Możesz kontynuować potwierdzanie pozycji zamówienia bez względu na status wysyłki, aż<br>do momentu potwierdzenia wszystkich pozycji zamówienia. |
| Wysłano                                              | Wysłano całe zamówienie.                                                                                                    |
| Otrzymano, Częściowo<br>otrzymano<br>Zwrócono        | Statusy otrzymania są wysyłane przez Kupującego z jego systemu ERP. Status zamówienia jest<br>aktualizowany na podstawie tych informacji. Na stronie Szczegóły zamówienia w sekcji szczegółów<br>każdej pozycji zamówienia wyświetlana jest ilość towarów otrzymanych lub zwróconych dla danej<br>pozycji zamówienia, na podstawie informacji zawartych w potwierdzeniach odbioru.                                                                                                    |
| Błąd                                                 | W sieci Ariba Network wystąpił problem z przekierowaniem zamówienia na Twój adres e-mail. Po<br>rozwiązaniu problemu możesz ponownie wysłać nieudane zamówienia.                                                                                                    |
| Odrzucono,<br>Zaakceptowano, W trakcie<br>realizacji | Nieużywane w tym projekcie                                                                                                    |

#### Zamówienie

#### Wyświetl szczegóły zamówienia – poziom wiersza – klucze kontrolne

**Klucze kontrolne** dostarczają ważnych informacji o czynnościach, które są dozwolone/wymagane dla danej pozycji.

Poniżej znajduje się lista możliwych statusów:

| Klucz sterujący             | Status                 |
|-----------------------------|------------------------|
|                             | Dozwolone              |
| Potwierdzenie<br>zamówienia | Wymagane przed wysyłką |
|                             | Niedozwolone           |
| Powiadomienie o             | Dozwolone              |
| wysyłce                     | Niedozwolone           |
| Eaktura*                    | ARO**                  |
| Γακιμία                     | nie jest ARO           |

\* Ariba nie ma możliwości fakturowania, jednak informacje o typie faktury są dostępne w zamówieniu.

\*\* Korzystając z systemu **Automatycznego Rozliczenia Odbioru** (ARO) uzgadniasz z ABB, że nie będziesz przesyłać **faktur** w odniesieniu do transakcji zamówienia. Zamiast tego, system back-end automatycznie księguje dokument **faktury** na podstawie danych zawartych w zamówieniu zakupu i **potwierdzeniach**.

**Uwaga:** w przypadku powiadomienia o wysyłce ze statusem "dozwolone" należy przyjąć, że list przewozowy jest wymagany i obowiązkowy.

#### Klucze kontrolne

Potwierdzenie zamówienia: wymagane przed wysyłką

Powiadomienie o wysyłce: dozwolone

Faktura: nie jest ARO

## Przypomnienia o niepotwierdzonych zamówieniach

- Jeśli zamówienia pozostaną niepotwierdzone w skrzynce odbiorczej portalu Ariba Network, przypomnienie zostanie wysłane e-mailem do administratora Twojego konta.
- Przypomnienia przestaną być wysyłane w momencie rozpoczęcia przetwarzania zamówienia.
- Otrzymasz do 3 przypomnień na każde zamówienie. Przypomnienia dotyczące różnych zamówień są grupowane w tej samej wiadomości e-mail
- Na początku każdego tygodnia sieć Ariba Network wysyła raport dotyczący niepotwierdzonych zamówień, które w ciągu ostatnich 30 dni wygenerowały takie powiadomienia, na główny adres e-mail Twojego konta (administratora).

#### SAP Ariba 🖌 Dear Solene Test - TEST, This is a reminder for the following orders sent to your Ariba Network account that are unconfirmed. Please log into your account or click on the Order Number link to review the order details and create an order confirmation. Order Number Customer Order Date Order Status 20151016 DMPO3 Ariba sro - TEST 8 Oct 2015 New 20151016 DMPO7 Ariba sro - TEST 8 Oct 2015 New The above list contains up to 100 of the newest unconfirmed orders only. You can find all unconfirmed orders in your online Inbox, filtering by New and Changed orders. If you have any question regarding these orders, please contact the customer directly. Please do not reply to this email. Replies to this email will not be responded to or read. © 2016 Ariba, Inc. All rights reserved.

#### Zalecenia dotyczące bezpieczeństwa

#### Autoryzacja wieloczynnikowa

- Ogólnym zaleceniem ABB dla dostawców jest włączenie uwierzytelniania wieloskładnikowego (MFA), tak zwanego uwierzytelniania dwuskładnikowego w ustawieniach konta dostawcy Ariba Network. Wymaga to od użytkownika pobrania np. aplikacji SAP Authenticator na swoje urządzenie mobilne. Oto jak włączyć ustawienia MFA na poziomie konta:
- 1. Przejdź do Users (Użytkownicy) 2. Manage Users (Zarządzaj użytkownikami) >> >> Settings (Ustawienia) Require two factor authentication (Wymagaj uwierzytelniania dwuskładnikowego) (?) SK SAP Ariba Network - Enterprise Account TEST MODE Suvi Kontiokorpi Account Settings test-supplier-suvi.kontiokorpi@fi.abb.com ACCOUNT SETTINGS My Account Customer Relationships Customer Relationships Notifications Users Link User IDs Users Contact Administrator Manage Roles Manage Users Notifications ABB's test vendor ac... Application Subscriptions ANID: AN01478439597-T

Account Registration

NETWORK SETTINGS

Electronic Order Routing

Electronic Invoice Routing

Accelerated Payments

Network Notifications

Remittances

Audit Logs

Company Profile

Settings

Logout

e're mobile.

it out.

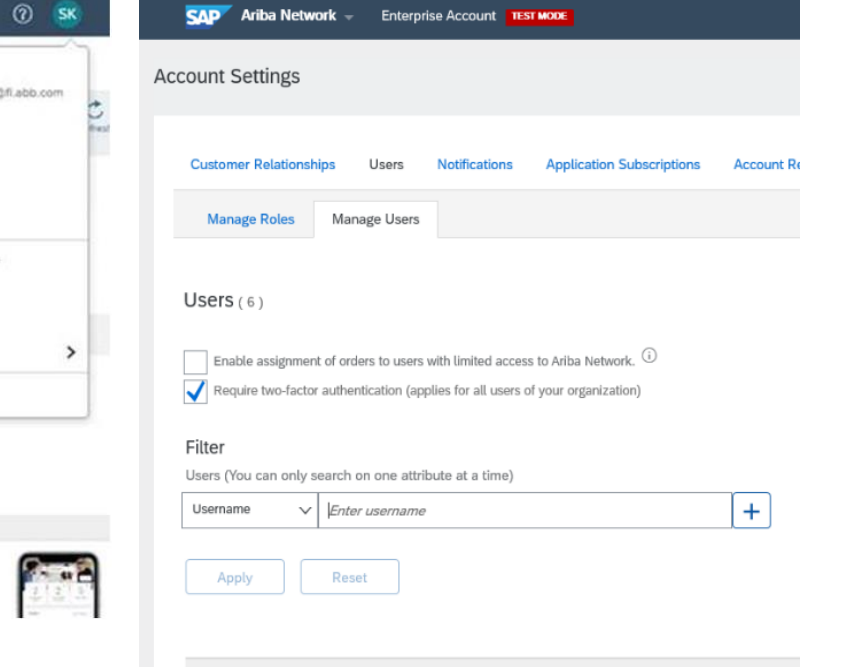

#### Zatwierdź zmiany

CHANGE AUTHENTICATION

You are enabling two-factor authentication for all users. Two-factor authentication is required for access to secure sections of the site, but not for login. Are you sure you want to continue?

#### 4. Użytkownik jest proszony o skonfigurowanie uwierzytelniania dwuskładnikowego

|                                     |         | ← → O 💩 A https://service.ariba.com/Authenticator.aw/ad//ogir/SSOActions                                                                                                    |                                                    |
|-------------------------------------|---------|----------------------------------------------------------------------------------------------------|----------------------------------------------------|
|                                     |         | SAP Ariba Network - Enterprise Account                                                                                                    |                                                    |
|                                     |         | Enable Two-factor Authentication                                                                                                    | Done Skip                                          |
|                                     |         | Your organization's Ariba Network administrator requires you to set up multi-factor authentication to login to the application and/or to change passwords or change some configuration related settings. You can set up mu time.                                                                                                    | lti-factor authentication either now or at a later |
| limited access to Ariba Network     |         | Perform the following steps to set up two-factor authentication:                                                                                                    |                                                    |
| for all users of your organization) |         | <ul> <li>On your smart phone, download and install an authenticator application. SAP Ariba confirms that SAP Authenticator is a supported option. You can download it from : Tunes or Google Play</li> <li>Open the authenticator application and scan the bar code below, or manually enter the secure key displayed below. The authenticator application displays a time-based verification code.</li> </ul> |                                                    |
|                                     |         | Secure Key:<br>ft4r m2or ahl2 ru4h 4rbh zbqq ew2v w2bs                                                                                                    |                                                    |
|                                     |         | Bar Code:                                                                                                    |                                                    |
| at a time)                          | +       |                                                                                                    |                                                    |
|                                     |         | On this page, in the Time-based Verification Code input field, enter the verification code that is generated and displayed by the authenticator application on your smart phone.                                                                                                    |                                                    |
|                                     |         | Your administrator has set up multi-factor authentication. Type the 6 digit verification code generated by the authenticator application on your device and click on the Submit button.                                                                                                    |                                                    |
| Email Address                       | First N | Time-based Verification Code.*                                                                                                    |                                                    |
|                                     |         |                                                                                                    | Done Skip                                          |

Usernam

No
### Zalecenia dotyczące bezpieczeństwa

Praca na zaufanych urządzeniach

 Dostawcy mogą uzyskiwać dostęp do sieci Ariba Network (lub aplikacji mobilnej Ariba, która jednak nie jest jeszcze obsługiwana w przypadku rozwiązań ABB) wyłącznie na zaufanych urządzeniach (z wdrożonymi środkami ochrony przed złośliwym oprogramowaniem oraz zapewniającymi ich aktualność).

## Powiadomienie o wysyłce

## Pobierz raport dla powiadomienia o wysyłce

Raport dla powiadomienia o wysyłce konsoliduje szczegółowe informacje z powiadomień oraz powiązanych z nimi zamówień zakupu i potwierdzeń odbioru.

Raport może zawierać: **informacje o harmonogramie** z zamówień zakupu, gdy powiązane powiadomienie o wysyłce zostało utworzone przy użyciu kafelka lub zakładki **Pozycje do wysłania**.

Na stronie głównej:

- Kliknij Raporty.
- 2. Kliknij Utwórz.
- Aby utworzyć szablon raportu, wprowadź kryteria i wypełnij wszystkie obowiązkowe pola. Ustaw typ raportu jako Powiadomienie o wysyłce.
- 4. Wybierz utworzony szablon raportu i kliknij **Uruchom**.
- 5. Użyj przycisku **Odśwież status**, aby zaktualizować status.
- 6. Gdy status zmieni się na **Przetworzono**, kliknij **Pobierz**.

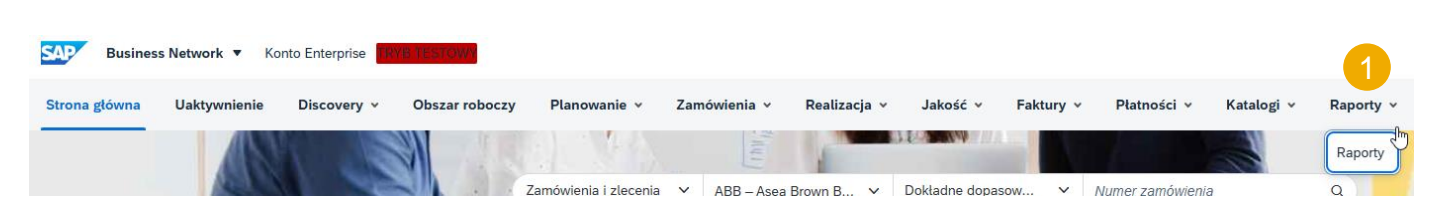

Za pomocą raportów CSV lub Excel można śledzić informacje o użytkowaniu konta, np. dotyczące zamówień czy faktur. Pliki raportów są zakodowane w UTF-8. Jeśli Twoja aplikacja nie ru

#### Szablony raportów

Szabl

|         | Tytuł 🏌            |                           | Typ harmonogramu                       | Typ raportu                | 0                             | Status                     | Ostatni przebieg        |
|---------|--------------------|---------------------------|----------------------------------------|----------------------------|-------------------------------|----------------------------|-------------------------|
|         | L Uruchom          | Pobierz                   | ytuj Kopiuj                            | Usuń                       | Utwórz                        | dśwież status              |                         |
|         |                    |                           |                                        |                            |                               |                            |                         |
|         | Raport             |                           |                                        |                            |                               |                            |                         |
|         |                    | Wprowadź tytuł i opis rap | ortu. Sprawdź ustawienia strefy czasov | vej i języka. Możesz ustaw | ić strefę czasową i język dla | i każdego raportu. Następr | ie wybierz typ raportu. |
|         | 3 (1) Opis raportu |                           |                                        |                            |                               |                            |                         |
|         |                    |                           |                                        | Tytuł:*                    |                               |                            |                         |
|         | 2 Nyteria          |                           |                                        |                            |                               |                            |                         |
|         |                    |                           |                                        | Opis:                      |                               |                            |                         |
|         |                    |                           |                                        |                            |                               |                            |                         |
|         |                    |                           |                                        | Strefa czasowa:            | Europa/Warszawa               | ~                          |                         |
|         |                    |                           |                                        | Język:                     | polski                        | ~                          |                         |
|         |                    |                           |                                        | Typ raportu:*              | Powiadomienie o wysyłce       | · · ·                      |                         |
|         |                    |                           |                                        |                            |                               |                            | _                       |
| ony rap | ortów              |                           |                                        |                            |                               |                            |                         |
| Tytuł 🏌 |                    | Typ harmonogramu          | Typ raportu                            | Status                     | 5<br>Statni przebieg          | Następny przebieg          | Utworzone               |
| 1200    | EN PO              | Reczny                    | Powiadomiania o wysyłca                | Przetworzono               | 27 lut 2025                   |                            | 27 lut 2025             |

Odśwież status

Utwórz

### Zamówienie zakupu

#### Treść zamówienia

| Poziom   | Pole              | Opis                                    | Źródło danych      |
|----------|-------------------|-----------------------------------------|--------------------|
| Nagłówek | Od                | Konto kupującego                        | Sieć               |
| Nagłówek | Do                | Konto dostawcy                          | Sieć               |
| Nagłówek | Zamówienie        | Numer zamówienia z systemu ERP klienta  | System ERP klienta |
| Nagłówek | Warunki płatności | Warunki płatności z systemu ERP klienta | System ERP klienta |

Uwaga: pozostała treść zamówienia jest dostępna w osadzonym pliku Excel.

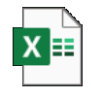

#### Potwierdzenie zamówienia

#### Zawartość potwierdzenia zamówienia

| Poziom                               | Pole                          | Opis                                                               | Wymagane                      | Źródło danych      |
|--------------------------------------|-------------------------------|--------------------------------------------------------------------|-------------------------------|--------------------|
| Nagłówek potwierdzenia<br>zamówienia | Nr potwierdzenia              | Odniesienie wprowadzone przez Dostawcę                             | Tak                           | Tekst dowolny      |
| Nagłówek potwierdzenia<br>zamówienia | Powiązany numer<br>zamówienia | Numer referencyjny zamówienia u klienta                            | Wstępnie<br>wypełnione        | System ERP klienta |
| Nagłówek potwierdzenia<br>zamówienia | Klient                        | Nazwa klienta                                                      | Wstępnie<br>wypełnione        | System ERP klienta |
| Nagłówek potwierdzenia<br>zamówienia | Odniesienia dostawcy          | Publiczny numer referencyjny dostawcy (numer zamówienia sprzedaży) | Opcjonalnie – do<br>ustalenia | Tekst dowolny      |

Uwaga: pozostała treść zamówienia jest dostępna w osadzonym pliku Excel.

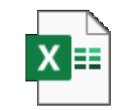

## Powiadomienie o wysyłce

#### Treść powiadomienia o wysyłce

| Poziom  | Pole                           | Opis                                       | Wymagane                   | Źródło danych   |
|---------|--------------------------------|--------------------------------------------|----------------------------|-----------------|
| Wysyłka | Nr dowodu dostawy              | Identyfikacja dowodu dostawy dostawcy      | Tak                        | Tekst dowolny   |
| Wysyłka | Nr faktury                     | Numer faktury dostawcy                     | Opcjonalnie – do ustalenia | Tekst dowolny   |
| Wysyłka | Typ powiadomienia<br>o wysyłce | Wybór opcji "Rzeczywiste" lub "Szacunkowe" | Opcjonalnie – do ustalenia | Lista rozwijana |
| Wysyłka | Data wysyłki                   | Data wysyłki                               | Opcjonalnie – do ustalenia | Pole daty       |

Uwaga: pozostała treść zamówienia jest dostępna w osadzonym pliku Excel.

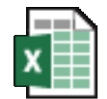

Microsoft Excel Worksheet

#### Potwierdzenie odbioru

#### Zawartość potwierdzenia odbioru

| Poziom   | Pole            | Opis                                   | Źródło danych      |
|----------|-----------------|----------------------------------------|--------------------|
| Nagłówek | Od              | Konto kupującego                       | Sieć               |
| Nagłówek | Do              | Konto dostawcy                         | Sieć               |
| Nagłówek | Nr rachunku     | Numer rachunku                         | System ERP klienta |
| Nagłówek | Data otrzymania | Data otrzymania i przetworzenia towaru | System ERP klienta |

Uwaga: pozostała treść zamówienia jest dostępna w osadzonym pliku Excel.

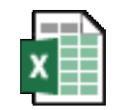

Microsoft Excel Worksheet

# Wsparcie

Zobacz także prezentację: Współpraca w łańcuchu dostaw <u>– "Opcje pomocy"</u>

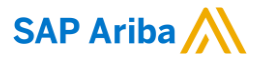

# Dziękujemy!

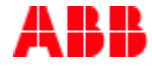

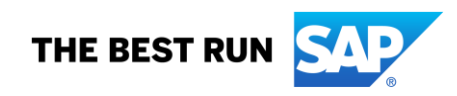

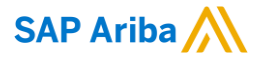

#### Obserwuj nas

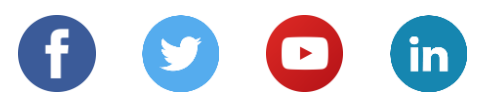

#### www.sap.com/contactsap

© 2022 SAP SE lub spółka stowarzyszona SAP. Wszelkie prawa zastrzeżone.

Żadna część niniejszej publikacji nie może być powielana ani przesyłana w jakiejkolwiek formie lub w jakimkolwiek celu bez wyraźnej zgody SAP SE lub spółki stowarzyszonej SAP.

Informacje zawarte w niniejszym dokumencie mogą ulec zmianie bez wcześniejszego powiadomienia. Niektóre produkty oprogramowania wprowadzane na rynek przez firmę SAP SE i jej dystrybutorów zawierają zastrzeżone elementy oprogramowania innych dostawców oprogramowania. Specyfikacje produktów w poszczególnych krajach mogą się różnić.

Materiały te są udostępniane przez firmę SAP SE lub spółkę powiązaną z SAP wyłącznie w celach informacyjnych, bez jakichkolwiek oświadczeń lub gwarancji. SAP ani jej spółki powiązane nie ponoszą odpowiedzialności za błędy lub pominięcia w materiałach. Jedynymi gwarancjami udzielanymi na produkty i usługi SAP lub spółek zależnych SAP są gwarancje określone w oświadczeniach gwarancyjnych dołączonych do takich produktów i usług, jeśli takie istnieją. Żadne z postanowień niniejszego dokumentu nie powinno być interpretowane jako stanowiące dodatkową gwarancję.

W szczególności SAP SE ani jej spółki powiązane nie mają obowiązku realizowania żadnego z celów biznesowych opisanych w niniejszym dokumencie lub jakiejkolwiek powiązanej prezentacji, ani opracowywania lub udostępniania jakichkolwiek funkcjonalności w nich wymienionych. Niniejszy dokument, wszelkie powiązane z nim prezentacje, strategia firmy SAP SE lub jej spółek zależnych oraz możliwe przyszłe osiągnięcia, produkty i/lub platformy, kierunki i funkcjonalności mogą ulec zmianie i mogą zostać zmienione przez firmę SAP SE lub jej spółki zależne w dowolnym momencie, z dowolnego powodu i bez powiadomienia. Informacje zawarte w tym dokumencie nie stanowią zobowiązania, obietnicy ani obowiązku prawnego dostarczenia jakichkolwiek materiałów, kodu lub funkcjonalności. Wszystkie oświadczenia prognostyczne podlegają różnym warunkom ryzyka i niepewności, które mogą spowodować, że rzeczywiste wyniki będą istotnie odbiegać od oczekiwań. Czytelników przestrzega się przed nadmiernym poleganiem na tych prognozach i nie należy się na nich opierać przy podejmowaniu decyzji zakupowych.

SAP oraz inne produkty i usługi SAP wymienione w niniejszym dokumencie, a także ich odpowiednie loga, są znakami towarowymi lub zarejestrowanymi znakami towarowymi firmy SAP SE (lub spółki stowarzyszonej SAP) w Niemczech i innych krajach. Wszystkie pozostałe wymienione nazwy produktów i usług są znakami towarowymi odpowiednich firm.

Dodatkowe informacje i uwagi dotyczące znaków towarowych można znaleźć na stronie www.sap.com/copyright.

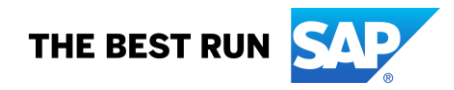